**GOVERNO DO DISTRITO FEDERAL** SECRETARIA DE ESTADO DE ECONOMIA Secretaria Executiva de Finanças Subsecretaria de Planejamento Governamental

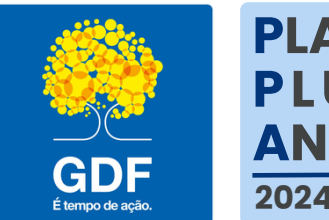

PLANO PLURI ANUAL 2024-2027

# REVISÃO DO PPA Instruções

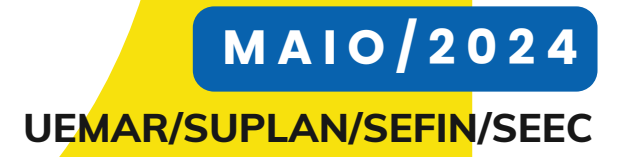

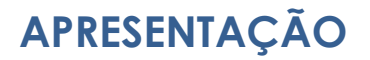

A Subsecretaria de Planejamento Governamental, unidade vinculada à Secretaria Executiva de Finanças e subordinada à Secretaria de Estado de Economia do Distrito Federal - SUPLAN/SEFIN/SEEC, Órgão Central de Planejamento Governamental do Distrito Federal, na qualidade de responsável pela elaboração e gestão do Plano Plurianual - PPA 2024-2027, elaborou estas instruções com a finalidade de orientar as Unidades Orçamentárias (UOs), quanto à revisão do PPA 2024-2027 a fim de mantê-lo permanentemente atualizado e compatível com a realidade das agendas governamentais voltadas à sociedade.

Nesse sentido, os objetivos do processo de revisão do PPA 2024-2027 são:

i. Aprimorar de forma contínua o processo de elaboração e execução das políticas públicas constantes do Plano, contribuindo para o aperfeiçoamento da gestão e de seus instrumentos;

ii. Promover o realinhamento da programação aos Objetivos de Governo, aperfeiçoando sua estrutura e mantendo-a atualizada;

iii. Melhorar a qualidade do Plano, com informações de interesse da gestão pública, fortalecendo seu papel como eixo de referência no planejamento institucional.

Diante do exposto, a revisão do PPA 2024-2027 é parte integrante do ciclo de planejamento, possibilitando que, a partir de uma agenda governamental alterada frente a mudanças conjunturais e institucionais, sejam realizados ajustes no rumo do planejamento definido na fase de sua elaboração.

Para tanto, o presente documento foi elaborado com o intuito de apresentar a Metodologia de Revisão do PPA 2024-2027, contemplando orientações sobre as etapas inerentes ao processo, além de aspectos operacionais do sistema PPA WEB a fim de subsidiar as Unidades Orçamentárias na sua aplicação prática.

### Sumário

| APRESENTAÇÃO                                                               | 2  |
|----------------------------------------------------------------------------|----|
| 1. INTRODUÇÃO                                                              | 4  |
| 2. CRONOGRAMA                                                              | 5  |
| 3. TIPOS DE REVISÃO DO PPA                                                 | 6  |
| 4. INSTRUMENTOS NORMATIVOS DE REVISÃO DO PPA                               | 7  |
| 5. SOLICITAÇÃO DE REVISÃO NO SISTEMA PPA WEB                               | 7  |
| 5.1 Revisão de Programa                                                    | 8  |
| 5.2 Revisão de Objetivo                                                    | 11 |
| 5.2.1 Incluir Objetivo em Programa Temático                                | 12 |
| 5.2.2 Alterar Objetivo                                                     | 15 |
| 5.2.3 Mover Objetivo entre Programas Temáticos                             | 19 |
| 5.2.4 Excluir Objetivo                                                     | 22 |
| 5.3 Revisão de Atributos vinculados ao Objetivo (exceto Ação Orçamentária) | 24 |
| 5.3.1 Incluir atributo em Objetivo                                         | 25 |
| 5.3.2 Alterar atributo                                                     | 28 |
| 5.3.3 Mover atributo entre Objetivos                                       | 33 |
| 5.3.4 Excluir atributo                                                     | 35 |
| 5.4 Revisão de Ação Orçamentária                                           | 37 |
| 5.4.1 Proposição de Nova Ação Orçamentária                                 | 38 |
| 5.4.2 Incluir Ação Orçamentária                                            | 42 |
| 5.4.3 Alterar Ação Orçamentária                                            | 48 |
| 5.4.4 Mover Ação Orçamentária                                              | 52 |
| 5.4.5 Excluir Ação Orçamentária                                            | 52 |
| 6. VISUALIZAÇÃO DAS PROPOSTAS DE REVISÃO                                   | 54 |
| 6.1 Visualização Geral                                                     | 54 |
| 6.2 Visualização por Programa                                              | 55 |
| 6.3 Visualização por Objetivo                                              | 56 |
| 6.4 Visualização por Atributo do Objetivo                                  | 58 |
| 7. TRÂMITE DA PROPOSTA DE REVISÃO DO PPA                                   | 59 |
| 7.1 Encaminhamento das informações preenchidas pela Unidade                | 60 |
| 7.2 Aprovação do Titular                                                   | 61 |
| 7.3 Tramitação em lote                                                     | 61 |
| 7.4 Visualização do histórico da tramitação                                | 62 |
| 7.5 Consulta dos objetivos/atributos com solicitação de ajuste             | 63 |
| 8. RELATÓRIO DE REVISÃO                                                    | 64 |

# 1. INTRODUÇÃO

O PPA é o instrumento de planejamento governamental que define as diretrizes, programas, objetivos, metas, indicadores, ações não orçamentárias e ações orçamentárias, de forma regionalizada, com o propósito de viabilizar, no ínterim de quatro anos, a implementação e a gestão das políticas públicas.

O PPA 2024-2027 foi aprovado pela Lei nº 7.378, de 29 de dezembro de 2023, em cumprimento ao disposto nos arts. 149, inciso I, e §§ 1º e 2º; 150, § 1º, e 166, da Lei Orgânica do Distrito Federal.

A gestão do PPA 2024-2027 consiste na articulação dos meios necessários para a implementação das políticas públicas traduzidas nos Programas Temáticos e compreende o monitoramento, a avaliação e a revisão do Plano Plurianual, consoante art. 7°, da Lei n° 7.378, de 29 de dezembro de 2023.

À luz do art. 18 da referida Lei, a revisão do PPA 2024-2027 consiste na análise e atualização de Programas, Objetivos e respectivos elementos e atributos, a fim de propiciar sua aderência às especificidades e à gestão das políticas públicas, bem como subsidiar a elaboração das diretrizes governamentais e das prioridades orçamentárias anuais.

Destarte, uma vez verificada a eficácia e efetividade da programação por meio do Monitoramento e da Avaliação, a Revisão do PPA oportuniza aos gestores apontar os ajustes necessários e reconduzir os rumos das políticas públicas em prol da sociedade, buscando o aprimoramento da gestão pública e da utilização dos recursos públicos.

Logo, serão abordadas nestas instruções, a fim de auxiliar e orientar os órgãos e entidades do Governo do Distrito Federal, a revisão dos seguintes elementos do PPA 2024-2027: Programa Temático, Objetivo, Metas, Indicadores, Ações Não Orçamentárias e Orçamentárias.

Toda a operação da Revisão do PPA 2024-2027 será processada via sistema PPA WEB, acessado por meio do sítio eletrônico do Portal de Serviços do Governo do Distrito Federal.

# 2. CRONOGRAMA

Salienta-se que as Unidades Orçamentárias deverão observar os seguintes prazos concernentes à Revisão do PPA 2024-2027:

| ITEM | ATIVIDADE/PROCEDIMENTO                                                                                                    | PRAZO                                 |
|------|----------------------------------------------------------------------------------------------------|---------------------------------------|
| 1    | Revisão do PPA que impacte o exercício em curso (com exceção de<br>Ação Orçamentária) – proposição de Revisão dos atributos dos<br>Programas Temáticos do PPA 2024-2027 (Objetivo, Meta, Indicador,<br>Ação Não Orçamentária), quando impactarem o exercício em<br>curso, além dos exercícios subsequentes de vigência do PPA 2024-2027.<br>Previsão legal: arts. 18 a 21, da Lei nº 7.378, de 29 de dezembro de 2023,<br>que dispõe sobre o Plano Plurianual do Distrito Federal, para o quadriênio<br>2024-2027.                                        | Até 31 de maio de<br>cada exercício.  |
| 2    | Revisão do PPA que impacte tão somente os exercícios subsequentes<br>(com exceção de Ação Orçamentária) – proposição de Revisão dos<br>atributos dos Programas Temáticos do PPA 2024-2027 (Objetivo, Meta,<br>Indicador, Ação Não Orçamentária), quando impactarem, somente, os<br>exercícios subsequentes de vigência do PPA 2024-2027 (sem impactar o<br>exercício em curso).<br>Previsão legal: arts. 18 a 21, da Lei nº 7.378, de 29 de dezembro de 2023,<br>que dispõe sobre o Plano Plurianual do Distrito Federal, para o quadriênio<br>2024-2027. | A qualquer tempo.                     |
| 3    | <ul> <li>Revisão de Ação Orçamentária – para inclusão na PLOA subsequente – Solicitação de Ação Orçamentária para composição do Projeto de Lei Orçamentária Anual (PLOA) do próximo exercício.</li> <li>Previsão legal: art. 19, § 4º, da Lei nº 7.378, de 29 de dezembro de 2023, que dispõe sobre o Plano Plurianual do Distrito Federal, para o quadriênio 2024-2027.</li> </ul>                                                                                                    | Até 30 de junho de<br>cada exercício. |
| 4    | Revisão de Ação Orçamentária – demais casos – Solicitação de Ação<br>Orçamentária que virá a compor o orçamento do ano corrente (crédito<br>adicional), bem como para os exercícios subsequentes, que não<br>constarão do Projeto de Lei Orçamentária Anual (PLOA) do próximo<br>exercício.<br>Previsão legal: arts. 18 a 21, da Lei nº 7.378, de 29 de dezembro de 2023,<br>que dispõe sobre o Plano Plurianual do Distrito Federal, para o quadriênio<br>2024-2027.                                                                                     | A qualquer tempo.                     |

No que tange ao exercício de 2024, o referido cronograma consta da <u>Portaria SEEC nº 298,</u> <u>de 26 de abril de 2024, publicada no DODF nº 33-A, de 30 de abril de 2024.</u>

# 3. TIPOS DE REVISÃO DO PPA

A revisão do PPA poderá ocorrer em 4 tipos, a saber: 1) incluir; 2) alterar; 3) mover Objetivos entre Programas, ou atributos entre Objetivos; e/ou 4) excluir.

Preliminarmente, importante esclarecer esses tipos de Revisão.

#### 1. Propor a <u>inclusão</u> de:

- 1.1 Objetivo, Meta, Indicador e Ação Não Orçamentária;
- 1.2 Ação Orçamentária nova;
- 1.3 Ação Orçamentária existente em outro Programa;
- 1.4 Ação Orçamentária existente em outro Objetivo;
- 1.5 Ação Orçamentária existente em outra Regionalização.
- 2. Propor a <u>alteração</u>:
  - 2.1 dos campos do Objetivo, Meta, Indicado e Ação Não Orçamentária;
  - 2.2 do texto da contextualização do Programa e da caracterização do Objetivo;
  - 2.3 da UO Responsável, desde que a nova Unidade Responsável esteja de acordo;
  - 2.4 da data fim da Ação Orçamentária.
- 3. É possível solicitar que um objetivo e/ou atributo seja movido, para se vincular a:
  - 3.1 outro Programa, no caso do objetivo;
  - 3.2 outro Objetivo, no caso do atributo.
- 4 Propor a <u>exclusão</u> de Objetivo, Meta, Indicador, Ação Não Orçamentária ou Ação Orçamentária;

Para todos os casos supracitados, a demanda deverá ser solicitada pela Unidade Orçamentária responsável pelo atributo, acompanhada das devidas justificativas.

**Todos os pedidos de revisão serão processados por meio do Sistema PPA WEB.** Nos casos de alteração de UO Responsável, o órgão/entidade então responsável pelo objetivo e/ou atributo do PPA procederá à revisão via PPA WEB, mencionando o "aceite", por meio do SEI, da Unidade Orçamentária que tornar-se-á responsável, conforme detalhado nos itens 5.2.2 e 5.3.2 destas Instruções.

# 4. INSTRUMENTOS NORMATIVOS DE REVISÃO DO PPA

A formalização da Revisão do PPA poderá ser por Lei ou por Decreto exarado pelo Governador do Distrito Federal, a depender do tipo de Revisão.

No caso de inclusão ou exclusão de Programa, de inclusão de Ação Orçamentária, que não conste no PPA e de exclusão de Ação Orçamentária, o instrumento normativo adequado para proceder à Revisão é Projeto de Lei específico, conforme § 1°, incisos I a III, do art. 19, da Lei nº 7.378/2023.

A inclusão de Ação Orçamentária no PPA, também, poderá ocorrer por meio de Crédito Especial, que altere a Lei Orçamentária Anual, com fulcro no § 3º, do art. 19, da referida Lei.

Por sua vez, o Poder Executivo está autorizado a incluir, excluir ou alterar, mediante Decreto, os Objetivos constantes do PPA, bem como os atributos a ele vinculados, com exceção das Ações Orçamentárias, com esteio no art. 20 do normativo supracitado.

A identificação será feita no sistema PPA WEB, indicando a norma correspondente para a revisão, conforme a revisão proposta.

# 5. SOLICITAÇÃO DE REVISÃO NO SISTEMA PPA WEB

A solicitação de Revisão do PPA será formalizada via sistema PPA WEB, disponível no sítio eletrônico do Portal de Serviços do Governo do Distrito Federal. O agente de planejamento previamente cadastrado junto à SUPLAN deverá solicitar acesso ao PPA WEB para que proceda à inserção das informações sob responsabilidade da Unidade. Também os titulares das Unidades Orçamentárias aprovarão as informações inseridas diretamente no sistema PPA WEB.

Excepcionalmente, o Órgão Central pode efetuar a inserção dos dados fornecidos pela Unidade em razão de dificuldades operacionais.

Todas as propostas de revisão formuladas pelas Unidades Orçamentárias ocorrem por meio do sistema. Caso a Unidade deseje alterar a UO responsável pelo objetivo ou pelo atributo, o titular do órgão/entidade que se tornará responsável deverá confirmar que aceita a responsabilidade via SEI, conforme detalhado nos itens 5.2.2.3 e 5.3.2.2 destas Instruções, respectivamente.

# Insta ressaltar que a publicação de normativos não implica a automática alteração da UO responsável pelo Objetivo e/ou atributos do PPA.

Cumpre esclarecer que não compete à Subsecretaria de Planejamento Governamental interpretar que eventuais mudanças de estrutura de Órgãos e Entidades do Complexo Administrativo do Distrito Federal impliquem na alteração da Unidade Orçamentária responsável pela condução de determinada política pública.

Nesse sentido, até que a revisão do Plano Plurianual seja devidamente formalizada e publicada, a responsabilidade pelo monitoramento e avaliação dos atributos e objetivos permanecerá na então UO Responsável constante da Lei nº 7.378, de 29 dezembro de 2023, e suas alterações.

Destarte, a revisão do PPA poderá ocorrer nas seguintes situações:

- Programa temático;
- Objetivo;
- Indicador;
- Meta;
- Ação Não Orçamentária; e
- Ação Orçamentária.

#### 5.1 Revisão de Programa

Programas Temáticos são elementos organizadores da Ação governamental que delimitam um espectro amplo de atuação relacionado a um tema específico. Os Programas Temáticos são estruturas orientadas para o desenvolvimento de ações finalísticas do Estado e possuem atributos diferenciados dos Programas de Gestão e de Operações Especiais.

Cada Programa Temático é composto por um ou mais Objetivos que demonstram as escolhas de políticas públicas para a transformação de determinada realidade econômica ou social, orientando a atuação do governo para o que deve ser feito frente aos desafios, demandas e oportunidades impostos para o desenvolvimento do Distrito Federal e a melhoria da qualidade de vida da população.

A Contextualização do Programa Temático apresenta um diagnóstico sucinto da Política Pública e aponta qual será a atuação governamental para alterar as realidades dos contextos de vida da população do DF.

Desse modo, a revisão do Programa Temático poderá ser solicitada pela Unidade Orçamentária a fim de ser alterada a sua contextualização.

Para solicitar a alteração da contextualização do Programa, o Usuário deverá clicar no menu PPA e selecionar o Programa que deseja alterar por meio da Árvore PPA, conforme figura abaixo:

| PPA WEB                  |                                                      | Ambiente de Homologação                                                 | UO: 01101 - CAM | ARA LEGISLATIVA DO DISTRIT | TO FEDERAL | •             | Luiz Carlos de v |
|--------------------------|------------------------------------------------------|-------------------------------------------------------------------------|-----------------|----------------------------|------------|---------------|------------------|
| PPA                      | PPA 🗗                                                |                                                                         |                 |                            |            |               |                  |
| (\$) AÇÕES ORÇAMENTÁRIAS |                                                      | PPA 2024-2027                                                           |                 |                            | •          | Limpar        |                  |
| TRAMITAÇÃO               |                                                      |                                                                         |                 |                            |            | _             |                  |
| INICIATIVAS ESTRATÉGICAS |                                                      |                                                                         |                 | O Cadastrar Programa       | 🗘 Revisão  | Monitoramento | Avaliação        |
| UNIDADES ORÇAMENTÁRIAS   | PPA<br>Início<br>Fim                                 | 2024                                                                    |                 |                            |            |               |                  |
| TABELAS                  | Descrição                                            | PPA 2024-2027                                                           |                 |                            |            |               |                  |
|                          | -Árvore PPA<br>Pesquisar (Dioite e a                 | ouarde)                                                                 |                 |                            |            |               |                  |
| QUANTITATIVO             |                                                      | MANOS                                                                   |                 |                            |            |               | •                |
|                          | <ul> <li>4 0268 - PROMOÇ<br/>IN199 - TAXA</li> </ul> | ÃO DA AUTONOMIA DA MULHER NO DISTR<br>A DE DESEMPREGO DE MULHERES NO DF | NTO FEDERAL     |                            |            |               |                  |

**Observação:** Na tela inicial do PPA WEB, o botão **Revisão**, destacado acima de verde, permite o acesso aos pedidos de revisão existentes. Portanto, não deve ser utilizado para a realização de revisão do Plano Plurianual.

Na tela do Programa Temático, clique no botão

| PPA WEB                                                                                                    | Ambiente de Homologação UO: 01101 - CAMARA LEGISLATIVA DO DISTRITO FEDERAL + | 🜔 Luiz Carlos de v |
|----------------------------------------------------------------------------------------------------|------------------------------------------------------------------------------|--------------------|
| E C<br>PPA 2024-2027<br>Naveque dels árvore                                                                                                    | Programa 8211<br>Programa Temático                                           | Voltar             |
| Pesquisar (Digite e aguarde)                                                                                                    | 6211 - DIREITOS HUMANOS                                                      |                    |
| G211 - DIREITOS HUMANOS     G288 - PROMOÇÃO DA AUTONOMIA DA II     O288 - PROMOÇÃO DA AUTONOMIA DA II     O598 - COMBATE A VIOLÉNCIA CONTRA-     POS97 - TESTE TURMA 2 EGOV     O 599 - AURLIAÇÃO DE APRENDIZADO | Informações Gerenciais                                                       |                    |
| POG11 - TESTE<br>POG23 - RESSOCIALIZAÇÃO DOS INTER<br>POG30 - GARANTIA DOS DIREITOS DA PE<br>POG43 - FDFD<br>POG62 - X                                                                                           | Unidades Orçamentárias responsáveis por objetivos.                           |                    |
| P0663 - XX<br>P0664 - XX<br>P0665 - X                                                                                                    | 🗘 Revisão 🕅 Monitorament                                                     | > 🏳 Avaliação      |

🏟 Revisão

:

Na tela seguinte, clicar no botão 📀 Nova revisão

|                          |                     | Ambiente de Homologação | UO: 01101 - CAMARA | LEGISLATIVA DO DISTRITO FEDERAL | T       | Luiz Carlos de v |
|--------------------------|---------------------|-------------------------|--------------------|---------------------------------|---------|------------------|
| PPA PPA                  | Revisões do Atri    | buto                    |                    |                                 |         | Voltar           |
| \$ ações orçamentárias   | PPA 2024-2027       |                         |                    |                                 |         |                  |
| TRAMITAÇÃO               | 6211 - DIREITOS HUM | ANOS                    |                    |                                 |         |                  |
| INICIATIVAS ESTRATÉGICAS |                     |                         |                    |                                 |         |                  |
| UNIDADES ORÇAMENTÁRIAS   | Propostas inativas  |                         |                    |                                 |         | O Nova revisão   |
| TABELAS                  | DATA                | TIPO DE REVISÃO         | OBJETO DA REVISÃO  | STATUS                          | INATIVO | AÇÕES            |
|                          | 11/04/2024 11:40:04 | Incluir                 | P0665              | UO - (R) Em Elaboração          | NÃO     | e                |
| HELATORIOS               | 11/04/2024 10:43:39 | Incluir                 | PO664              | UO - (R) Em Elaboração          | NÃO     | e                |
|                          | 11/04/2024 10:31:50 | Incluir                 | PO663              | UO - (R) Em Elaboração          | NÃO     | e                |
| 0                        | 11/04/2024 10:17:14 | Incluir                 | PO662              | UO - (R) Em Elaboração          | NÃO     | e                |

:

Ao selecionar o botão **Nova revisão**, será exibida uma tela para o Usuário selecionar o tipo de revisão desejado, a saber: a) Incluir; ou b) Alterar.

| <b>U</b> E | PPA WEB                  |                                    | Ambiente de Homologação    | UO: 01101 - CAMARA LEGISLATIVA DO DISTRITO FEDERAL | Luiz Carlos de v |
|------------|--------------------------|------------------------------------|----------------------------|----------------------------------------------------|------------------|
|            | PPA                      | T CEVISAU                          |                            |                                                    |                  |
| \$         | AÇÕES ORÇAMENTÁRIAS      | 6211 - DIREITOS HI                 | JMANOS                     |                                                    |                  |
| ً (        | TRAMITAÇÃO               |                                    |                            |                                                    |                  |
| •          | INICIATIVAS ESTRATÉGICAS |                                    |                            |                                                    |                  |
|            | UNIDADES ORÇAMENTÁRIAS   | PROGRAMA<br>Código                 | 6211                       |                                                    |                  |
|            | TABELAS                  | Tipo Programa<br>Temporário        | TEMÁTICO<br>NÃO            |                                                    |                  |
|            | RELATÓRIOS               | Públic Beneficiário<br>Descrição   | Data Fim 31/12/2027<br>N/A |                                                    |                  |
|            | QUANTITATIVO             | Justificativa<br>Inativo<br>EP     | N/A<br>NÃO<br>NÃO          |                                                    |                  |
|            |                          |                                    |                            | <b>N</b>                                           |                  |
|            |                          | Tipo de Revisão<br>Tipo de Revisão |                            | <b>—</b> ,                                         |                  |
|            |                          | Alterar                            |                            |                                                    |                  |

Ao selecionar a opção "Alterar", aparecerá uma nova barra de seleção para que seja assinalado o "Tipo de Alteração".

O Usuário deverá selecionar a opção "Contextualização". Em seguida, a caixa de edição de texto será exibida:

|                          |                                                            | Ambiente de Homologação    | UO: 01101 - CAMARA LEGISLATIVA DO DISTRITO FEDERAL • | Luiz Carlos de v |
|--------------------------|------------------------------------------------------------|----------------------------|------------------------------------------------------|------------------|
| PPA                      | Programa 6211<br>Revisão                                   |                            |                                                      | Voltar           |
| \$ AÇÕES ORÇAMENTÁRIAS   |                                                            |                            |                                                      |                  |
| D TRAMITAÇÃO             | PPA 2024-2027<br>6211 - DIREITOS HU                        | IMANOS                     |                                                      |                  |
| INICIATIVAS ESTRATÉGICAS |                                                            |                            |                                                      |                  |
| D UNIDADES ORÇAMENTÁRIAS |                                                            |                            |                                                      |                  |
|                          | PROGRAMA<br>Código                                         | 6211                       |                                                      |                  |
|                          | Nome<br>Tipo Programa<br>Temporário                        | TEMÁTICO<br>NÃO            |                                                      |                  |
|                          | Data Inicio 01/01/2024<br>Públic Beneficiário<br>Descrição | Data Fim 31/12/2027<br>N/A |                                                      |                  |
|                          | Justificativa<br>Inativo<br>EP                             | N/A<br>NÃO<br>NÃO          |                                                      |                  |
|                          |                                                            |                            |                                                      |                  |
|                          | Alterar                                                    |                            | Tipo de Alteração                                    | •                |
|                          | Proposta de Alteração                                      | io do Programa 6211.       | Tipo de Alteração                                    |                  |

O Usuário deverá preencher o novo texto da contextualização do Programa Temático na caixa correspondente e clicar em Salvar Contextualização :

|                          | Ambiente de Homologação UO: 01101 - CAMARA LEGISLATIVA DO DISTRITO FEDERAL • 💽 Luiz Carlos de |
|--------------------------|-----------------------------------------------------------------------------------------------|
| PPA                      | Após salvar o novo Texto, salve a revisão antes de tramitar.<br>CONTEXTUALIZAÇÃO              |
| \$ AÇÕES ORÇAMENTÁRIAS   | X 6 6 6 6 × *  \$*                                                                            |
| TRAMITAÇÃO               | B I 旦 S X X   I   注 二   注 本   29   中 弓 声   回 田 亜 Ω 回<br>' 写                                   |
| iniciativas estratégicas |                                                                                               |
| UNIDADES ORÇAMENTÁRIAS   |                                                                                               |
| m TABELAS                |                                                                                               |
| E RELATÓRIOS             |                                                                                               |
|                          |                                                                                               |
| -                        | Salvar Contextualização                                                                       |

Em seguida, na mesma tela, preencha o campo correspondente à justificativa, ou seja, a razão pela qual se pretende alterar a Contextualização do Programa Temático. No campo "Norma" deverá ser assinalada uma das opções disponibilizadas. Preenchidos esses campos, clique em Salvar Revisão :

|                          | Ambiente de Homologação                      | UO: 01101 - CAMARA LEGISLATIVA DO DISTRITO FEDERAL • OLIZ Carlos de              |
|--------------------------|----------------------------------------------|----------------------------------------------------------------------------------|
| PPA                      |                                              | Å                                                                                |
| \$ AÇÕES ORÇAMENTÁRIAS   | Salvar Contextualização<br>Justificativa *   |                                                                                  |
| TRAMITAÇÃO               | ᡧ᠉╎Ӽ╚╚ %<br>₿ <i>Ӏ</i> Ⴞ\$╎҄҄҄҄Ҳ╎╔╔╎╪╪ ᢁ╗ ᠌᠋ |                                                                                  |
| INICIATIVAS ESTRATÉGICAS |                                              |                                                                                  |
| UNIDADES ORÇAMENTÁRIAS   |                                              |                                                                                  |
| TABELAS                  |                                              |                                                                                  |
|                          |                                              |                                                                                  |
|                          |                                              |                                                                                  |
|                          |                                              | Parágrafos: 0, Contagem de palavras: 0, Contagem de carateres: 0 $_{_{\rm col}}$ |
| 4                        | Norma *<br>Selecione -                       |                                                                                  |
| 4                        | Instivo<br>Salvar Revisão                    |                                                                                  |

Finalmente, na mesma tela, o Usuário poderá tramitar o processo para análise do Órgão Central de Planejamento, clicando no botão "**Para Análise**" ou submetê-lo ao Titular da Unidade Orçamentária, clicando no botão "**Para Aprovação**". Recomenda-se, primeiramente, encaminhar o processo para exame técnico do Órgão Central de Planejamento. Posteriormente, submetê-lo ao Titular da Unidade Orçamentária, para aprovação.

|                    | 8                                                              | Ambiente de Homologação                | UO: 01101 - CAMARA LEGISLATIVA         | DO DISTRITO FEDERAL | Luiz Carlos de v    |
|--------------------|----------------------------------------------------------------|----------------------------------------|----------------------------------------|---------------------|---------------------|
|                    | PPA 2024-2027                                                  |                                        |                                        |                     |                     |
| PPA                | 6211 - DIREITOS H                                              | HUMANOS                                |                                        |                     |                     |
| S AÇÕES ORÇAMENT/  | ÁRIAS                                                          |                                        |                                        |                     |                     |
| TRAMITAÇÃO         |                                                                |                                        |                                        |                     |                     |
| INICIATIVAS ESTRAT | rÉGICAS Código<br>Nome                                         | 6211<br>DIREITOS HUMANOS               |                                        |                     |                     |
| UNIDADES ORÇAME    | Tipo Programa<br>INTÁRIAS Temporário<br>Data Inicio 01/01/2024 | TEMATICO<br>NÃO<br>Data Fim 31/12/2027 |                                        |                     |                     |
| TABELAS            | Public Beneficiário<br>Descrição<br>Justificativa              | N/A<br>N/A                             |                                        |                     |                     |
|                    | EP                                                             | NÃO<br>NÃO                             |                                        |                     |                     |
|                    |                                                                |                                        |                                        |                     |                     |
|                    | Status da Revisão                                              | : UO - (R) Em Elaboração               |                                        | A                   |                     |
|                    | Proponente da Revi                                             | sao: 01101 - CLDF V4                   |                                        | Para Aná            | lise Para Aprovação |
|                    |                                                                |                                        |                                        |                     |                     |
|                    | Alterar                                                        | eção do Programa 6211                  |                                        | açau                |                     |
|                    | C Proposia de Altera                                           | Após                                   | salvar o novo Texto, salve a revisão : | antes de tramitar.  |                     |

#### 5.2 Revisão de Objetivo

Objetivos são estruturas vinculadas a Programas Temáticos e se constituem em elementos que organizam a ação pública para o enfrentamento de um problema complexo e/ou aproveitamento de uma oportunidade relevante. O Objetivo deve expressar as escolhas necessárias para a implementação da política pública desejada, considerando-se os aspectos políticos, sociais, econômicos, institucionais, tecnológicos, legais, ambientais e outros.

No tocante aos Objetivos, o Usuário poderá solicitar a revisão do PPA, para: a) incluir Objetivo; b) alterar Objetivo; c) mover Objetivo para outro Programa Temático; ou d) excluir Objetivo.

Mister ressaltar que:

- i. procedimento de inclusão de um Objetivo deverá ser efetuado por meio do Programa Temático que o Usuário deseja vinculá-lo; e
- ii. para alterar, mover ou excluir um Objetivo, o Usuário deverá acessar o botão de "Revisão" dentro do próprio Objetivo.

Nesse sentido, serão apresentados os seguintes casos de revisão do Objetivo:

#### 5.2.1 Incluir Objetivo em Programa Temático

Para solicitar a inclusão de um Objetivo, o Usuário deverá clicar no menu PPA, verificando se é o PPA vigente, bem como selecionar o Programa Temático no qual deseja inserir o novo Objetivo. Vide tela abaixo:

| PPA WEB                  |                                                                             | Ambiente de Homologação                                                              | UO: 01101 - CAN      | IARA LEGISLATIVA DO DISTR | ITO FEDERAL            | •             | Luiz Carlos de |
|--------------------------|-----------------------------------------------------------------------------|--------------------------------------------------------------------------------------|----------------------|---------------------------|------------------------|---------------|----------------|
| PPA                      | PPA 🖉                                                                       |                                                                                      |                      |                           |                        |               |                |
| \$ AÇÕES ORÇAMENTÁRIAS   |                                                                             | PPA 2024-2027                                                                        |                      |                           | •                      | Limpar        |                |
| D TRAMITAÇÃO             |                                                                             |                                                                                      |                      |                           |                        |               |                |
| INICIATIVAS ESTRATÉGICAS |                                                                             |                                                                                      |                      | O Cadastrar Programa      | Ö <sub>0</sub> Revisão | Monitoramento | Avaliação      |
| D UNIDADES ORÇAMENTÁRIAS | PPA<br>Inicio                                                               | 2024                                                                                 |                      |                           |                        |               |                |
|                          | Descrição                                                                   | PPA 2024-2027                                                                        |                      |                           |                        |               |                |
|                          | Árvore PPA                                                                  | a pauparia - )                                                                       |                      |                           |                        |               |                |
|                          |                                                                             | c aguardo)                                                                           |                      |                           |                        |               |                |
|                          | <ul> <li>6211 - DIREITOS</li> <li>O268 - PROI</li> <li>IN199 - T</li> </ul> | HUMANOS<br>IOÇÃO DA AUTONOMIA DA MULHER NO DIS<br>AXA DE DESEMPREGO DE MULHERES NO I | STRITO FEDERAL<br>DF |                           |                        |               |                |

Posteriormente, clicar no botãc 🌣 Revisão 🔅

|                                                                                                    | Ambiente de Homologação U                        | IO: 01101 - CAMARA LEGISLATIVA DO DISTRITO FEDERAL • 01101 - CAMARA LEGISLATIVA DO DISTRITO FEDERAL • |
|----------------------------------------------------------------------------------------------------|--------------------------------------------------|----------------------------------------------------------------------------------------------------|
| PPA 2024-2027<br>Navegue peta ánvore                                                                                                    | Programa 6211<br>Programa Temático               | e votar                                                                                               |
| Pesquisar (Digite e aguarde)                                                                                                    | 6211 - DIREITOS HUMANOS                          |                                                                                                    |
| ▲ 6211 - DIREITOS HUMANOS<br>> 0268 - PROMOÇÃO DA AUTONOMIA DA MUL-<br>> 0269 - COMBATE A VIOLÊNCIA CONTRA A MUL<br>POS67 - TESTE TURMA 2 EGOV<br>> 0569 - ANALIAÇÃO DE APRENDIZADO | Informações Gerenciais                           | $ \odot$                                                                                              |
| PO611 - TESTE<br>PO623 - RESSOCIALIZAÇÃO DOS INTERNOS<br>PO603 - GARANTIA DOS DIREITOS DA PESSO<br>PO603 - FOFD<br>> 6202 - SAÚDE EM AÇÃO                                           | Unidades Orçamentárias responsáveis por objetivo | is.                                                                                                   |
| <ul> <li>6203 - GESTÃO PARA RESULTADOS</li> <li>6204 - ATUAÇÃO LEGISLATIVA</li> <li>6206 - ESPORTE E LAZER</li> </ul>                                                               |                                                  | Revisão 🕞 Monitoramento 🏳 Avaliação                                                                   |
| <ul> <li>8228 - ASSISTÊNCIA SOCIAL-GESTÃO E MANUTE</li> <li>6201 - AGRONEGÓCIO</li> </ul>                                                                                           | Código: 6211<br>Nome: DIREITOS HUMANOS           | Contextualização O Nova                                                                               |
| Na tela seguinte, clicar no                                                                                                    | botão 🚯 Nova revisão                             | ]:                                                                                                    |

|                          | Ambiente de Homologação                    | UO: 01101 - CAMARA LEGIS | BLATIVA DO DISTRITO FEDERAL | - (     | Luiz Carlos de ~ |
|--------------------------|--------------------------------------------|--------------------------|-----------------------------|---------|------------------|
| PPA PPA                  | Revisões do Atributo                       |                          |                             |         | Voltar           |
| \$ AÇÕES ORÇAMENTÁRIAS   | PPA 2024-2027                              |                          |                             |         |                  |
| TRAMITAÇÃO               | 6211 - DIREITOS HUMANOS                    |                          |                             |         |                  |
| INICIATIVAS ESTRATÉGICAS |                                            |                          |                             | -       |                  |
| UNIDADES ORÇAMENTÁRIAS   | Propostas inativas                         |                          |                             |         | Nova revisão     |
|                          | DATA TIPO DE REVISÃO                       | OBJETO DA REVISÃO        | STATUS                      | INATIVO | AÇÕES            |
|                          | Nenhum resultado encontrado<br>O registros |                          |                             |         |                  |
|                          |                                            |                          |                             |         |                  |

Ao selecionar o botão **O** Nova revisão , será exibida uma tela e o Usuário poderá selecionar o tipo de revisão desejado, qual seja, "Incluir":

|                          |                                                            | Ambiente de Homologação    | UO: 01101 - CAMARA LEGISLATIVA DO DISTRITO FEDERAL | Luiz Carlos de ~ |
|--------------------------|------------------------------------------------------------|----------------------------|----------------------------------------------------|------------------|
| PPA                      | Programa 6211<br>Revisão                                   |                            |                                                    | Voltar           |
| \$ AÇÕES ORÇAMENTÁRIAS   |                                                            |                            |                                                    |                  |
|                          | 6211 - DIREITOS HL                                         | JMANOS                     |                                                    |                  |
| INICIATIVAS ESTRATÉGICAS |                                                            |                            |                                                    |                  |
| UNIDADES ORÇAMENTÂRIAS   |                                                            |                            |                                                    |                  |
|                          | PROGRAMA<br>Código                                         | 6211                       |                                                    |                  |
|                          | Tipo Programa<br>Temporário                                | TEMÁTICO<br>NÃO            |                                                    |                  |
| QUANTITATIVO             | Data Início 01/01/2024<br>Públic Beneficiário<br>Descrição | Data Fim 31/12/2027<br>N/A |                                                    |                  |
|                          | Justificativa<br>Inativo<br>EP                             | N/A<br>NÃO<br>NÃO          |                                                    |                  |
|                          | Tipo de Revisão                                            |                            | •                                                  |                  |
|                          | Incluir<br>Alterar                                         |                            |                                                    |                  |

Quando selecionar a opção "Incluir", aparecerá uma nova barra de seleção para ser assinalado o "Tipo de Inclusão". O Usuário deverá selecionar a opção "Objetivo".

|                          |                                                       | Ambiente de Homologação                | UO: 01101 - CAMARA LEGISLATIVA DO DISTRITO FEDERAL               | Luiz Carlos de v |
|--------------------------|-------------------------------------------------------|----------------------------------------|------------------------------------------------------------------|------------------|
| ~                        | PPA 2024-2027                                         |                                        |                                                                  |                  |
| PPA                      | 6211 - DIREITOS HU                                    | MANOS                                  |                                                                  |                  |
| \$ AÇÕES ORÇAMENTÁRIAS   |                                                       |                                        |                                                                  |                  |
| TRAMITAÇÃO               |                                                       |                                        |                                                                  |                  |
| INICIATIVAS ESTRATÉGICAS | PROGRAMA<br>Código<br>Nome                            | 6211<br>DIREITOS HUMANOS               |                                                                  |                  |
| UNIDADES ORÇAMENTÂRIAS   | Tipo Programa<br>Temporário<br>Data Inicio 01/01/2024 | TEMÁTICO<br>NÃO<br>Data Fim 31/12/2027 |                                                                  |                  |
| I TABELAS                | Públic Beneficiário<br>Descrição                      | N/A                                    |                                                                  |                  |
|                          | Inativo                                               | NÃO<br>NÃO                             |                                                                  |                  |
|                          |                                                       |                                        |                                                                  |                  |
|                          | Incluir                                               |                                        | Tipo de Inclusão                                                 | •                |
|                          | Proposta de Inclusão                                  | dentro do Programa 6211.               | Tipo de Inclusão<br>Objetivo                                     |                  |
|                          |                                                       | Após salvar o                          | novo Atributo a ser incluido, salve a revisao antes de tramitar. |                  |

Em seguida, o sistema PPA WEB dará acesso à tela na qual o Usuário deverá preencher as seguintes informações concernentes ao novo Objetivo: Nome, Público Beneficiário e Descrição.

Por se tratar de revisão do PPA, o Objetivo que está sendo criado será "temporário", pois não foi iniciado juntamente com os demais Objetivos quando da elaboração do PPA. Por essa razão, o Usuário, também, deverá assinalar a opção "Temporário" e indicar as datas de início e de fim daquele Objetivo. Preenchidos todos os dados, clicar no botão "Salvar Objetivo". Vide tela abaixo:

|                                                             |                                                                   | Ambiente de Homologação                             | UO: 01101 - CAMARA LEGISL         | ATIVA DO DISTRITO FEDERAL       | Luiz Carlos de |
|-------------------------------------------------------------|-------------------------------------------------------------------|-----------------------------------------------------|-----------------------------------|---------------------------------|----------------|
| PPA                                                         | Public Beneficiano<br>Descrição<br>Justificativa<br>Inativo<br>EP | N/A<br>NÃO<br>NÃO                                   |                                   |                                 |                |
| <ul> <li>ações orçamentarias</li> <li>Tramitação</li> </ul> | Incluir                                                           |                                                     | • Objeth                          | 0                               | •              |
| INICIATIVAS ESTRATÉGICAS      UNIDADES ORÇAMENTÁRIAS        | Proposta de Inclus     OBJETIVO                                   | ão dentro do Programa 6211.<br><b>Após salvar o</b> | novo Atributo a ser incluido, sai | vo a revisão antes de tramitar. |                |
| TABELAS                                                     | Código                                                            | Código gerado                                       | automaticamente                   |                                 |                |
|                                                             | Temporário<br>Nome *                                              |                                                     |                                   |                                 |                |
| (m) quantitativo                                            | Público Beneficiário *                                            |                                                     |                                   |                                 |                |
|                                                             | Descrição                                                         | <b>~</b>                                            |                                   |                                 |                |
|                                                             |                                                                   | Salvar Objetivo                                     |                                   |                                 |                |

Em seguida, uma nova tela será exibida para que o Usuário inclua a caracterização do novo Objetivo, tal como quando da elaboração do PPA. Para a inclusão da caracterização, o Usuário deverá clicar no botão "+ Nova", conforme tela abaixo:

| ARACTERIZAÇÃO     |    | O Nova |
|-------------------|----|--------|
| DATA              | UO | AÇÃO   |
| Nenhum resultado. |    |        |

O sistema PPA WEB disponibilizará uma tela para inclusão da caracterização do novo Objetivo. Após inclusão do texto, o Usuário deverá clicar no botão "Salvar", localizado no final da caixa de texto.

Em seguida, o Usuário deverá rolar a barra da página para inclusão da justificativa, ou seja, a razão da inclusão de um novo Objetivo mediante revisão do PPA. No campo "Norma" deverá ser assinalada uma das opções disponibilizadas. Preenchidos estes campos, clique em "Salvar Revisão", conforme figura abaixo:

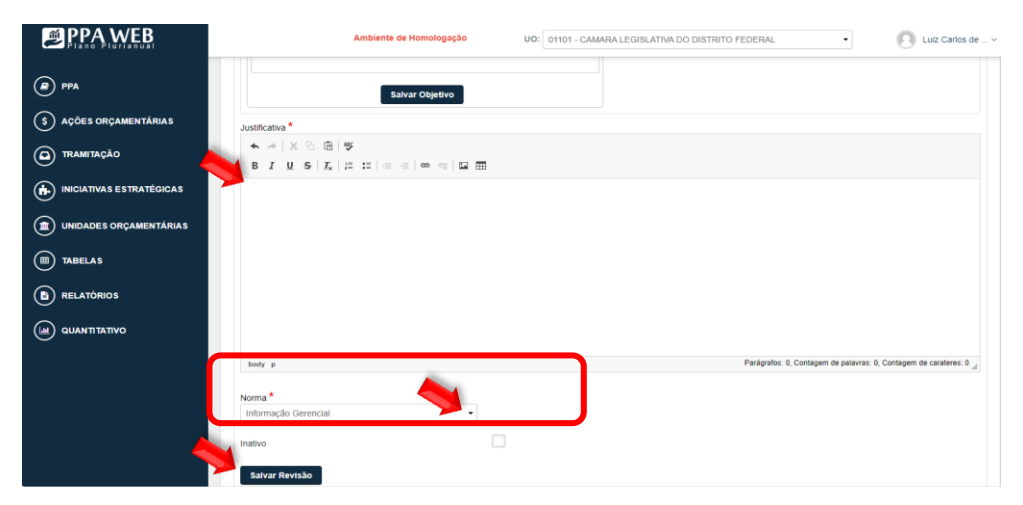

Por fim, na mesma tela, o Usuário poderá tramitar o processo para análise do Órgão Central de Planejamento, clicando no botão "**Para Análise**" ou submetê-lo ao Titular da Unidade Orçamentária, clicando no botão "**Para Aprovação**". Recomenda-se, primeiramente, encaminhar o processo para exame técnico do Órgão Central de Planejamento. Posteriormente, submetê-lo ao Titular da Unidade Orçamentária, para aprovação.

#### 5.2.2 Alterar Objetivo

A alteração de um Objetivo ocorre na tela do próprio Objetivo. No menu PPA, o usuário deverá selecionar o Objetivo que pretende alterar.

| PPA WEB                  |                                                                                                    | Ambiente de Homologação                                                                                                    | UO: 19101 - SECRETARIA DE ECONOMIA DO DISTRITO FEDER                                                            | RAL • Duiz Carlos de • |
|--------------------------|----------------------------------------------------------------------------------------------------|----------------------------------------------------------------------------------------------------|----------------------------------------------------------------------------------------------------|------------------------|
| @ ppa 🦊                  | 🖉 PPA                                                                                                    |                                                                                                    |                                                                                                    |                        |
| \$ AÇÕES ORÇAMENTÁRIAS   |                                                                                                    | PPA 2024-2027                                                                                                    |                                                                                                    | - Limpar               |
| TRAMITAÇÃO               |                                                                                                    |                                                                                                    |                                                                                                    |                        |
| INICIATIVAS ESTRATÉGICAS |                                                                                                    |                                                                                                    | O Cadastrar Programa 🛱 Revisão                                                                                  | 🚯 Monitoramento        |
| UNIDADES ORÇAMENTÁRIAS   | PPA<br>Inicio<br>Fim                                                                                           | 2024<br>2027                                                                                                    |                                                                                                    |                        |
|                          | Descrição                                                                                                    | PPA 2024-2027                                                                                                    |                                                                                                    |                        |
|                          | Árvore PPA<br>Pesquisar (Digite                                                                                | e aquarde. )                                                                                                    |                                                                                                    |                        |
| uuantitativo             | 1235 166<br>1474 167<br>1482 174<br>2422 174<br>1625 174<br>1825 174<br>2054 174<br>POS67 - TES<br>SOS - AVALL | <ul> <li>- CONSTRUÇÃO DE EQUIPAMENTOS PÚBL</li> <li>- CONSTRUÇÃO DE CULARTES</li> <li>- BEFORMA DE CULARTES</li> <li>- CONCESSÃO DE BOLSA ESTÁGIO</li> <li>- IMPLANTAÇÃO DO CENTRO DE TECNOL</li> <li>- CONSTRUÇÃO DE UNIDADES DO SISTE</li> <li>- PROMOÇÃO DE ASSISTÊNCIA SOCIAL C</li> <li>TE TURMA ZEGOV</li> <li>- AÇÃO DE ARRIDIZADO</li> </ul> | JCOS DE PROTEÇÃO SOCIAL BÁSICA<br>LOGIA DA INFORMAÇÃO E COMUNICAÇÃO - CeTIC<br>MA SOCICEDUCATIVO<br>COMUNITÁRIA | •                      |

Na tela seguinte, o Usuário deverá clicar no botão 🎄 Revisão 🔅

|                                                                                                    | Ambienta de Homologação UC: 19101 - SECRETARIA DE ECONOMIA DO DISTRITO FEDERAL • |
|----------------------------------------------------------------------------------------------------|----------------------------------------------------------------------------------|
| E C                                                                                                    | Program 6211 · Objetivo 0559 Objetivo                                            |
| Pesquisar (Digite e aguarde)                                                                                                    | O599 - AVALIAÇÃO DE APRENDIZADO                                                  |
| <ul> <li>▲ 6211 - DIREITOS HUMANOS</li> <li>♦ 0288 - PROMOÇÃO DA AUTONOMIA DA IA</li> <li>♦ 0289 - COMBATE A VIOLÊNCIA CONTRA /</li> <li>₱ 0587 - TESTE TURMA 2 EGOV</li> </ul>                       | Informações Gerenciais                                                           |
| 0 699 - JAULUÇÃO DE APRENDIZADO<br>1709 1510 - CONSTRUÇÃO DE UNIDA<br>1709 1520 - CONSTRUÇÃO DE UNIDA<br>1709 520 - CONSTRUÇÃO DE UNIDA<br>1962 - TESTE INCLUIR UO<br>1720 1733 - REFORMA DE UNIDADES | Unidades Orçamentárias responsáveis pelos atributos do Objetivo.                 |
| 1569 1738 - DESENVOLVIMENTO DOS<br>1812 1739 - MODERNIZAÇÃO DOS SII<br>2411 1759 - GESTÃO DESCENTRALIZ<br>2422 1009 - CONCESSÃO DE BOLSAN<br>2327 1009 - AURICEÃO DE SE DOLSAN                        | Status: OC - Lei UO Responsável: 19101 - SECRETARIA DE PLANEJAMENTO TESTE V6     |
|                                                                                                    | SOLICITAÇÕES DE AJUSTE                                                           |
|                                                                                                    |                                                                                  |
|                                                                                                    | 🗘 Revisão 🖪 Monitoramento 🖾 Avaliação                                            |

|                          |                     | Ambiente de Homologação | UO: 19101 -       | SECRETARIA DE ECONOMIA DO DISTRITO FEDERAL | •       | Luiz Carlos de v |
|--------------------------|---------------------|-------------------------|-------------------|--------------------------------------------|---------|------------------|
| PPA                      | Revisões do Atr     | ibuto                   |                   |                                            |         | Voltar           |
| \$ AÇÕES ORÇAMENTÁRIAS   | PPA 2024-2027       |                         |                   |                                            |         |                  |
| TRAMITAÇÃO               | O599 - AVALIAÇÃO D  | E APRENDIZADO           |                   |                                            |         |                  |
| INICIATIVAS ESTRATÉGICAS |                     |                         |                   |                                            | 4       |                  |
| UNIDADES ORÇAMENTÁRIAS   | Propostas inativas  |                         |                   |                                            |         | Nova revisão     |
| TABELAS                  | DATA                | TIPO DE REVISÃO         | OBJETO DA REVISÃO | STATUS                                     | INATIVO | AÇÕES            |
|                          | 06/03/2024 11:36:06 | Incluir                 | 2397              | OC - (R) Em Elaboração                     | NÃO     | e                |
|                          | 04/03/2024 16:51:14 | Incluir                 | 2465              | UO - (R) Em Elaboração                     | NÃO     | e                |
|                          | 21/02/2024 17:16:04 | Incluir                 | 2268              | UO - (R) Em Elaboração                     | NÃO     | e                |
|                          | 21/02/2024 16:42:14 | Incluir                 | 1720              | UO - (R) Ajuste                            | NÃO     | e                |

Posteriormente, uma tela será exibida para o Usuário selecionar o tipo de revisão desejado, a saber: a) Incluir; b) Excluir; c) Alterar; ou d) Mover.

| PPA WEB                  |                                                              | Ambiente de Homologação                                       | U0: 19101 - SECRETARIA DE ECONOMIA DO DISTRITO FEDERAL | Luiz Carlos de v |
|--------------------------|--------------------------------------------------------------|---------------------------------------------------------------|--------------------------------------------------------|------------------|
| PPA                      | Programa 6211 > Objetivo 0599                                |                                                               |                                                        | Voltar           |
| \$ AÇÕES ORÇAMENTÁRIAS   |                                                              |                                                               |                                                        |                  |
| TRAMITAÇÃO               | 0599 - AVALIAÇÃO E                                           | DE APRENDIZADO                                                |                                                        |                  |
| INICIATIVAS ESTRATÉGICAS |                                                              |                                                               |                                                        |                  |
| UNIDADES ORÇAMENTÁRIAS   |                                                              |                                                               |                                                        |                  |
|                          | OBJETIVO<br>UO Responsável                                   | 19101 - SECRETARIA DE PLANE.                                  | AMENTO TESTE V6                                        |                  |
|                          | Nome<br>Descrição                                            | AVALIAÇÃO DE APRENDIZADO<br>AVALIAR E MONITORAR O DESE        | MPENHO DOS ALUNOS                                      |                  |
| QUANTITATIVO             | Temporário<br>Data Inicio 01/01/2024<br>Público Beneficiário | NÃO<br>Data Fim 31/12/2027<br>MONITORAMENTO DE DESEMPO<br>NÃO | INHO                                                   |                  |
| 4                        | Tipo de Revisão<br>Incluir<br>Alterar<br>Mover               | NAO<br>~                                                      |                                                        |                  |
|                          | Tipo de Revisão                                              |                                                               | ────.                                                  |                  |

Selecionada a opção "Alterar", aparecerá uma nova barra de seleção para assinalar o "Tipo de Alteração", ou seja, se o Usuário pretende alterar os campos do Objetivo, sua Caracterização ou a UO Responsável:

|                                                                   | Ambiente de Homologação                               | UO: 19101 - SECRETARIA DE ECONOMIA DO DISTRITO FEDERAL        | Luiz Carlos de v |
|-------------------------------------------------------------------|-------------------------------------------------------|---------------------------------------------------------------|------------------|
| РРА 2024-2027                                                     |                                                       |                                                               |                  |
| \$ ações orçamentárias 0599 - AVALIA                              | ÃO DE APRENDIZADO                                     |                                                               |                  |
| D TRAMITAÇÃO                                                      |                                                       |                                                               |                  |
| INICIATIVAS ESTRATÉGICAS                                          |                                                       |                                                               |                  |
| UNIDADES ORÇAMENTÁRIAS     OBJETIVO     UO Responsável     Código | 19101 - SECRETARIA DE PLANE<br>0599                   | EJAMENTO TESTE V6                                             |                  |
| TABELAS Nome Descrição Temporário                                 | AVALIAÇÃO DE APRENDIZADO<br>AVALIAR E MONITORAR O DES | EMPENHO DOS ALUNOS                                            |                  |
| RELATÓRIOS     Data Inicio 01/01/2     Público Beneficián         | 24 Data Fim 31/12/2027<br>MONITORAMENTO DE DESEMF     | PENHO                                                         |                  |
|                                                                   | NÃO<br>NÃO                                            |                                                               |                  |
|                                                                   |                                                       |                                                               |                  |
| Alterar                                                           |                                                       | Tipo de Alteração                                             | •                |
| O Proposta de A                                                   | teração do Objetivo O599.                             | Tipo de Alteração<br>Campos<br>Caracteração<br>UO Responsável |                  |

#### 5.2.2.1 Alteração dos Campos do Objetivo

Selecionada a opção "Campos", uma tela será exibida para informar a "Descrição da Alteração", a "Justificativa", isto é, o que motivou a alteração do Objetivo, bem como a "Norma" necessária para revisão. Vide tela abaixo:

|                                       | Ambiente de Homologação                               | U0: 19101 - SECRET/    | ARIA DE ECONOMIA DO DISTRITO FEDERAL     | Luiz Carlos de ~           |
|---------------------------------------|-------------------------------------------------------|------------------------|------------------------------------------|----------------------------|
|                                       | Alterar                                               | -                      | Campos                                   | •                          |
| PPA                                   | Proposta de Alteração do Objetivo O599.               |                        |                                          |                            |
| U                                     | Descreva no campo                                     | Descrição da Alteração | a proposta de alteração para o Atributo. |                            |
| (\$) ações orçamentárias              | Descrição da Alteração *                              |                        |                                          |                            |
| D TRAMITAÇÃO                          |                                                       |                        |                                          |                            |
| INICIATIVAS ESTRATÉGICAS              |                                                       |                        |                                          |                            |
| UNIDADES ORÇAMENTÁRIAS                |                                                       |                        |                                          |                            |
|                                       |                                                       |                        |                                          |                            |
|                                       | Justificativa *                                       |                        |                                          |                            |
| $\smile$                              |                                                       |                        |                                          |                            |
|                                       | B I U <del>S</del> I <u>x</u>   ≣ ≡   ⊕ ≢   ∞ ∞   ⊑ ⊞ |                        |                                          |                            |
| · · · · · · · · · · · · · · · · · · · |                                                       |                        |                                          |                            |
|                                       |                                                       |                        | Parágrafos: 0, Contagem de palavras: 0   | , Contagem de carateres: 0 |
|                                       |                                                       |                        |                                          |                            |
| <b>&gt;</b>                           | Norma *                                               |                        |                                          |                            |
|                                       | Selecione                                             |                        |                                          |                            |
|                                       | Salvar Revisão                                        |                        |                                          |                            |

Preenchidas as informações, o Usuário deverá clicar no botão "Salvar Revisão". Frisa-se que caberá à Unidade Orçamentária indicar os campos que pretende alterar. Exemplo: Alterar "Público beneficiário" DE/PARA. Somente o Órgão Central de Planejamento, depois de aprovado o pleito de revisão pelo Titular, é quem edita os campos efetivamente que serão alterados.

Por fim, na mesma tela, o Usuário poderá tramitar o processo para análise do Órgão Central de Planejamento, clicando no botão "**Para Análise**" ou submetê-lo ao Titular da Unidade Orçamentária, clicando no botão "**Para Aprovação**". Recomenda-se, primeiramente, encaminhar o processo para exame técnico do Órgão Central de Planejamento. Posteriormente, submetê-lo ao Titular da Unidade Orçamentária.

#### 5.2.2.2 Alteração da Caracterização:

Selecionada a opção "Caracterização", uma caixa de edição de texto será exibida. O Usuário deverá preencher o novo texto e clicar em "Salvar Caracterização".

|                          | Ambienta de Homologução UIO: 19101 - SECRETIARIA DE ECONOMIA DO DISTRITO FEDERAL •                                                                                                    |
|--------------------------|----------------------------------------------------------------------------------------------------|
| PPA                      |                                                                                                    |
| S AÇÕES ORÇAMENTÁRIAS    | Atterar   Caracterização  O Proposta de Atteração do Objetivo O599                                                                                                    |
|                          | Após salvar o novo Texto, salve a revisão antes de tramitar.                                                                                                    |
| INICIATIVAS ESTRATÉGICAS | CARACTERIZAÇAO<br>X 3 届 6 届 4 本 学 😻 -                                                                                                    |
| UNIDADES ORÇAMENTÁRIAS   | $\begin{array}{c c} \mathbf{B} & \mathbf{I} \ \underline{\mathbf{U}} \ 5 \ \mathbf{x}_i \ \mathbf{x}' \mid \mathbf{f}_i \mid \pm \pm   \mathbf{y} \mid = \mathbf{m} \mid \mathbf{M} \mid \mathbf{M} \equiv \mathbf{M} \mid \mathbf{M} \equiv \mathbf{M} \\ \mathbf{x}_i \end{array}$ |
|                          |                                                                                                    |
|                          |                                                                                                    |
| QUANTITATIVO             |                                                                                                    |
|                          |                                                                                                    |
|                          |                                                                                                    |
|                          |                                                                                                    |
|                          | Salvar Caracterização                                                                                                    |

Quando o Usuário salvar o novo texto da caracterização, o sistema PPA WEB disponibilizará o campo para inclusão da justificativa, ou seja, a razão que motivou a alteração da Caracterização do Objetivo. Após Incluir o texto da justificativa, deverá selecionar alternativa constante do campo "norma". Em seguida, clique em "Salvar Revisão".

|                          | Ambiente de Homologação                                                                          | UO: 19101 - SECRETARIA DE ECONOMIA DO DISTRITO FEDERAL •           |
|--------------------------|--------------------------------------------------------------------------------------------------|--------------------------------------------------------------------|
| PPA                      | Salvar Asendariasaa                                                                              | 4                                                                  |
| \$ AÇÕES ORÇAMENTÁRIAS   | Justificativa *                                                                                  |                                                                    |
|                          | <ul> <li>★ →   X ⓑ 혐   ♥</li> <li>B I U 5   I<sub>x</sub>   □ □   ± ±   ± ±   ∞ ∞   □</li> </ul> | Ħ                                                                  |
| iniciativas estratégicas | x                                                                                                |                                                                    |
| INIDADES ORÇAMENTÁRIAS   |                                                                                                  |                                                                    |
|                          |                                                                                                  |                                                                    |
|                          |                                                                                                  |                                                                    |
|                          |                                                                                                  |                                                                    |
|                          | body p                                                                                           | Parágrafos: 1, Contagem de palavras: 1, Contagem de carateres: 1 🦼 |
|                          | Norma *                                                                                          | •                                                                  |
|                          | Inativo<br>Salvar Revisão                                                                        |                                                                    |

Por fim, na mesma tela, o Usuário poderá tramitar o processo para análise do Órgão Central de Planejamento, clicando no botão "**Para Análise**" ou submetê-lo ao Titular da Unidade Orçamentária, clicando no botão "**Para Aprovação**". Recomenda-se, primeiramente, encaminhar o processo para exame prévio do Órgão Central de Planejamento. Posteriormente, submetê-lo ao Titular da Unidade Orçamentária.

#### 5.2.2.3 Alteração da UO Responsável

Selecionada a opção "UO Responsável", uma caixa de seleção será exibida para indicação da nova UO, à qual se pretenda atribuir aquele determinado Objetivo, bem como uma caixa de texto para inserção da "Justificativa", ou seja, o motivo da alteração da UO responsável pelo Objetivo. Após a inclusão da justificativa, deverá selecionar alternativa constante do campo "norma". Em seguida, clicar em "Salvar Revisão". Vide imagens abaixo:

|                          |                                                                               | Ambiente de Homologação                                               | U0: 19101 - SECRETARIA DE ECONOMI          | A DO DISTRITO FEDERAL | Luiz Carlos de v |
|--------------------------|-------------------------------------------------------------------------------|-----------------------------------------------------------------------|--------------------------------------------|-----------------------|------------------|
| PPA                      | Programa 6211 > Objetivo 0599                                                 |                                                                       |                                            |                       | Voltar           |
| \$ AÇÕES ORÇAMENTÁRIAS   |                                                                               |                                                                       |                                            |                       |                  |
| D TRAMITAÇÃO             | PPA 2024-2027<br>0599 - AVALIAÇÃO E                                           | DE APRENDIZADO                                                        |                                            |                       |                  |
| INICIATIVAS ESTRATÉGICAS |                                                                               |                                                                       |                                            |                       |                  |
| UNIDADES ORÇAMENTÁRIAS   |                                                                               |                                                                       |                                            |                       |                  |
|                          | OBJETIVO<br>UO Responsável<br>Códino                                          | 19101 - SECRETARIA DE PLANEJAI<br>0599                                | IENTO TESTE V6                             |                       |                  |
|                          | Nome<br>Descrição                                                             | AVALIAÇÃO DE APRENDIZADO<br>AVALIAR E MONITORAR O DESEMI              | ENHO DOS ALUNOS                            |                       |                  |
|                          | Temporário<br>Data Início 01/01/2024<br>Público Beneficiário<br>Inativo<br>EP | NÃO<br>Data Fim 31/12/2027<br>MONITORAMENTO DE DESEMPEN<br>NÃO<br>NÃO | 10                                         |                       |                  |
|                          |                                                                               |                                                                       |                                            |                       |                  |
|                          | Alterar<br>O Proposta de Alteraçã                                             | ia da Obietiva 0599                                                   | Tipo de Alteração                          |                       |                  |
|                          |                                                                               | o do Objetito Cood.                                                   | Campos<br>Caracterização<br>UO Responsável |                       |                  |

|                                                      | Ambiente de Homologação UO: 19101 - SECRETARIA DE ECONOMIA DO DISTRITO FEDERAL • 💽 Luiz Carlos de |
|------------------------------------------------------|---------------------------------------------------------------------------------------------------|
| <ul> <li>PPA</li> <li>Ações orçamentárias</li> </ul> | Alterar                                                                                           |
| TRAMITAÇÃO                                           | Justificative *                                                                                   |
| iniciativas estratégicas                             |                                                                                                   |
| UNIDADES ORÇAMENTÁRIAS                               |                                                                                                   |
| TABELAS                                              |                                                                                                   |
| B RELATÓRIOS                                         |                                                                                                   |
| QUANTITATIVO                                         |                                                                                                   |
|                                                      | Parágrafos: 0, Contagem de paleuras: 0, Contagem de carateres: 0 _                                |
|                                                      | Norma * Selecione                                                                                 |
|                                                      | Salvar Revisão                                                                                    |

**Observação**: No campo da justificativa, O Usuário deverá informar o número do Processo SEI-GDF e do documento que foi assinado pelo Titular da nova Unidade Orçamentária, concordando em assumir a responsabilidade pelo Objetivo.

Ressalta-se que o referido processo deverá ser público ou, sendo restrito, tramitado para SUPLAN/SEFIN/SEEC, a fim de que o Órgão Central de Planejamento tenha ciência do aludido documento.

Caso não haja concordância formal da nova Unidade Orçamentária, que será responsável pelo Objetivo, a proposta será desconsiderada.

Por fim, na mesma tela, o Usuário poderá tramitar o processo para análise do Órgão Central de Planejamento, clicando no botão "**Para Análise**" ou submetê-lo ao Titular da Unidade Orçamentária que, no momento do pedido da revisão, é o responsável pelo Objetivo, clicando no botão "**Para Aprovação**". Recomenda-se, primeiramente, encaminhar o processo para exame técnico do Órgão Central de Planejamento. Posteriormente, submetê-lo ao Titular da Unidade Orçamentária.

#### 5.2.3 Mover Objetivo entre Programas Temáticos

O Usuário, por meio da função "**Mover**", poderá solicitar que o Objetivo, que estava vinculado a um Programa, seja vinculado a outro Programa Temático.

Insta salientar que a mudança de Programa afetará todos os atributos vinculados, inclusive as Ações Orçamentárias. Pare este caso, será necessário rever os Programas de Trabalho no PPA e na LOA. Além disso, caso haja atributo de outra Unidade Orçamentária no Objetivo, é preciso haver um acordo prévio entre as Unidades Orçamentárias envolvidas.

Para proceder à revisão de Mover Objetivo, no menu "PPA", o Usuário deverá clicar no Objetivo que pretende mover.

|                          |                                                                                                    | Ambiente de Homologação                                                                                                    | UO: 19101 - SE                                                                 | CRETARIA DE ECONOMIA DO              | DISTRITO FEDERAL       | •             | Luiz Carlos de v |
|--------------------------|----------------------------------------------------------------------------------------------------|----------------------------------------------------------------------------------------------------|--------------------------------------------------------------------------------|--------------------------------------|------------------------|---------------|------------------|
| PPA                      | PPA                                                                                                    |                                                                                                    |                                                                                |                                      |                        |               |                  |
| \$ AÇÕES ORÇAMENTÁRIAS   |                                                                                                    | PPA 2024-2027                                                                                                    |                                                                                |                                      | •                      | Limpar        |                  |
|                          |                                                                                                    | $\smile$                                                                                                    |                                                                                |                                      |                        |               |                  |
| iniciativas estratégicas |                                                                                                    |                                                                                                    |                                                                                | O Cadastrar Programa                 | Q <sup>8</sup> Revisão | Nonitoramento | Avaliação        |
| UNIDADES ORÇAMENTÁRIAS   | PPA<br>Inicio<br>Fim                                                                                                    | 2024                                                                                                    |                                                                                |                                      |                        |               |                  |
|                          | Descrição                                                                                                    | PPA 2024-2027                                                                                                    |                                                                                |                                      |                        |               |                  |
|                          | Árvore PPA<br>Pesquisar (Digite e a                                                                                                    | aquarde )                                                                                                    |                                                                                |                                      |                        |               |                  |
| auantitativo             | Pesquisar (Dighe e 2<br>1235 166 - 1<br>1474 167 - 1<br>1482 1743<br>2422 1745<br>1925 1747<br>2014 1743<br>0597 - TESTE<br>0559 - ANALIAQ | guardo)<br>CONSTRUÇÃO DE EQUIPAMENTOS PÚBL<br>CONSTRUÇÃO DE QUARTÉIS<br>REFORMA DE QUARTÉIS<br>CONCESSÃO DE BOLSA ESTÁGIO<br>INMUNITAÇÃO DE ORTRO DE TECO<br>ROMOÇÃO DE ASSISTÊNCIA SOCIAL C<br>TURMA Z EGOU<br>ÃO DE APRENDIZADO | JCOS DE PROTEÇÃO SO<br>OGIA DA INFORMAÇÃO E<br>MA SOCIOEDUCATIVO<br>OMUNITÁRIA | CIAL BÁSICA<br>: COMUNICAÇÃO - CeTIC |                        |               | •                |

Na tela seguinte, clique no botão 🔅 Revisão 🔅 :

|                                                                                                    | Ambiente de Homologação                   | UO: 19101 - SECRETARIA DE ECONOMIA DO DISTRITO FEDERAL | Luiz Carlos de        |
|----------------------------------------------------------------------------------------------------|-------------------------------------------|--------------------------------------------------------|-----------------------|
| E C<br>PPA 2024-2027<br>Navegue pela ánvore                                                                                                | Programa 8211 > Objetivo 0599<br>Objetivo |                                                        | Voltar                |
| Pesquisar (Digite e aguarde)                                                                                                    | 0599 - AVALIAÇÃO DE APRENDIZADO           |                                                        |                       |
|                                                                                                    | Informações Gerenciais                    |                                                        | [⊚]                   |
| 1709.1520 - CONSTRUÇÃO DE UNIDA<br>IN962 - TESTE INCLUIR UO<br>1720.1733 - REFORMA DE UNIDADES<br>1569.1738 - DESENVOLVIMENTO DOS          | Unidades Orçamentárias responsáveis pelo  | xs atributos do Objetivo.                              | $ \odot $             |
| 1812 1739 - MODERNIZAÇÃO DOS SI:<br>2411.1750 - GESTÃO DESCENTRALIZ<br>2422 1800 - CONCESSÃO DE BOLSA I<br>2325 1892 - AURICIÃO DE BOLSA I | Status: OC - Lei                          | UO Responsável: 19101 - SECRETARIA DE PLANEJ           | AMENTO TESTE V6       |
| 2397.1002 - AQUISIÇÃO DE GAS NATI                                                                                                    | SOLICITAÇÕES DE AJUSTE                    |                                                        | $ $ $\otimes$         |
|                                                                                                    |                                           | Revisão 🛛 🗈 Mon                                        | toramento 🖂 Availação |

O sistema PPA WEB exibirá uma nova tela. O Usuário deverá clicar no botão O Nova revisão :

|                          | ,                   | Ambiente de Homologação | U0: 19101 - SECRET/ | IRIA DE ECONOMIA DO DISTRITO FEDERA |         | Luiz Carlos de v |
|--------------------------|---------------------|-------------------------|---------------------|-------------------------------------|---------|------------------|
| PPA PPA                  | Revisões do Atri    | buto                    |                     |                                     |         | Voltar           |
| \$ AÇÕES ORÇAMENTÁRIAS   | PPA 2024-2027       |                         |                     |                                     |         |                  |
| TRAMITAÇÃO               | O599 - AVALIAÇÃO DE | APRENDIZADO             |                     |                                     |         |                  |
| INICIATIVAS ESTRATÉGICAS |                     |                         |                     |                                     | -       |                  |
| UNIDADES ORÇAMENTÂRIAS   | Propostas inativas  |                         |                     |                                     | ,       | Nova revisão     |
|                          | DATA                | TIPO DE REVISÃO         | OBJETO DA REVISÃO   | STATUS                              | INATIVO | AÇÕES            |
|                          | 15/04/2024 17:06:35 | Alterar                 | O599                | OC - (R) Proposta                   | NÃO     | e                |
|                          | 15/04/2024 16:50:15 | Alterar                 | O599                | UO - (R) Em Elaboração              | NÃO     | e                |
|                          | 15/04/2024 16:38:08 | Excluir                 | O599                | UO - (R) Em Elaboração              | NÃO     | e                |
|                          | 12/04/2024 18:19:59 | Alterar                 | 0599                | IIO - /P) Em Elaboração             | NÃO     | 4                |

Em seguida, selecione o tipo de revisão desejado, neste caso, "Mover":

|                              |                                                | Ambiente de Homologação                                         | UO: 19101 - SECRETARIA DE ECONOMIA DO DISTRITO FEDERA | L • O Luz Carlos de |
|------------------------------|------------------------------------------------|-----------------------------------------------------------------|-------------------------------------------------------|---------------------|
| PPA R                        | evisão                                         |                                                                 |                                                       | Voitar              |
| S AÇÕES ORÇAMENTÁRIAS        | PPA 2024-2027                                  |                                                                 |                                                       |                     |
| D TRAMITAÇÃO                 | 0599 - AVALIAÇÃO D                             | E APRENDIZADO                                                   |                                                       |                     |
| 🕞 INICIATIVAS ESTRATÉGICAS 🔤 |                                                |                                                                 |                                                       |                     |
| UNIDADES ORÇAMENTÁRIAS       | OBJETIVO                                       |                                                                 |                                                       |                     |
| TABELAS                      | UO Responsavel<br>Código<br>Nome               | 19101 - SECRETARIA DE PLANE<br>0599<br>AVALIAÇÃO DE APRENDIZADO | JAMENTO TESTE V6                                      |                     |
| RELATÓRIOS                   | Temporário<br>Data Início 01/01/2024           | AVALIAR E MONITORAR O DESI<br>NÃO<br>Data Fim 31/12/2027        | EMPENHO DOS ALUNOS                                    |                     |
| QUANTITATIVO                 | Público Beneficiário<br>Inativo<br>EP          | MONITORAMENTO DE DESEMP<br>NÃO<br>NÃO                           | ENHO                                                  |                     |
|                              |                                                |                                                                 |                                                       |                     |
|                              | Tipo de Revisão                                |                                                                 | •                                                     |                     |
|                              | Tipo de Revisão<br>Incluir<br>Alterar<br>Mover |                                                                 |                                                       |                     |

Selecionada a opção "Mover", aparecerá uma nova barra de seleção denominada "Mover para:", conforme figura abaixo:

|                          |                                                   | Ambiente de Homologação                                         | UO: 19101 - SECRETARIA DE ECONOMIA DO DISTRITO FEDERAL | Luiz Carlos de |
|--------------------------|---------------------------------------------------|-----------------------------------------------------------------|--------------------------------------------------------|----------------|
| PPA                      | Revisão                                           |                                                                 |                                                        | Voltar         |
| S AÇÕES ORÇAMENTÁRIAS    | PPA 2024-2027                                     |                                                                 |                                                        |                |
| D TRAMITAÇÃO             | 0599 - AVALIAÇÃO E                                | E APRENDIZADO                                                   |                                                        |                |
| INICIATIVAS ESTRATÉGICAS |                                                   |                                                                 |                                                        | L              |
| UNIDADES ORÇAMENTÁRIAS   | OBJETIVO                                          |                                                                 |                                                        |                |
|                          | UO Responsável<br>Código<br>Nome                  | 19101 - SECRETARIA DE PLANE<br>0599<br>AVALIAÇÃO DE APRENDIZADO | EJAMENTO TESTE V6                                      |                |
|                          | Descrição<br>Temporário<br>Data Início 01/01/2024 | AVALIAR E MONITORAR O DESI<br>NÃO<br>Data Fim 31/12/2027        | EMPENHO DOS ALUNOS                                     |                |
|                          | Público Beneficiário<br>Inativo<br>EP             | MONITORAMENTO DE DESEMF<br>NÃO<br>NÃO                           | PENHO                                                  |                |
|                          |                                                   |                                                                 |                                                        |                |
|                          | Mover<br>Proposta de mover o                      | Objetivo O599 para outro Prograi                                | Mover para:                                            |                |

O Usuário deverá selecionar o novo Programa ao qual pretende vincular aquele Objetivo.

Logo após, o sistema PPA WEB exibirá uma caixa de texto para inserir a "Justificativa", ou seja, o motivo pelo qual o Usuário pretende mover o Objetivo de um Programa para outro. Após a inclusão da justificativa, deverá selecionar a alternativa constante do campo "norma". Em seguida, clicar em "Salvar Revisão".

|                          | Ambiente de Homologação                                               | UO: 19101 - SECRETARIA DE ECONOMIA DO DISTRITO FEDERAL •   | larios de ~ |
|--------------------------|-----------------------------------------------------------------------|------------------------------------------------------------|-------------|
| (2) PPA                  |                                                                       |                                                            |             |
| S AÇÕES ORÇAMENTÁRIAS    | Mover<br>9 Proposta de mover o Objetivo O599 para outro Programa.     | Programa: 6221 - EDUCAÇÃO                                  | •           |
| TRAMITAÇÃO               | Justificativa *                                                       |                                                            |             |
| iniciativas estratégicas | B <i>I</i> <u>U</u> S   <i>I</i> <sub>x</sub>   ≓ ≕   ⊕ ⊕   ∞ ⊕   ⊑ ⊞ |                                                            |             |
| Unidades orçamentárias   |                                                                       |                                                            |             |
|                          |                                                                       |                                                            |             |
|                          |                                                                       |                                                            |             |
| QUANTITATIVO             |                                                                       |                                                            |             |
|                          |                                                                       |                                                            |             |
|                          |                                                                       | Parágrafos: 0, Contagem de palauras: 0, Contagem de carale | eres: 0 _i  |
|                          | Norma*                                                                |                                                            |             |
|                          | Salvar Revisão                                                        |                                                            |             |

Por fim, na mesma tela, o Usuário poderá tramitar o processo para análise do Órgão Central de Planejamento, clicando no botão "**Para Análise**" ou submetê-lo ao Titular da Unidade Orçamentária, clicando no botão "**Para Aprovação**". Recomenda-se, primeiramente, encaminhar o processo para exame técnico do Órgão Central de Planejamento. Posteriormente, submetê-lo ao Titular da Unidade Orçamentária.

#### 5.2.4 Excluir Objetivo

Preliminarmente, salienta-se que a exclusão de um determinado Objetivo implicará na exclusão dos atributos a ele vinculados. Caso haja atributo de outra Unidade Orçamentária, vinculado ao Objetivo que se deseja excluir, é imprescindível haver um acordo prévio com a outra Unidade Orçamentária, a qual poderá decidir também pela exclusão ou por mover o(s) atributo(s) para um outro Objetivo do PPA.

A revisão do PPA, para exclusão de um Objetivo, ocorre na tela do próprio Objetivo. Na tela inicial do sistema PPA WEB, o Usuário deverá selecionar o PPA desejado e, em seguida, clicar no Objetivo que pretende excluir, conforme imagem abaixo:

|                            |                                                                                | Ambiente de Homologação                                                                                                    | UO: 19101 - SECRETARIA DE ECONOMIA DO D                                                                     | ISTRITO FEDERAL  | Luiz Carlos de |
|----------------------------|--------------------------------------------------------------------------------|----------------------------------------------------------------------------------------------------|----------------------------------------------------------------------------------------------------|------------------|----------------|
| () ppa                     | 🛢 PPA                                                                          |                                                                                                    |                                                                                                    |                  |                |
| S AÇÕES ORÇAMENTÁRIAS      |                                                                                | PPA 2024-2027                                                                                                    |                                                                                                    | • Limpar         |                |
|                            |                                                                                |                                                                                                    |                                                                                                    |                  |                |
| () INICIATIVAS ESTRATÉGICA | AS                                                                             |                                                                                                    | Cadastrar Programa                                                                                          | 😂 Revisão        | to 🚯 Avaliação |
| INIDADES ORÇAMENTÁR        | Inicio                                                                         | 2024                                                                                                    |                                                                                                    |                  |                |
| TABELAS                    | Descrição                                                                      | PPA 2024-2027                                                                                                    |                                                                                                    |                  |                |
|                            | Árvore PPA<br>Pesquisar (Dig                                                   | ite e aquarde)                                                                                                    |                                                                                                    |                  |                |
| (a) quantitativo           | 1235<br>1474<br>1482<br>2422<br>1692<br>1895<br>2094<br>POS87 - T<br>0599 - AM | 166 - CONSTRUÇÃO DE EQUIPAMENTOS PÚBL<br>167 - CONSTRUÇÃO DE QUARTEIS<br>1743 - REFORMA DE QUARTEIS<br>1745 - CONCESSÃO DE OSLAS ESTÁGIO<br>1746 - IMPLANTAÇÃO DO CENTRO DE TECHOL<br>1740 - MINERUÃO DE LANDROS DO SISTEI<br>1740 - PROMOÇÃO DE ASSISTÊNCIA SOCIAL O<br>ESTE TURMA 2 EGOV<br>ALLAÇÃO DE APRENDIZADO | COS DE PROTEÇÃO SOCIAL BÁSICA<br>DEIA DA INFORMAÇÃO E COMUNICAÇÃO - CATIC<br>NA SOCIOEDUCATIVO<br>MUNITÁRIA |                  | •              |
| Na tela seguinte, cliq     | ue em 🌼                                                                        | Revisão :                                                                                                    |                                                                                                    |                  |                |
|                            |                                                                                | Ambiente de Homologação                                                                                                    | UO: 19101 - SECRETARIA DE ECONOMIA DO                                                                       | DISTRITO FEDERAL | Luiz Carlos de |

| Plano Plurianual                                                                                                    |                                               | 19101 - SECRETARIA DE ECONOMIA DO DISTRITO PEDERAL | Luiz Callos de   |
|----------------------------------------------------------------------------------------------------|-----------------------------------------------|----------------------------------------------------|------------------|
| ● =                                                                                                    | 0599 - AVALIAÇÃO DE APRENDIZADO               |                                                    | 9))              |
| PPA 2024-2027<br>iavegue pela árvore                                                                                                    |                                               |                                                    |                  |
| Pesquisar (Digite e aguarde)                                                                                                    | Informações Gerenciais                        |                                                    | $\odot$          |
| 5211 - DIREITOS HUMANOS     •       > 0268 - PROMOÇÃO DA AUTONOMIA DA Is     •       > 0269 - COMBATE A VIOLÊNCIA CONTRAJ     •       PO687 - TESTE TURMA 2 EGOV     •       • 0599 - AVALIAÇÃO DE APRENDIZADO | Unidades Orçamentárias responsáveis pelos atr | ibutos do Objetivo.                                | 0                |
| 1709.1510 - CONSTRUÇÃO DE UNIDA<br>1709.1520 - CONSTRUÇÃO DE UNIDA<br>IN962 - TESTE INCLUIR UO<br>1739.1332 - BEEGIMA DE UNIDADES                                                                              | Status: OC - Lei                              | UO Responsável: 19101 - SECRETARIA DE PLANEJAMEN   | ITO TESTE V6     |
| 1569.1738 - REPORINA DE UNIDADES<br>1569.1738 - DESENVOLVIMENTO DOS<br>1812.1739 - MODERNIZAÇÃO DOS SI:<br>2411.1750 - GESTÃO DESCENTRALIZ                                                                     | SOLICITAÇÕES DE AJUSTE                        |                                                    | $\odot$          |
| 2422.1800 - CONCESSAO DE BOLSA I<br>2397.1802 - AQUISIÇÃO DE GÁS NATI                                                                                                    |                                               | <b>A</b>                                           |                  |
|                                                                                                    |                                               | 🌣 Revisão 📑 Monitoram                              | ento 🏳 Avaliação |

O Usuário deverá clicar no botão 💿 Nova revisão :

|                              |                     | Ambiente de Homologação | UO:         | 19101 - SECRETARIA DE ECONOMIA DO DIST | RITO FEDERAL | Luiz Carlos de v |
|------------------------------|---------------------|-------------------------|-------------|----------------------------------------|--------------|------------------|
| PPA                          | Revisões do Atr     | ibuto                   |             |                                        |              | Voltar           |
| \$ AÇÕES ORÇAMENTÁRIAS       | PPA 2024-2027       |                         |             |                                        |              |                  |
| TRAMITAÇÃO                   | O599 - AVALIAÇÃO DE | E APRENDIZADO           |             |                                        |              |                  |
| INICIATIVAS ESTRATÉGICAS     |                     |                         |             |                                        |              | -                |
| (III) UNIDADES ORÇAMENTÁRIAS | Propostas inativas  |                         |             |                                        |              | Nova revisão     |
|                              | DATA                | TIPO DE REVISÃO         | OBJETO DA R | REVISÃO STATUS                         | INATI        | /O AÇÕES         |
|                              | 06/03/2024 11:36:06 | Incluir                 | 2397        | OC - (R) Em Elaboração                 | NÃO          | +                |

Uma tela será exibida para o Usuário selecionar o tipo de revisão desejado dentre as opções: a) Incluir; b) Excluir; c) Alterar; ou d) Mover. Selecione a opção "Excluir".

|                          |                                                | Ambiente de Homologação                               | UO: 19101 - SECRET | ARIA DE ECONOMIA DO DISTRITO FEDER | RAL • | Luiz Carlos de v |
|--------------------------|------------------------------------------------|-------------------------------------------------------|--------------------|------------------------------------|-------|------------------|
| PPA                      | Programa 6211 > Objetivo 0599<br>Revisão       |                                                       |                    |                                    |       | Voltar           |
| \$ AÇÕES ORÇAMENTÁRIAS   |                                                |                                                       |                    |                                    |       |                  |
| D TRAMITAÇÃO             | 0599 - AVALIAÇÃO I                             | DE APRENDIZADO                                        |                    |                                    |       |                  |
| INICIATIVAS ESTRATÉGICAS |                                                |                                                       |                    |                                    |       |                  |
| UNIDADES ORÇAMENTÁRIAS   |                                                |                                                       |                    |                                    |       |                  |
|                          | OBJETIVO<br>UO Responsável                     | 19101 - SECRETARIA DE PLANE                           | JAMENTO TESTE V6   |                                    |       |                  |
|                          | Nome<br>Descrição                              | AVALIAÇÃO DE APRENDIZADO<br>AVALIAR E MONITORAR O DES | EMPENHO DOS ALUNOS |                                    |       |                  |
|                          | Data Início 01/01/2024<br>Público Beneficiário | Data Fim 31/12/2027<br>MONITORAMENTO DE DESEMP        | PENHO              |                                    |       |                  |
|                          | Tipo de Revisão                                | NAO                                                   |                    |                                    |       |                  |
|                          | Alterar<br>Mover<br>Excluir                    |                                                       | _                  |                                    |       |                  |
|                          | Tipo de Revisão                                |                                                       |                    |                                    |       |                  |

Na sequência, exibir-se-á a tela abaixo, para que seja descrita a "Justificativa", ou seja, a razão por estar solicitando a exclusão daquele Objetivo. No campo "Norma" deverá assinalar uma das opções disponibilizadas. Preenchidos esses campos, clique em "Salvar Revisão":

| PPA WEB                  | Ambiente de Homologação UIO: 19101 - SECRETARIA DE ECONOMIA DO DISTRITO FEDERAL • |
|--------------------------|-----------------------------------------------------------------------------------|
| PPA                      | Excluir                                                                           |
| \$ AÇÕES ORÇAMENTÁRIAS   | Justificativa *                                                                   |
| D TRAMITAÇÃO             | B I U 5   I <sub>4</sub>   ⊨ ≒   ≠ ≠   ∞ ¬,   G ⊞                                 |
| INICIATIVAS ESTRATÉGICAS |                                                                                   |
| UNIDADES ORÇAMENTÁRIAS   |                                                                                   |
|                          |                                                                                   |
|                          |                                                                                   |
|                          | Pariorster: 0 Crestauen de valares: 0 Crestauen de rateires: 0                    |
| 4                        | Norma * Selectone Salvar Revisão                                                  |

Quando o Usuário clicar no botão "Salvar Revisão", o sistema PPA WEB exibirá o alerta abaixo:

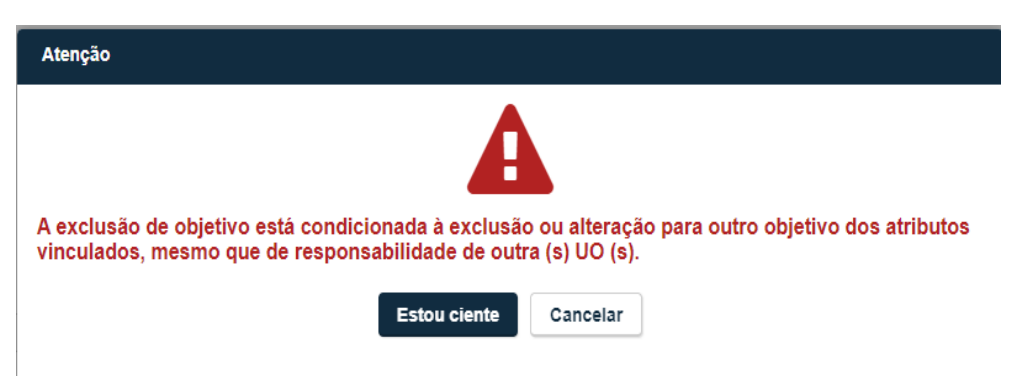

Por fim, na mesma tela, o Usuário poderá tramitar o processo para análise do Órgão Central de Planejamento, clicando no botão "**Para Análise**" ou submetê-lo ao Titular da Unidade Orçamentária, clicando no botão "**Para Aprovação**". Recomenda-se, primeiramente, encaminhar o processo para exame técnico do Órgão Central de Planejamento. Posteriormente, submetê-lo ao Titular da Unidade Orçamentária.

#### 5.3 Revisão de Atributos vinculados ao Objetivo (exceto Ação Orçamentária)

Antes de adentrar no procedimento da revisão em epígrafe, importante esclarecer os seguintes conceitos:

✓ O Indicador vinculado ao Objetivo é uma variável a partir da qual é possível identificar e medir aspectos relacionados a um determinado fenômeno, problema ou resultado de uma intervenção na realidade.

✓ As Metas, via de regra, expressam resultados que se esperam alcançar a partir da implementação de ações (orçamentárias e/ou não orçamentárias).

✓ Ações Não Orçamentárias são atributos que descrevem determinada intervenção da administração pública para a geração de serviços às organizações ou diretamente à sociedade, sem que haja gasto direto vinculado.

Em se tratando dos atributos do tipo Meta, Indicador e Ação Não Orçamentária, o Usuário poderá solicitar a Revisão de um Atributo vinculado ao Objetivo para:

- ✓ Incluir;
- ✓ Alterar;
- Mover atributo para outro Objetivo; ou
- ✓ Excluir.

Já solicitações de revisão de Ações Orçamentárias, tanto vinculadas ao Objetivo, em se tratando de Programas Temáticos, quanto vinculadas diretamente ao Programa, em se tratando de Programas de Gestão, Manutenção e Serviços ao Estado e de Programas de Operações Especiais, poderão ser apenas para:

- ✓ Incluir e
- ✓ Alterar.

Nesta seção, serão tratadas as revisões dos atributos vinculados ao Objetivo, com exceção da Ação Orçamentária, cujo processo de Revisão está descrito na seção 5.4 destas Instruções.

Destaca-se que:

 ✓ O procedimento de inclusão de um atributo é feito por meio do botão "Revisão" na tela do Objetivo, ao qual se deseja vinculá-lo;

 ✓ Já para alterar, mover ou excluir um atributo, o Usuário deverá acessar o botão "Revisão" na tela do próprio atributo para o qual está sendo proposta a Revisão.

Destarte, segue o "passo a passo" para a solicitação do Usuário, quanto à revisão de atributos vinculados ao Objetivo:

#### 5.3.1 Incluir atributo em Objetivo

Para incluir um atributo em determinado Objetivo, o Usuário deverá clicar no menu "PPA" e selecionar o Objetivo ao qual pretende incluir um atributo:

|                          |                                 | Ambiente de Homologação                                                    | UO: 01101 - CAI     | MARA LEGISLATIVA DO DISTRI | TO FEDERAL             | •             | Luiz Carlos de                            |
|--------------------------|---------------------------------|----------------------------------------------------------------------------|---------------------|----------------------------|------------------------|---------------|-------------------------------------------|
| (2) PPA                  | 🛢 PPA                           |                                                                            |                     |                            |                        |               |                                           |
| \$ AÇÕES ORÇAMENTÁRIAS   |                                 | PPA 2024-2027                                                              |                     |                            | •                      | Limpar        |                                           |
| TRAMITAÇÃO               |                                 | $\smile$                                                                   |                     |                            |                        |               |                                           |
| INICIATIVAS ESTRATÉGICAS |                                 |                                                                            |                     | O Cadastrar Programa       | Q <sup>0</sup> Revisão | Monitoramento | Avaliação                                 |
| UNIDADES ORÇAMENTÁRIAS   | PPA<br>Inicio<br>Fim            | 2024                                                                       |                     |                            |                        |               |                                           |
|                          | Descrição                       | PPA 2024-2027                                                              |                     |                            |                        |               |                                           |
|                          | Árvore PPA<br>Pesquisar (Digite | e aquarde)                                                                 |                     |                            |                        |               |                                           |
| QUANTITATIVO             | 1211 - DIREITOS                 | SHIMANOS                                                                   |                     |                            |                        |               | •                                         |
|                          | 0268 - PROI<br>IN199 - 1        | MOÇÃO DA AUTONOMIA DA MULHER NO DIS<br>TAXA DE DESEMPREGO DE MULHERES NO I | TRITO FEDERAL<br>DF |                            |                        |               | 9<br>9<br>9<br>9<br>9<br>9<br>9<br>9<br>9 |

Na tela do Objetivo selecionado, clique no botão "Revisão":

|                                                                                                    | Ambiente de Homologação                   | UO: 01101 - CAMARA LEGISLATIVA DO DISTRITO FEDERAL           | Luiz Carlos de v   |
|----------------------------------------------------------------------------------------------------|-------------------------------------------|--------------------------------------------------------------|--------------------|
| E C<br>PPA 2024-2027<br>Navegue pela árvore                                                                                              | Programa 6211 > Objectvo 0268<br>Objetivo |                                                              | - Voltar           |
| Pesquisar (Digite e aguarde)                                                                                                    | 0268 - PROMOÇÃO DA AUTONOMIA DA           | MULHER NO DISTRITO FEDERAL                                   |                    |
| 6211 - DIREITOS HUMANOS     0268 - PROMOÇÃO DA AUTONOMIA DA N                                                                            |                                           |                                                              |                    |
| IN199 - TAXA DE DESEMPREGO DE N<br>M219 - ATENDER COM PROCESSOS I<br>AN140 - IMPLANTAÇÃO DE METODOL<br>M223 - GARANTIR 100% DAS NOVAS.   | Informações Gerenciais                    |                                                              |                    |
| 1235.173 - CONSTRUÇÃO DE EQUIPA<br>2386.1803 - MODERNIZAÇÃO DO CON<br>2411.1805 - GESTÃO DESCENTRALIZ<br>1474.1846 - CONSTRUÇÃO DE QUAR  | Unidades Orçamentárias responsáveis pe    | tlos atributos do Objetivo.                                  | $  \odot$          |
| 1482-1847 - REFORMA DE QUARTÉIS<br>2094-1848 - PROMOÇÃO DE ASSISTÊ<br>> 0269 - COMBATE A VIOLÊNCIA CONTRAJ<br>PO587 - TESTE TURMA 2 EGOV | Status: OC - Lei                          | UO Responsável: 57101 - SECRETARIA DE ESTADO DA<br>FEDERALVS | MULHER DO DISTRITO |
| •                                                                                                    |                                           |                                                              |                    |
|                                                                                                    |                                           | 🗘 Revisão 🕅 🕅 Monitora                                       | mento 🏳 Avaliação  |

Na tela seguinte, clique em 💽 Nova revisão :

| PPA WEB                  |                     | Ambiente de Homologação | UO: 01101 - CAN      | IARA LEGISLATIVA DO DISTRITO FEDERAL | •       | Luiz Carlos de v |
|--------------------------|---------------------|-------------------------|----------------------|--------------------------------------|---------|------------------|
| PPA                      | Revisões do Atr     | ibuto                   |                      |                                      |         | Voltar           |
| S AÇÕES ORÇAMENTÁRIAS    | PPA 2024-2027       |                         |                      |                                      |         |                  |
| TRAMITAÇÃO               | O268 - PROMOÇÃO E   | DA AUTONOMIA DA MU      | ILHER NO DISTRITO FE | DERAL                                |         |                  |
| INICIATIVAS ESTRATÉGICAS |                     |                         |                      |                                      | 4       |                  |
| UNIDADES ORÇAMENTÁRIAS   | Propostas inativas  |                         |                      |                                      |         | O Nova revisão   |
| TABELAS                  | DATA                | TIPO DE REVISÃO         | OBJETO DA REVISÃO    | STATUS                               | INATIVO | AÇÕES            |
|                          | 10/04/2024 17:29:12 | Incluir                 | 2094                 | UO - (R) Em Elaboração               | NÃO     | 4                |
|                          | 10/04/2024 17:07:42 | Incluir                 | 1482                 | OC - (R) Em Elaboração               | NÃO     | e                |
|                          | 10/04/2024 17:05:06 | Incluir                 | 1474                 | OC - (R) Em Elaboração               | NÃO     | e                |
|                          |                     |                         |                      |                                      |         | -                |

Ao selecionar o botão **O Nova revisão**, o sistema disponibilizará uma tela para o Usuário selecionar o tipo de Revisão desejado. Clique na opção "Incluir":

|                          |                                          | Ambiente de Homologação U                                          | D: 01101 - CAMARA LEGISLATIVA DO DISTRITO FEDERAL                                      | Luiz Carlos de v |
|--------------------------|------------------------------------------|--------------------------------------------------------------------|----------------------------------------------------------------------------------------|------------------|
| PPA                      | Programa 6211 > Objetivo 0268<br>Revisão |                                                                    |                                                                                        | Voltar           |
| \$ AÇÕES ORÇAMENTÁRIAS   |                                          |                                                                    |                                                                                        |                  |
| TRAMITAÇÃO               | 0268 - PROMOÇÃO                          | DA AUTONOMIA DA MULHER NO D                                        | ISTRITO FEDERAL                                                                        |                  |
| INICIATIVAS ESTRATÉGICAS |                                          |                                                                    |                                                                                        |                  |
| UNIDADES ORÇAMENTÁRIAS   |                                          |                                                                    |                                                                                        |                  |
|                          | OBJETIVO<br>UO Responsável               | 57101 - SECRETARIA DE ESTADO DA M                                  | JLHER DO DISTRITO FEDERALV5                                                            |                  |
|                          | Nome<br>Descrição                        | PROMOÇÃO DA AUTONOMIA DA MULHE<br>GARANTIR A PROMOÇÃO POLÍTICA, SO | R NO DISTRITO FEDERAL<br>CIAL E ECONÔMICA PARA O EMPODERAMENTO FEMININO NO DISTRITO FE | DERAL, VISANDO A |
|                          | Temporário<br>Data Inicio 01/01/2024     | NÃO<br>Data Fim 31/12/2027                                         |                                                                                        |                  |
|                          | Publico Beneficiario<br>Inativo<br>EP    | MOLHERES DO DISTRITO FEDERAL<br>NÃO<br>NÃO                         |                                                                                        |                  |
|                          |                                          |                                                                    |                                                                                        |                  |
|                          | Tipo de Revisão                          |                                                                    | •                                                                                      |                  |
|                          | Tipo de Revisão<br>Incluir               |                                                                    |                                                                                        |                  |

Será exibida, então, uma nova barra de seleção para que seja assinalado o "Tipo de Inclusão". O usuário deverá indicar se deseja propor a inclusão de: Meta, Indicador, Ação Não Orçamentária ou Ação Orçamentária.

| ł   | <b>PPA WEB</b>           |                                                              | Ambiente de Homologação                                                              | UO:             | 01101 - CAMAR     | RA LEGISLATIVA DO DISTRITO FEDERAL                                                 | Luiz Carlos de v |
|-----|--------------------------|--------------------------------------------------------------|--------------------------------------------------------------------------------------|-----------------|-------------------|------------------------------------------------------------------------------------|------------------|
| •   | РРА                      | Programa 6211 > Objetivo 0268                                |                                                                                      |                 |                   |                                                                                    | Voitar           |
| \$  | AÇÕES ORÇAMENTÂRIAS      |                                                              |                                                                                      |                 |                   |                                                                                    |                  |
| •   | TRAMITAÇÃO               | 0268 - PROMOÇÃO                                              | DA AUTONOMIA DA MULHER N                                                             |                 | STRITO FEDE       | RAL                                                                                |                  |
| ÷   | INICIATIVAS ESTRATÉGICAS |                                                              |                                                                                      |                 |                   |                                                                                    | ß                |
| 1   | UNIDADES ORÇAMENTÁRIAS   |                                                              |                                                                                      |                 |                   |                                                                                    |                  |
|     | TABELAS                  | OBJETIVO<br>UO Responsável                                   | 57101 - SECRETARIA DE ESTADO D                                                       | DA MUL          | HER DO DISTRIT    | TO FEDERALV5                                                                       |                  |
|     | RELATÓRIOS               | Nome<br>Descrição                                            | PROMOÇÃO DA AUTONOMIA DA M<br>GARANTIR A PROMOÇÃO POLÍTICA<br>ICIUADA DE DOS CÔNEROS | ULHER<br>A, SOC | NO DISTRITO FE    | EDERAL<br>CA PARA O EMPODERAMENTO FEMININO NO DISTRITO FEDERAL,                    | VISANDO A        |
| (1) | QUANTITATIVO             | Temporário<br>Data Inicio 01/01/2024<br>Público Beneficiário | NÃO<br>Data Fim 31/12/2027<br>MULHERES DO DISTRITO FEDERA                            | L               |                   |                                                                                    |                  |
|     |                          | Inativo<br>EP                                                | NÃO<br>NÃO                                                                           |                 | <b>&gt;</b>       | Tipo de Inclasão<br>Meta<br>Indicador<br>Ação no Orçamentária<br>Ação Orçamentária |                  |
|     |                          | Incluir<br>Proposta de Inclusão                              | o dentro do Objetivo O268.                                                           |                 |                   | Tipo de Inclusão                                                                   | •                |
|     |                          | <u> </u>                                                     | Após salvar o nov                                                                    | o Atri          | ibuto a ser inclu | uído, salve a revisão antes de tramitar.                                           |                  |

Selecionado o tipo de atributo que deseja incluir mediante revisão, será exibida a tela para o Usuário preencher os campos relativos àquele atributo, da mesma forma como ocorreu na elaboração do PPA.

Por se tratar de revisão do PPA, o novo atributo que está sendo incluído será "temporário", pois não foi iniciado juntamente com os demais atributos quando da elaboração do PPA. Por essa razão, o Usuário, também, deverá assinalar a opção "Temporário" e indicar as datas de início e de fim daquele determinado atributo:

| PPA WEB                                              |                                                                               | Ambiente de Homologação                                      | UO: 01101 - CAMA          | ARA LEGISLATIVA DO DI         | STRITO FEDERAL       | Luiz Carlos de v |
|------------------------------------------------------|-------------------------------------------------------------------------------|--------------------------------------------------------------|---------------------------|-------------------------------|----------------------|------------------|
| <ul> <li>PPA</li> <li>Ações orçamentárias</li> </ul> | Temporário<br>Data Inicio 01/01/2024<br>Público Beneficiário<br>Inativo<br>EP | NÃO<br>Data Fim 31/12/2027<br>MULHERES DO DISTRITO FE<br>NÃO | DERAL                     |                               |                      |                  |
| D TRAMITAÇÃO                                         |                                                                               |                                                              | -                         | 4                             |                      |                  |
| INICIATIVAS ESTRATÉGICAS                             | Incluir<br>Proposta de Inclusão                                               | o dentro do Objetivo O268.                                   |                           | Meta                          |                      | •                |
| UNIDADES ORÇAMENTÁRIAS                               | МЕТА                                                                          | Após salvar                                                  | o novo Atributo a ser inc | cluído, salve a revisã        | o antes de tramitar. |                  |
|                                                      | Código Meta                                                                   | Código ge                                                    | rado automaticamente      | Descrição *                   |                      |                  |
|                                                      | Nome Meta*                                                                    |                                                              |                           |                               |                      |                  |
|                                                      | Temporário                                                                    |                                                              |                           | Método de Apuração *          |                      |                  |
|                                                      | Data para Alcance "                                                           | MM/AAAA                                                      |                           | Unid. Admin.<br>Responsável * |                      |                  |
|                                                      |                                                                               |                                                              |                           | Classificação *               | -selecione-          | •                |
|                                                      |                                                                               |                                                              | Salva                     | ar Meta                       |                      |                  |

Preenchidos todos os campos, clique no botão "Salvar". Em seguida, será exibida uma nova tela para o Usuário incluir a justificativa, ou seja, o que motivou a inclusão de um novo atributo mediante revisão do PPA, bem como a indicação da "Norma". Preenchidos esses campos, clicar em "Salvar Revisão".

| <b>N</b> EX | PPA WEB                  |   | Ambiente de Homologação                                    | UO: | 01101 - CAMARA LEGISLATIVA DO DISTRITO FEDERAL | -                            | Luiz Carlos de v      |
|-------------|--------------------------|---|------------------------------------------------------------|-----|------------------------------------------------|------------------------------|-----------------------|
| 0           | PPA                      |   |                                                            |     | Salvar Meta                                    |                              |                       |
| \$          | AÇÕES ORÇAMENTÁRIAS      |   | Justificativa *                                            |     |                                                |                              |                       |
| ٥           | TRAMITAÇÃO               |   | < →   X ⓑ ⓑ   ♥ B I 및 5   I <sub>x</sub>   ♯ ♯   ■ 및   ☑ Ⅲ |     |                                                |                              |                       |
| ٦           | INICIATIVAS ESTRATÉGICAS |   |                                                            |     |                                                |                              |                       |
| ١           | UNIDADES ORÇAMENTÁRIAS   |   |                                                            |     |                                                |                              |                       |
|             | TABELAS                  |   |                                                            |     |                                                |                              |                       |
| •           | RELATÓRIOS               |   |                                                            |     |                                                |                              |                       |
|             | QUANTITATIVO             |   |                                                            |     |                                                |                              |                       |
|             |                          |   |                                                            |     | Parágrafos: 0,                                 | Contagem de palavras: 0, Con | tagem de carateres: 0 |
|             |                          |   |                                                            |     |                                                |                              |                       |
|             |                          |   | Norma *                                                    |     |                                                |                              |                       |
|             |                          |   | Selectone                                                  |     |                                                |                              |                       |
|             |                          |   | Inativo                                                    |     |                                                |                              |                       |
|             |                          | 2 | Salvar Revisão                                             |     |                                                |                              |                       |

Por fim, na mesma tela, o Usuário poderá tramitar o processo para análise do Órgão Central de Planejamento, clicando no botão "Para Análise" ou submetê-lo ao Titular da Unidade Orçamentária, clicando no botão "Para Aprovação". Recomenda-se, primeiramente,

encaminhar o processo para exame técnico do Órgão Central de Planejamento. Posteriormente, submetê-lo ao Titular da Unidade Orçamentária.

| l  |                            |                                      | Ambiente de Homologação                                                                | UO:      | 01101 - CAMAR  | A LEGISLATIVA DO DISTRITO FEDERAL            | •                  | Luiz Carlos de • |
|----|----------------------------|--------------------------------------|----------------------------------------------------------------------------------------|----------|----------------|----------------------------------------------|--------------------|------------------|
| (  | ) ppa                      | Código<br>Nome<br>Descrição          | 0268<br>PROMOÇÃO DA AUTONOMIA D/<br>GARANTIR A PROMOÇÃO POLÍ<br>IGUALDADE DOS GÊNEROS. | A MULHER | NO DISTRITO FE | EDERAL<br>IA PARA O EMPODERAMENTO FEMININO N | IO DISTRITO FEDER/ | AL, VISANDO A    |
| \$ | ) AÇÕES ORÇAMENTÁRIAS      | Temporário<br>Data Início 01/01/2024 | NÃO<br>Data Fim 31/12/2027                                                             | DAL      |                |                                              |                    |                  |
| •  | TRAMITAÇÃO                 | Inativo<br>EP                        | NÃO<br>NÃO                                                                             | .RAL     |                |                                              |                    |                  |
| ÷  | ) INICIATIVAS ESTRATÉGICAS |                                      |                                                                                        |          |                |                                              |                    |                  |
|    | UNIDADES ORÇAMENTÁRIAS     | Status da Revisão:                   | UO - (R) Em Elaboração                                                                 |          |                |                                              |                    | <b>~</b>         |
|    | ) TABELAS                  | Proponente da Revisa                 | 10: UTIUT - GLDF V4                                                                    |          |                |                                              | Para Análise       | Para Aprovação   |
|    | RELATÓRIOS                 | Incluir                              |                                                                                        |          |                | Meta                                         |                    |                  |
| G  |                            | Proposta de Inclusã                  | o dentro do Objetivo O268.                                                             |          |                |                                              |                    |                  |

#### 5.3.2 Alterar atributo

A alteração de um atributo do Objetivo ocorrerá na tela do próprio atributo. O Usuário deverá clicar no menu PPA, selecionar o PPA vigente e, em seguida, deverá selecionar o atributo que pretende alterar:

|                          |                                                                          | Ambiente de Homologação                                                                 | UO: 57101 - SEC     | RETARIA DE ESTADO DA MU | LHER DO DISTRITO       | FEDERAL•      | Luiz Carlos de v |
|--------------------------|--------------------------------------------------------------------------|-----------------------------------------------------------------------------------------|---------------------|-------------------------|------------------------|---------------|------------------|
| PPA                      | 🛢 PPA                                                                    |                                                                                         |                     |                         |                        |               |                  |
| \$ AÇÕES ORÇAMENTÁRIAS   | · · · · · ·                                                              | PPA 2024-2027                                                                           |                     |                         | •                      | Limpar        |                  |
| TRAMITAÇÃO               |                                                                          |                                                                                         |                     |                         |                        |               |                  |
| iniciativas estratégicas |                                                                          |                                                                                         |                     | O Cadastrar Programa    | Q <sup>0</sup> Revisão | Nonitoramento | Avaliação        |
| UNIDADES ORÇAMENTÁRIAS   | PPA<br>Inicio<br>Fim                                                     | 2024                                                                                    |                     |                         |                        |               |                  |
| TABELAS                  | Descrição                                                                | PPA 2024-2027                                                                           |                     |                         |                        |               |                  |
|                          | Árvore PPA                                                               | e anuarde )                                                                             |                     |                         |                        |               |                  |
| QUANTITATIVO             | <ul> <li>6211 - DIREITO:</li> <li>0268 - PRO</li> <li>IN199 -</li> </ul> | S HUMANOS<br>MOÇÃO DA AUTONOMIA DA MULHER NO DIS<br>TAXA DE DESEMPREGO DE MULHERES NO D | TRITO FEDERAL<br>)F |                         |                        |               | •                |

Na tela seguinte, o Usuário deverá clicar no botão 🔅 Revisão 🔅

| PPA WEB                                                                                                    | Ambiente de Homologação                                      | UO: 57101 - SECRETARIA DE ESTADO DA MULHER DO DISTRITO FEDERAL• | Luiz Carlos de v     |
|----------------------------------------------------------------------------------------------------|--------------------------------------------------------------|-----------------------------------------------------------------|----------------------|
| E C                                                                                                    | Programa 6211 > Objetivo 0268 > Indicador IN199<br>Indicador |                                                                 | Voltar               |
| lavegue pela árvore<br>Pesquisar (Digite e aguarde)                                                                          | IN 199 - TAXA DE DESEMPREGO DE MULHI                         | FRES NO DE                                                      |                      |
| 6211 - DIREITOS HUMANOS                                                                                                    |                                                              |                                                                 |                      |
| <ul> <li>O268 - PROMOÇÃO DA AUTONOMIA DA N<br/>IN199 - TAXA DE DESEMPREGO DE N<br/>M219 - ATENDER COM PROCESSOS I</li> </ul> | Informações Gerenciais                                       |                                                                 | $  \odot  $          |
| AN140 - IMPLANTAÇÃO DE METODOL<br>M223 - GARANTIR 100% DAS NOVAS.<br>M224 - AMPLIAR DE 20 PARA 25                            |                                                              |                                                                 |                      |
| 1142.172 - AQUISIÇÃO DE VEICULOS<br>1235.173 - CONSTRUÇÃO DE EQUIPA<br>2386.1803 - MODERNIZAÇÃO DO CON                       | Status: OC - Lei                                             | UO Responsável: 57101 - SECRETARIA DE ESTADO<br>FEDERALVS       | DAMULHER DO DISTRITO |
| 2411.1805 - GESTÃO DESCENTRALIZ<br>1474.1846 - CONSTRUÇÃO DE QUAR<br>1482.1847 - REFORMA DE QUARTÉIS                         | SOLICITAÇÕES DE AJUSTE                                       |                                                                 |                      |
| 2094.1848 - PROMOÇÃO DE ASSISTÉ                                                                                              |                                                              | -                                                               |                      |
|                                                                                                    |                                                              | 🔶 Revisão 🚺 Monit                                               | oramento 🏳 Avaliação |

| Em seguida, clicar em 💿 Nova revisão | ]: |
|--------------------------------------|----|
|--------------------------------------|----|

|                          |                     | Ambiente de Homologação | UO: 57101 - SE    | ECRETARIA DE ESTADO DA MULHER DO DISTRITO | FEDERAL • | 🗿 Luiz Carlos de 🛩 |
|--------------------------|---------------------|-------------------------|-------------------|-------------------------------------------|-----------|--------------------|
| PPA                      | Revisões do At      | ributo                  |                   |                                           |           | Voltar             |
| \$) ações orçamentárias  | PPA 2024-2027       |                         |                   |                                           |           |                    |
| D TRAMITAÇÃO             | IN199 - TAXA DE DE  | SEMPREGO DE MULHI       | ERES NO DF        |                                           |           |                    |
| iniciativas estratégicas |                     |                         |                   |                                           |           |                    |
| UNIDADES ORÇAMENTÁRIAS   | Propostas inativas  |                         |                   |                                           |           | Nova revisão       |
| TABELAS                  | DATA                | TIPO DE REVISÃO         | OBJETO DA REVISÃO | STATUS                                    | INATIVO   | AÇÕES              |
|                          | 02/10/2023 16:43:43 | Alterar                 | IN199             | OC - (R) Lei / Decreto                    | NÃO       | *                  |
|                          | 25/09/2023 15:45:52 | Alterar                 | IN199             | OC - (R) Projeto de Lei / Decreto         | NÃO       | e .                |
|                          | 2 registros         |                         |                   |                                           |           |                    |

Será, então, exibida uma tela para o Usuário selecionar o tipo de revisão desejado: a) Alterar; b) Mover; ou c) Excluir:

|                          |                                                             | Ambiente de Homologação                                                 | UO: 57101 - SECRETARIA DE ESTADO DA MULHER DO DISTRITO FEDERAL*                                  | Luiz Carlos de v |
|--------------------------|-------------------------------------------------------------|-------------------------------------------------------------------------|--------------------------------------------------------------------------------------------------|------------------|
| (2) PPA                  | UO Responsável<br>Código<br>Nome                            | 57101 - SECRETARIA DE ESTAD<br>IN199<br>TAXA DE DESEMPREGO DE MU        | D DA MULHER DO DISTRITO FEDERALVS<br>HERES NO DF                                                 |                  |
| \$ AÇÕES ORÇAMENTÁRIAS   | Temporário<br>Data Início 01/01/2024                        | NÃO<br>Data Fim 31/12/2027                                              | DE DESEMPREGO DAS MULHERES NO DE                                                                 |                  |
| TRAMITAÇÃO               | Metodologia de Cálculo<br>Limitações<br>Fonte de Informação | POPULAÇÃO DE MULHERES DE<br>DEPENDE DA MANUTENÇÃO DO<br>FONTE: CONVÊNIO | SEMPREGADAS/TOTAL DE MULHERES ECONOMICAMENTE ATIVAX100<br>) CONTRATO PARA REALIZAÇÃO DA PESQUISA |                  |
| INICIATIVAS ESTRATÉGICAS | Unidade de Medida<br>Periodicidade<br>Tendência             | 10 - KILOGRAMA<br>Anual<br>Menor, Melhor                                |                                                                                                  |                  |
| UNIDADES ORÇAMENTÁRIAS   | Possui Índice de<br>Referência<br>Índice de Referência      | SIM<br>= 20,05                                                          | Apuração do Índice de Referência 1                                                               | 2/2018           |
| TABELAS                  | Inativo<br>EP                                               | NÃO<br>NÃO                                                              |                                                                                                  |                  |
|                          | O cálculo da qtde/ índice                                   | é a soma do valor do ano com o dos                                      | anos anteriores: SIM                                                                             |                  |
| QUANTITATIVO             | indices Desejados                                           | 2024 = 200,00<br>2025 = 17,00<br>2026 = 16,00<br>2027 = 15,00           |                                                                                                  |                  |
|                          |                                                             |                                                                         |                                                                                                  |                  |
|                          | Tipo de Revisão                                             |                                                                         | •                                                                                                |                  |
|                          | Alterar<br>Mover<br>Excluir                                 |                                                                         |                                                                                                  |                  |

Selecionada a opção "Alterar", aparecerá uma nova barra de seleção, para que seja assinalado o "Tipo de Alteração", ou seja, se o Usuário pretende alterar os "Campos" do atributo ou a "UO Responsável". Vide imagens abaixo:

|                            |                                                  | Ambiente de Homologação                                                      | UO: 57101 - SECRET                  | TARIA DE ESTADO DA MULHER DO DISTRITO FEDER                        | RAL•    | Luiza Almeida L ~ |
|----------------------------|--------------------------------------------------|------------------------------------------------------------------------------|-------------------------------------|--------------------------------------------------------------------|---------|-------------------|
| 🔎 рра                      | INDICADOR<br>UO Responsável                      | 57101 - SECRETARIA DE ESTADO                                                 | DA MULHER DO DISTRITO               | ) FEDERALVS                                                        |         |                   |
| \$ AÇÕES ORÇAMENTÁRIA S    | Nome<br>Descrição                                | TAXA DE DESEMPREGO DE MUL<br>DIMINUIR ANUALMENTE A TAXA I                    | HERES NO DF<br>DE DESEMPREGO DAS MU | LHERES NO DF                                                       |         |                   |
| TRAMITAÇÃO                 | Data Início 01/01/2024<br>Metodologia de Cálculo | Data Fim 31/12/2027<br>POPULAÇÃO DE MULHERES DES<br>DEDENDE DA MANUTENÇÃO DO | SEMPREGADAS/TOTAL DE                | MULHERES ECONOMICAMENTE ATIVAX100                                  |         |                   |
| INICIATIVA S ESTRATÉGICA S | Fonte de Informação<br>Unidade de Medida         | FONTE: CONVÊNIO<br>10 - KILOGRAMA                                            | CONTRATO PARA REALIZA               | QAO DA PESQUISA                                                    |         |                   |
| UNIDADES ORÇAMENTÁRIA S    | Tendência<br>Possui Índice de<br>Referência      | Menor, Melhor<br>SIM                                                         |                                     |                                                                    |         |                   |
| TABELAS                    | Índice de Referência<br>Inativo<br>EP            | = 20,05<br>NÃO<br>NÃO                                                        |                                     | Apuração do Índice de Referência                                   | 12/2018 |                   |
|                            | O cálculo da qtde/ índice                        | é a soma do valor do ano com o dos a                                         | nos anteriores: SIM                 |                                                                    |         |                   |
| QUANTITATIVO               | índices Desejados                                | 2024 = 200,00<br>2025 = 17,00<br>2026 = 16,00<br>2027 = 15,00                |                                     |                                                                    |         |                   |
| 1                          |                                                  |                                                                              |                                     |                                                                    |         |                   |
|                            | Alterar<br>Ø Proposta de Alteraçã                | o do Indicador IN199.                                                        | 9                                   | Tipo de Alteração<br>Tipo de Alteração<br>Campos<br>UO Responsável |         | •                 |

#### 5.3.2.1 Alteração dos Campos do Atributo

Ao selecionar a opção "Campos", uma tela será exibida para que seja informada a "Descrição da Alteração", a "Justificativa", ou seja, o que motivou o Usuário a propor alteração do atributo, bem como a "Norma".

O Usuário não terá acesso à edição dos campos diretamente. Desta forma, a Unidade Orçamentária deverá descrever o que deseja alterar, especificando o campo e o novo texto.

Exemplos:

Alterar o nome do Indicador para X;

Alterar o índice desejado do Indicador do ano 2024, de X para Y;

Alterar a Metodologia de Cálculo para W.

|                          | Ambiente de Homologação UO: S7101 - SECRETARIA DE ESTADO DA MULHER DO DISTRITO FEDERAL• |
|--------------------------|-----------------------------------------------------------------------------------------|
| PPA PPA                  |                                                                                         |
| S AÇÕES ORÇAMENTÁRIAS    | Atterar                                                                                 |
| TRAMITAÇÃO               | Descrição da Alteração                                                                  |
| INICIATIVAS ESTRATÉGICAS |                                                                                         |
| UNIDADES ORÇAMENTÁRIAS   |                                                                                         |
| TABELAS                  |                                                                                         |
| RELATÓRIOS               |                                                                                         |
| QUANTITATIVO             | Justificativa *                                                                         |
| 4                        |                                                                                         |
| 4                        | Parágrafos: 0, Contagem de palavnas: 0, Contagem de carateres: 0 a                      |
|                          | Norma * Selecione •                                                                     |
|                          | Salvar Revisão                                                                          |

Na sequência, deverá informar a "justificativa", isto é, a razão pela qual está propondo a alteração dos campos do atributo, bem como a "Norma", conforme indicado acima. Clique, então, em "Salvar Revisão".

Por fim, na mesma tela, o Usuário poderá tramitar o processo para análise do Órgão Central de Planejamento, clicando no botão "**Para Análise**" ou submetê-lo ao Titular da Unidade Orçamentária, clicando no botão "**Para Aprovação**". Recomenda-se, primeiramente, encaminhar o processo para exame técnico do Órgão Central de Planejamento. Posteriormente, submetê-lo ao Titular da Unidade Orçamentária.

#### 5.3.2.2 Alteração da UO Responsável

O Usuário deverá clicar no menu PPA, selecionar o PPA vigente e, em seguida, deverá selecionar o atributo que pretende alterar.

|                       | Ar                                                                            | nbiente de Homologação                                                                     | UO: 19101 - SEC                              | RETARIA DE ECONOMIA DO | DISTRITO FEDERAL       | •             | Luiz Carlos de v |
|-----------------------|-------------------------------------------------------------------------------|--------------------------------------------------------------------------------------------|----------------------------------------------|------------------------|------------------------|---------------|------------------|
| @ ppa 🦊               |                                                                               | PPA 2024-2027                                                                              |                                              |                        | •                      | Limpar        |                  |
| S AÇÕES ORÇAMENTÁRIA  | s                                                                             |                                                                                            |                                              |                        |                        |               |                  |
| TRAMITAÇÃO            | DA                                                                            |                                                                                            |                                              | O Cadastrar Programa   | Q <sup>0</sup> Revisão | Monitoramento | Avaliação        |
| iniciativas estratégi | Fim 20                                                                        | 24<br>27                                                                                   |                                              |                        |                        |               |                  |
| UNIDADES ORÇAMENTÁ    | RIAS                                                                          | A 2024-2027                                                                                |                                              |                        |                        |               |                  |
| TABELAS               | Pesquisar (Digite e aguarde                                                   | )                                                                                          |                                              |                        |                        |               |                  |
|                       | P0608 - TESTE 3                                                               |                                                                                            |                                              |                        |                        |               | :                |
|                       | PO612 - AAAAA<br>O615 - SOLUÇÕES TE<br>IN939 - DISPONIBI<br>IN953 - DISPONIBI | CNOLÓGICAS A SERVIÇO DO CIDI<br>LIDADE DE INFRAESTRUTURA DE<br>LIDADE DE INFRAESTRUTURA DE | ADÃO E DO ESTADO<br>DATACENTER<br>DATACENTER |                        |                        |               | •                |
|                       |                                                                               |                                                                                            |                                              | •                      |                        |               | , i              |

Na tela do atributo que será objeto de revisão, clique em 🏾 🌣 Revisão :

| PPA WEB                                                                                                    | Ambiente de Homologação                                      | UO: 19101 - SECRETARIA DE ECONOMIA DO DISTRITO FEDERAL | Luiz Carlos de ~ |
|----------------------------------------------------------------------------------------------------|--------------------------------------------------------------|--------------------------------------------------------|------------------|
| E C                                                                                                    | Programa 6203 > Objetivo 0615 > Indicador IN953<br>Indicador |                                                        | Voltar           |
| Pesquisar (Digite e aguarde)                                                                                                    | IN953 - DISPONIBILIDADE DE INFRAEST                          | TRUTURA DE DATACENTER                                  | 0))              |
| <ul> <li>6211 - DIREITOS HUMANOS</li> <li>6202 - SALÓDE EM AÇÃO</li> <li>6203 - GESTÃO PARA RESULTADOS</li> <li>PO683 - TURMA EGOV</li> <li>PO689 - CAPACITAÇÃO</li> <li>PO666 - GFHGFHG</li> </ul> | Informações Gerenciais                                       |                                                        |                  |
| PO608 - TESTE 3<br>PO612 - AAAAA<br>O615 - SOLUÇÕES TECNOLÓGICAS A SE                                                                                                    | Status: OC - Lei                                             | UO Responsável: 19101 - SECRETARIA DE PLANEJAMENT      | O TESTE V6       |
| IN939 - DISPONIBILIDADE DE INFRAE<br>IN953 - DISPONIBILIDADE DE INFRAE<br>M1556 - INSTITUIR O PROGRAMA DE<br>AN1111 - IMPLANTAÇÃO DO MODULC<br>1471 1591 - MODERNIZAÇÃO DE SIST                     | SOLICITAÇÕES DE AJUSTE                                       |                                                        |                  |
|                                                                                                    |                                                              | 🌣 Revisão 📑 Monitorame                                 | nto 🏳 Avaliação  |

Em seguida, o Usuário deverá clicar em O Nova revisão :

|                          | Ambiente de Homologação                    | UO: 19101 - SECRETARIA DE ECO | NOMIA DO DISTRITO FEDERAL | •       | Luiz Carlos de v |
|--------------------------|--------------------------------------------|-------------------------------|---------------------------|---------|------------------|
| 🔎 рра                    | Revisões do Atributo                       |                               |                           |         | Voltar           |
| \$ AÇÕES ORÇAMENTÁRIAS   | PPA 2024-2027                              |                               |                           |         |                  |
| TRAMITAÇÃO               | IN953 - DISPONIBILIDADE DE INFRAESTRUTURA  | DE DATACENTER                 |                           |         |                  |
| iniciativas estratégicas |                                            |                               |                           |         |                  |
| UNIDADES ORÇAMENTÁRIAS   | Propostas inativas                         |                               |                           |         | Nova revisao     |
| TABELAS                  | DATA TIPO DE REVISÃO                       | OBJETO DA REVISÃO             | STATUS                    | INATIVO | AÇÕES            |
| B RELATÓRIOS             | Nenhum resultado encontrado<br>0 registros |                               |                           |         |                  |
| QUANTITATIVO             |                                            |                               |                           |         |                  |

Na tela seguinte, clique em "Alterar". Será exibida, então, caixa para selecionar o tipo de alteração. Clique, então, em "UO Responsável":

| PPA WEB               |                                                           | Ambiente de Homologação                                                              | UO: 19101 - SECR     | ETARIA DE ECONOMIA DO DISTRITO FEDERAL | Luiz Carlos de |
|-----------------------|-----------------------------------------------------------|--------------------------------------------------------------------------------------|----------------------|----------------------------------------|----------------|
| PPA                   |                                                           |                                                                                      |                      |                                        |                |
| \$ AÇÕES ORÇAMENTÁRIA | S                                                         |                                                                                      |                      |                                        |                |
| TRAMITAÇÃO            | UO Responsável<br>Código                                  | 19101 - SECRETARIA DE PLAN<br>IN953                                                  | EJAMENTO TESTE V6    |                                        |                |
| INICIATIVAS ESTRATÉGK | CAS Descrição<br>Temporário                               | SUTIC/SECONTI/SEPLAD                                                                 | TRUTURA DE DATACENTE | ĸ                                      |                |
| UNIDADES ORÇAMENTÁ    | RIAS Metodologia de Cálculo<br>Limitações                 | Data Fim 31/12/2027<br>SUTIC/SECONTI/SEPLAD<br>SUTIC/SECONTI/SEPLAD                  |                      |                                        |                |
| TABELAS               | Fonte de Informação<br>Unidade de Medida<br>Periodicidade | SUTIC/SECONTI/SEPLAD<br>13 - PERCENTUAL<br>Trimestral                                |                      |                                        |                |
|                       | Tendência<br>Possul Índice de<br>Referência               | Maior, Melhor<br>NÃO                                                                 |                      |                                        |                |
| QUANTITATIVO          | Inativo<br>EP                                             | NÃO<br>NÃO                                                                           |                      |                                        |                |
|                       | O cálculo da qtde/ índic                                  | e é a soma do valor do ano com o do:                                                 | anos anteriores: NÃO |                                        |                |
|                       | indices Desejados                                         | 2024 Não se aplica<br>2025 Não se aplica<br>2026 Não se aplica<br>2027 Não se aplica |                      |                                        |                |
|                       | Tipo de Revisão<br>Alterar                                |                                                                                      |                      | Tipo de Alteração                      |                |
|                       | Mover<br>Excluir                                          |                                                                                      |                      | Tipo de Alteração<br>Campos            |                |
|                       | Tipo de Revisão                                           |                                                                                      | •                    |                                        |                |

Selecionada a opção "UO Responsável", será exibida uma caixa de seleção para indicar a nova UO à qual se pretende atribuir aquele determinado atributo, bem como uma caixa de texto livre para a inserção da "Justificativa", ou seja, o motivo pelo qual o Usuário pleiteou a alteração da UO responsável pelo atributo do Objetivo.

**Observação**: No campo da justificativa, O Usuário deverá informar, também, o número do Processo SEI-GDF e do documento que foi assinado pelo Titular da nova Unidade Orçamentária, concordando em assumir a responsabilidade pelo atributo.

Ressalta-se que o referido processo deverá ser público ou, sendo restrito, tramitado para SUPLAN/SEFIN/SEEC, a fim de que o Órgão Central de Planejamento tenha ciência do aludido documento.

Caso não haja concordância formal da nova Unidade Orçamentária, que será responsável pelo atributo, a proposta será desconsiderada.

|                          | Ambiente de Homologação UG: 19101 - SECRETARIA DE ECONOMIA DO DISTRITO FEDERAL • Duz Canos de • |
|--------------------------|-------------------------------------------------------------------------------------------------|
| PPA                      | (Aterar •) UO Responsivel •)                                                                    |
| \$ Ações orçamentárias   | Proposta de Alteração do Indicador IN953.     Nova UO Responsável     ·                         |
| TRAMITAÇÃO               | Justificativa *                                                                                 |
| iniciativas estratégicas | B <i>I</i> ⊻ 5   <i>I</i> <sub>4</sub>   # #   # #   # #   ■ #   <b>B</b> ⊞                     |
| UNIDADES ORÇAMENTÂRIAS   |                                                                                                 |
| TABELAS                  |                                                                                                 |
| RELATÓRIOS               |                                                                                                 |
| QUANTITATIVO             |                                                                                                 |
|                          | Parágrafor: 0, Contagem de patievras: 0, Contagem de carateres: 0 🦼                             |
| 4                        | Norma *                                                                                         |
| 4                        | Selectone                                                                                       |
|                          | Salvar Revisão                                                                                  |

Na sequência, deverá informar a "justificativa", isto é, a razão pela qual está propondo a alteração da UO Responsável, bem como a "Norma", conforme indicado acima. Clique, então, em "Salvar Revisão".

Por fim, o Usuário poderá tramitar o processo para análise do Órgão Central de Planejamento, clicando no botão "Para Análise" ou submetê-lo ao Titular da Unidade Orçamentária, que é o então responsável pelo atributo, clicando no botão "Para Aprovação". Recomenda-se, primeiramente, encaminhar o processo para exame técnico do Órgão Central de Planejamento. Posteriormente, submetê-lo ao Titular da Unidade Orçamentária.

5.3.3 Mover atributo entre Objetivos

O Usuário poderá pleitear que o atributo, que está vinculado a um Objetivo, passe a estar vinculado a um outro Objetivo, por meio da função "Mover".

|                          |                                                                                      | Ambiente de Homologação                                                                                                    | UO: 19101 - S                  | ECRETARIA DE ECONOMIA DO | DISTRITO FEDERAL | •           | Luiz Carlos de v |
|--------------------------|--------------------------------------------------------------------------------------|----------------------------------------------------------------------------------------------------|--------------------------------|--------------------------|------------------|-------------|------------------|
| PPA                      | 🛢 PPA                                                                                |                                                                                                    |                                |                          |                  |             |                  |
| \$ AÇÕES ORÇAMENTÁRIAS   |                                                                                      | PPA 2024-2027                                                                                                    |                                |                          | •                | Limpar      |                  |
| TRAMITAÇÃO               |                                                                                      | $\bigcirc$                                                                                                    |                                |                          |                  |             |                  |
| INICIATIVAS ESTRATÉGICAS |                                                                                      |                                                                                                    |                                | O Cadastrar Programa     | 00 Revisão       | Monitoramen | to 🚳 Avaliação   |
| UNIDADES ORÇAMENTÁRIAS   | PPA<br>Inicio<br>Fim                                                                 | 2024                                                                                                    |                                |                          |                  |             |                  |
| TABELAS                  | Descrição                                                                            | PPA 2024-2027                                                                                                    |                                |                          |                  |             |                  |
|                          | Árvore PPA<br>Pesquisar (Digite                                                      | e aquarde)                                                                                                    |                                |                          |                  |             |                  |
| QUANTITATIVO             | PU563 - 10P<br>PO589 - CA<br>PO606 - GFI<br>PO608 - TES<br>PO612 - AA<br>O615 - SOLU | IMA EUUV<br>PACITAÇÃO<br>IGHG<br>STE 3<br>VA<br>UÇÕES TECNOLÓGICAS A SERVIÇO DO CID<br>DISPONIBILIDADE DE INFRAESTRUTURA DE | ADÃO E DO ESTADO<br>DATACENTER |                          |                  |             | •                |

O Usuário deverá selecionar, na Árvore PPA, o atributo que pretende mover:

Dentro do atributo do Objetivo que pretende mover, clique em 🎄 Revisão 🛛 :

|                                                                                                    |                  | Ambiente de Homologaç       | ão UO: 19101 - SEC            | RETARIA DE ECONOMIA | DO DISTRITO FEDER           | AL •                  | Luiz Carlos de v |
|----------------------------------------------------------------------------------------------------|------------------|-----------------------------|-------------------------------|---------------------|-----------------------------|-----------------------|------------------|
| ≡ ¢                                                                                                    | IN939 - DISPO    | NIBILIDADE DE INFR          | AESTRUTURA DE DATACE          | NTER                |                             |                       | 933              |
| PPA 2024-2027<br>Navogue pela árvore<br>Pesquisar (Digite e aguarde)                                                                                                    | Informações G    | ierenciais                  |                               |                     |                             |                       |                  |
| <ul> <li>&gt; 6211 - DIREITOS HUMANOS</li> <li>&gt; 6202 - SAÚGE EM AÇÃO</li> <li></li> <li></li> <li></li></ul> <li><ul> <li>6203 - OESTÃO PARA RESULTADOS</li> <li><ul> <li><ul>                   POSA3 - TURMA GEOV</ul></li> </ul> </li> </ul> </li> | Status: OC - Lei |                             |                               | UO Responsável      | I: 19101 - SECRETARI/       | A DE PLANEJAMENTO TES | ITE V6           |
| P0589 - CAPACITAÇÃO<br>P0686 - GPHOFHO<br>P0688 - ESETE 3<br>P0612 - AAAAA<br>• 0615 - SOLUÇÕES TECNOLÓGICAS A SE<br>IN939 - DISPONBILIDADE DE INFRA.                                                                                                    | SOLICITAÇÕES     | DE AJUSTE                   |                               |                     |                             |                       |                  |
| M953 - DISPONIBILIDADE DE INFRAE<br>M1556 - INSTITUIR O PROGRAMA DE                                                                                                    |                  |                             |                               |                     | 🌣 Revisão                   | Monitoramento         | 🏳 Avaliação      |
| Arthi - IMPLANIARAO DO MODULO<br>1471.1591 - MODERNZAÇÃO DE SIST                                                                                                    | Código<br>Nome * | IN939<br>DISPONIBILIDADE DI | Código gerado automaticamente | Descrição *         | DISPONIBILIDA<br>DATACENTER | DE DE INFRAESTRUTURA  | DE               |
| Na tela seguinte, clique e                                                                                                    | em 💿             | lova revisão                | :                             |                     |                             |                       |                  |

| PPA WEB                  | Ambiente de Homologação                    | UO: 19101 - SECRETARIA DE | ECONOMIA DO DISTRITO FEDERAL | •       | Luiz Carlos de v |
|--------------------------|--------------------------------------------|---------------------------|------------------------------|---------|------------------|
| PPA                      | Revisões do Atributo                       |                           |                              |         | Voltar           |
| S ações orçamentárias    | PPA 2024-2027                              |                           |                              |         |                  |
| TRAMITAÇÃO               | IN939 - DISPONIBILIDADE DE INFRAESTRUTUR   | A DE DATACENTER           |                              |         |                  |
| INICIATIVAS ESTRATÉGICAS |                                            |                           |                              |         |                  |
| UNIDADES ORÇAMENTÁRIAS   | Propostas inativas                         |                           |                              |         | Nova revisão     |
| TABELAS                  | DATA TIPO DE REVISÃO                       | OBJETO DA REVISÃO         | STATUS                       | INATIVO | AÇÕES            |
|                          | Nenhum resultado encontrado<br>0 registros |                           |                              |         |                  |
|                          |                                            |                           |                              |         |                  |

Uma tela será exibida para o Usuário selecionar o tipo de revisão dentre as opções: a) Alterar; b) Mover; ou c) Excluir.

| INDICADOR<br>UO Responsável<br>Código<br>Nome<br>Descrição<br>Temporário | 19101 - SECRETARIA DE PLANEJA<br>IN939<br>DISPONIBILIDADE DE INFRAESTR<br>DISPONIBILIDADE DE INFRAESTR                                                                                                    | ENTO TESTE V6<br>TURA DE DATACENTER<br>TURA DE DATACENTER                                                                                                    |                                                                                                    |
|--------------------------------------------------------------------------|----------------------------------------------------------------------------------------------------|----------------------------------------------------------------------------------------------------|----------------------------------------------------------------------------------------------------|
| UO Responsável<br>Código<br>Nome<br>Descrição<br>Temporário              | 19101 - SECRETARIA DE PLANEJA<br>1N939<br>DISPONIBILIDADE DE INFRAESTR<br>DISPONIBILIDADE DE INFRAESTR                                                                                                    | ENTO TESTE V6<br>TURA DE DATACENTER<br>TURA DE DATACENTER                                                                                                    |                                                                                                    |
| Código<br>Nome<br>Descrição<br>Temporário                                | IN939<br>DISPONIBILIDADE DE INFRAESTR<br>DISPONIBILIDADE DE INFRAESTR                                                                                                    | TURA DE DATACENTER                                                                                                    |                                                                                                    |
| Nome<br>Descrição<br>Temporário                                          | DISPONIBILIDADE DE INFRAESTR<br>DISPONIBILIDADE DE INFRAESTR                                                                                                    | TURA DE DATACENTER<br>TURA DE DATACENTER                                                                                                    |                                                                                                    |
| Descrição<br>Temporário                                                  | DISPONIBILIDADE DE INFRAESTR                                                                                                    | TURA DE DATACENTER                                                                                                    |                                                                                                    |
| Temporário                                                               |                                                                                                    |                                                                                                    |                                                                                                    |
|                                                                          | NÃO                                                                                                    |                                                                                                    |                                                                                                    |
| Data Inicio 01/01/2024                                                   | Data Fim 31/12/2027                                                                                                    |                                                                                                    |                                                                                                    |
| Metodologia de Cálculo                                                   | DISPONIBILIDADE DE INFRAESTR                                                                                                    | TURA DE DATACENTER                                                                                                    |                                                                                                    |
| Limitações                                                               | MEDIÇÃO TRIMESTRAL                                                                                                    |                                                                                                    |                                                                                                    |
| Fonte de Informação                                                      | SUTIC/SECONTI/SEPLAD                                                                                                    |                                                                                                    |                                                                                                    |
| Unidade de Medida                                                        | 13 - PERCENTUAL                                                                                                    |                                                                                                    |                                                                                                    |
| Periodicidade                                                            | Trimestral                                                                                                    |                                                                                                    |                                                                                                    |
| Tendência                                                                | Malor, Melhor                                                                                                    |                                                                                                    |                                                                                                    |
| Possui Índice de<br>Referência                                           | NÃO                                                                                                    |                                                                                                    |                                                                                                    |
| Inativo                                                                  | NÃO                                                                                                    |                                                                                                    |                                                                                                    |
| EP                                                                       | NÃO                                                                                                    |                                                                                                    |                                                                                                    |
| O cálculo da qtde/ índice                                                | é a soma do valor do ano com o dos an                                                                                                    | s anteriores: NÃO                                                                                                    |                                                                                                    |
| índices Desejados                                                        | 2024 >= 98,00                                                                                                    |                                                                                                    |                                                                                                    |
|                                                                          | 2025 >= 98,50                                                                                                    |                                                                                                    |                                                                                                    |
|                                                                          | 2026 >= 99,00                                                                                                    |                                                                                                    |                                                                                                    |
|                                                                          | Metodologia de Cálcilo<br>Limitações<br>Fonte de Informação<br>Unidade de Metoda<br>Periodicidade<br>Tendência<br>Periodicidade<br>Tendência<br>Periodicidade<br>Referência<br>Inativo<br>EP<br>O cálculo da qtdel indice<br>indices Desejados | Metodologia de Calculo         DISPONIBILIDADE DE INFRAESTRAL           Limitações         MEDIÇÃO TIMIESTRAL           Fonta de Informação         SUTICISECONTINSEPLAD           Unidade de Medida         13 PERCENTUAL           Periodicidade         Timestral           Tendência         Maior, Meñor           Possui indice de         NãO           Referência         NãO           EP         NÃO           O cálculo da qitiel indice é a soma do valor do ano com o dos ano           indices         2024 >= 96,00           2027 >= 99,50         2027 >= 99,50 | Metodologia de Calculo         DISPONUBILIDADE DE INFRAESTRUTURA DE DATACENTER           Limitações         MEDIÇÃO TRIMESTAL           Fonta de informação         SUTICISECONTINSEPLAD           Unidaçõe de Melida         13 - PERCENTUAL           Pertodicidade         Timestial           Tendência         MAIO           Possui ínide de         NÃO           Referência         Inativo           Inativo         NÃO           EP         NÃO           O cálculo da qitde/ indice é a soma do valor do ano com o dos anos anteriores: NÃO           indices Desejados         2022 >= 98.00           2022 >= 99.00         2022 >= 99.00           2027 >= 99.50         2027 >= 99.50 |

Selecionada a opção "Mover", aparecerá uma nova barra de seleção denominada "Mover para:".

O Usuário deverá selecionar o Objetivo ao qual pretende vincular aquele atributo, atentando-se para o fato de que a relação contém todos os Objetivos, inclusive de outros Programas.

| PPA WEB                  |                                                                | Ambiente de Homologação                                                               | UO: 19101 - SECRI                          | ETARIA DE ECONOMIA DO DISTRITO FEDERAL •                                                                                                    |
|--------------------------|----------------------------------------------------------------|---------------------------------------------------------------------------------------|--------------------------------------------|----------------------------------------------------------------------------------------------------|
| <b>е</b> рра             | UO Responsável<br>Código<br>Nome                               | 19101 - SECRETARIA DE PLAN<br>IN939<br>DISPONIBILIDADE DE INFRAES                     | EJAMENTO TESTE V6<br>STRUTURA DE DATACENTE | R                                                                                                    |
| \$ AÇÕES ORÇAMENTÁRIAS   | Temporário<br>Data Inicio 01/01/2024<br>Metodología de Cálculo | NÃO<br>Data Fim 31/12/2027<br>DISPONIBILIDADE DE INFRAES                              | STRUTURA DE DATACENTE                      | R                                                                                                    |
| D TRAMITAÇÃO             | Limitações<br>Fonte de informação                              | MEDIÇÃO TRIMESTRAL<br>SUTIC/SECONTI/SEPLAD                                            |                                            |                                                                                                    |
| INICIATIVAS ESTRATÉGICAS | Periodicidade<br>Tendência                                     | 13 - PERCENTUAL<br>Trimestral<br>Maior, Melhor                                        |                                            |                                                                                                    |
| UNIDADES ORÇAMENTÂRIAS   | Possui Indice de<br>Referência<br>Inativo                      | NÃO<br>NÃO                                                                            |                                            |                                                                                                    |
| TABELAS                  | EP                                                             | NÃO                                                                                   |                                            | Q<br>Mover para:                                                                                                    |
| B RELATÓRIOS             | O cálculo da qtde/ índice<br>índices Desejados                 | é a soma do valor do ano com o do:<br>2024 >= 98,00<br>2025 >= 98,50<br>2026 -= 90,00 | s anos anteriores: NÃO                     | Objetino: Oz68 - PROMOÇÃO DA AUTONOMA DA MULHER NO DISTRITO<br>FEDERAL<br>Objetino: O269 - COMBATE A VIOLÊNCIA CONTRA A MULHER NO DISTRITO<br>FEDERAL                                                                             |
| auantitativo             |                                                                | 2027 >= 99,50                                                                         |                                            | Objetivo: 0272 - GESTÃO DA INFRAESTRUTURA DE ESPORTE E LAZER<br>Objetivo: 0273 - INCENTIVO À PRATICA DE ESPORTE<br>Objetivo: 0274 - OBJETIVO REGURAL - ESPORTE E LAZER<br>Objetivo: 0275 - SISTEMA DE FUTEBOL NO DISTRITO FEDERAL |
|                          | Mover                                                          | Jufandar (1620 mar ada Obia                                                           | •                                          | Mover para:                                                                                                    |

Será, então, exibida uma caixa de texto de "Justificativa", ou seja, o motivo pelo qual o Usuário deseja mover o atributo de um Objetivo para outro, bem como indicar a "Norma" de revisão. Preenchidos os campos, clique no botão "Salvar Revisão":

| <b>Å</b> EN |                            | Ambiente de Homologação U                                           | 0: 19101 - SECRETARIA DE ECONOMIA DO DISTRITO FEDERAL.                            |
|-------------|----------------------------|---------------------------------------------------------------------|-----------------------------------------------------------------------------------|
| @<br>\$     | PPA<br>AÇÕES ORÇAMENTÁRIAS | Mover<br>O Proposta de mover o Indicador IN939 para outro Objetivo. | Objętivo: 0615 - SOLUÇÕES TECNOLÓGICAS A SERVIÇO DO CIDADÃO E DO                  |
| ۵           | TRAMITAÇÃO                 | Justificativa *<br>← →   X · G · ඕ   🂖                              |                                                                                   |
| •           | INICIATIVAS ESTRATÉGICAS   | B I ⊻ 5   I <sub>x</sub>   ≔ ≔   ⊕ ⊕   ∞ ⊞ ⊞                        |                                                                                   |
| ١           | UNIDADES ORÇAMENTÂRIAS     |                                                                     |                                                                                   |
|             | TABELAS                    |                                                                     |                                                                                   |
| ۵           | RELATÓRIOS                 |                                                                     |                                                                                   |
| •           | QUANTITATIVO               |                                                                     |                                                                                   |
|             |                            |                                                                     | Parágrafos: 0, Contagem de palavras: 0, Contagem de carateres: 0 $_{\mathcal{A}}$ |
|             |                            | Noma *<br>Selecione •<br>Salvar Revisão                             |                                                                                   |

Por fim, na mesma tela, o Usuário poderá tramitar o processo para análise do Órgão Central de Planejamento, clicando no botão "**Para Análise**" ou submetê-lo ao Titular da Unidade Orçamentária, clicando no botão "**Para Aprovação**". Recomenda-se, primeiramente, encaminhar o processo para exame técnico do Órgão Central de Planejamento. Posteriormente, submetê-lo ao Titular da Unidade Orçamentária.

#### 5.3.4 Excluir atributo

O Usuário deverá selecionar na Árvore PPA o atributo que pretende excluir por meio de Revisão:

|                          |                                | Ambiente de Homologação                                                                | UO: 57101 - SECRETA  | RIA DE ESTADO DA MUL | HER DO DISTRITO F             | EDERAL        | Luiz Carlos de v |
|--------------------------|--------------------------------|----------------------------------------------------------------------------------------|----------------------|----------------------|-------------------------------|---------------|------------------|
| ) ppa                    | 🛢 PPA                          |                                                                                        |                      |                      |                               |               |                  |
| \$) AÇÕES ORÇAMENTÁRIAS  |                                | PPA 2024-2027                                                                          |                      |                      | •                             | Limpar        |                  |
| TRAMITAÇÃO               |                                |                                                                                        |                      |                      |                               |               |                  |
| INICIATIVAS ESTRATÉGICAS |                                |                                                                                        | 0                    | Cadastrar Programa   | <b>Ø</b> <sup>₽</sup> Revisão | Monitoramento | Avaliação        |
| UNIDADES ORÇAMENTÁRIAS   | PPA<br>Inicio<br>Fim           | 2024<br>2027                                                                           |                      |                      |                               |               |                  |
| TABELAS                  | Descrição                      | PPA 2024-2027                                                                          |                      |                      |                               |               |                  |
|                          | Árvore PPA<br>Pesquisar (Digit | e e aguarde)                                                                           |                      |                      |                               |               |                  |
|                          |                                | e LII BAANOP                                                                           |                      |                      |                               |               |                  |
|                          | 0268 - PRO<br>IN199 -          | S HUMMENUS<br>MOÇÃO DA AUTONOMIA DA MULHER NO DIS<br>TAXA DE DESEMPREGO DE MULHERES NO | STRITO FEDERAL<br>DF |                      |                               |               |                  |

Na tela do atributo, o Usuário deverá clicar em 🔹 Revisão :

|                                     | Ambiente de Homologação                                    | UO: 57101 - SECRETARIA DE ESTADO DA MULHER DO DISTRITO FEDERAL• | 🜔 Luiz Carlos de v |
|-------------------------------------|------------------------------------------------------------|-----------------------------------------------------------------|--------------------|
| E C                                 | Programa 6211 > Objectivo 0268 > Indicador IN199 Indicador |                                                                 | - Voltar           |
| Pesquisar (Digite e aguarde)        | IN199 - TAXA DE DESEMPREGO DE MULH                         | ERES NO DF                                                      | 9                  |
| 6211 - DIREITOS HUMANOS             |                                                            |                                                                 |                    |
| ✓ 0268 - PROMOÇÃO DA AUTONOMIA DA № |                                                            |                                                                 |                    |
| IN199 - TAXA DE DESEMPREGO DE N     |                                                            |                                                                 |                    |
| M219 - ATENDER COM PROCESSOS I      | Informações Gerenciais                                     |                                                                 | $\odot$            |
| AN140 - IMPLANTAÇÃO DE METODOL      |                                                            |                                                                 |                    |
| M223 - GARANTIR 100% DAS NOVAS.     |                                                            |                                                                 |                    |
| M224 - AMPLIAR DE 20 PARA 25        | fortun da Lui                                              |                                                                 |                    |
| 1235 173 - CONSTRUÇÃO DE FOUIPA     | status: OC - Lei                                           | FEDERALV5                                                       | JLHER DO DISTRITO  |
| 2386.1803 - MODERNIZAÇÃO DO COM     |                                                            |                                                                 |                    |
| 2411.1805 - GESTÃO DESCENTRALIZ     |                                                            |                                                                 |                    |
| 1474.1846 - CONSTRUÇÃO DE QUAR      | SOLICITAÇÕES DE ASUSTE                                     |                                                                 | 10                 |
| 1482.1847 - REFORMA DE QUARTÉIS     |                                                            |                                                                 |                    |
| 2094.1848 - PROMOÇÃO DE ASSISTÊ     |                                                            |                                                                 |                    |
|                                     |                                                            | <b>A</b>                                                        |                    |
|                                     |                                                            |                                                                 |                    |
|                                     |                                                            | 🌣 Revisão 🛛 🖪 Monitorame                                        | nto 🏳 Avaliação    |

Em seguida, clicar em 💿 Nova revisão :

|                          |                     | Ambiente de Homologação | UO: 57101 - SE    | CRETARIA DE ESTADO DA MULHER DO DI | STRITO FEDERAL • | Luiz Carlos de |
|--------------------------|---------------------|-------------------------|-------------------|------------------------------------|------------------|----------------|
| PPA PPA                  | Revisões do Atri    | ibuto                   |                   |                                    |                  | Voltar         |
| \$ AÇÕES ORÇAMENTÁRIAS   | PPA 2024-2027       |                         |                   |                                    |                  |                |
| TRAMITAÇÃO               | IN199 - TAXA DE DES | EMPREGO DE MULHE        | RES NO DF         |                                    |                  |                |
| INICIATIVAS ESTRATÉGICAS |                     |                         |                   |                                    | 4                |                |
| unidades orçamentárias   | Propostas inativas  |                         |                   |                                    |                  | Nova revisão   |
| TABELAS                  | DATA                | TIPO DE REVISÃO         | OBJETO DA REVISÃO | STATUS                             | INATIVO          | AÇÕES          |
|                          | 02/10/2023 16:43:43 | Alterar                 | IN199             | OC - (R) Lei / Decreto             | NÃO              | <b>~</b>       |

Será exibida uma tela para o Usuário selecionar o tipo de Revisão dentre as opções: a) Alterar; b) Mover; ou c) Excluir.

Neste caso, o Usuário deverá selecionar a opção "Excluir":

|                          |                                   | Ambiente de Homologação              | UO: 57101 - SECRETARIA      | DE ESTADO DA MULHER DO DISTRITO FEDER | AL• Luiz Carlos de |
|--------------------------|-----------------------------------|--------------------------------------|-----------------------------|---------------------------------------|--------------------|
|                          | UO Responsável<br>Código          | 57101 - SECRETARIA DE ESTAD<br>IN199 | O DA MULHER DO DISTRITO FED | ERALV5                                |                    |
| PPA                      | Nome                              | TAXA DE DESEMPREGO DE MU             | JLHERES NO DF               |                                       |                    |
|                          | Descrição                         | DIMINUIR ANUALMENTE A TAX            | A DE DESEMPREGO DAS MULHER  | ES NO DF                              |                    |
| AÇÕES ORÇAMENTÁRIAS      | Temporário                        | NÃO                                  |                             |                                       |                    |
|                          | Data Inicio 01/01/2024            | Data Fim 31/12/2027                  |                             |                                       |                    |
| TRANITAÇÃO               | Metodologia de Calculo            | POPULAÇÃO DE MULHERES D              | ESEMPREGADAS/TOTAL DE MULH  | ERES ECONOMICAMENTE ATIVAX100         |                    |
| In All Ingho             | Limitações<br>Eonte de Informação | EONTE: CONVÊNIO                      | O CONTRATO PARA REALIZAÇÃO  | DAPESQUISA                            |                    |
|                          | Unidade de Medida                 | 10 - KILOGRAMA                       |                             |                                       |                    |
| INICIATIVAS ESTRATÉGICAS | Periodicidade                     | Anual                                |                             |                                       |                    |
|                          | Tendéncia                         | Menor, Melhor                        |                             |                                       |                    |
|                          | Possui Índice de                  | SIM                                  |                             |                                       |                    |
| UNIDADES ORÇAMENTARIAS   | Referência                        |                                      |                             |                                       |                    |
|                          | Índice de Referência              | = 20,05                              |                             | Apuração do Índice de Referência      | 12/2018            |
| TABELAS                  | Inativo                           | NÃO                                  |                             |                                       |                    |
|                          | EP                                | NAO                                  |                             |                                       |                    |
| RELATÓRIOS               | O cálculo da qtde/ indice         | é a soma do valor do ano com o dos   | anos anteriores: SIM        |                                       |                    |
|                          | indices Desejados                 | 2024 = 200,00                        |                             |                                       |                    |
| QUANTITATIVO             |                                   | 2025 = 17,00                         |                             |                                       |                    |
|                          |                                   | 2027 = 15,00                         |                             |                                       |                    |
|                          |                                   |                                      |                             |                                       |                    |
|                          |                                   |                                      |                             |                                       |                    |
|                          |                                   |                                      |                             |                                       |                    |
|                          | Tipo de Revisão                   |                                      | •                           |                                       |                    |
|                          | Tipo de Revisão                   |                                      |                             |                                       |                    |
|                          | Alterar                           |                                      |                             |                                       |                    |
|                          | Mover                             |                                      |                             |                                       |                    |
|                          | Excluir                           |                                      |                             |                                       |                    |

Na sequência, será exibida uma tela para o Usuário descrever a "Justificativa", isto é, a razão por estar solicitando a exclusão daquele atributo do objetivo do PPA, bem como a "Norma" de revisão e, então, clicar em "Salvar Revisão":

| Ĵ  |                          | Ambiente de Homologação                                    | UO: 57101 - SECRETARIA DE ESTADO DA MULHER DO DISTRITO FEDERAL. | Luiz Carlos de v              |
|----|--------------------------|------------------------------------------------------------|-----------------------------------------------------------------|-------------------------------|
|    |                          | Proposta de Exclusão do Indicador IN199.                   |                                                                 |                               |
| ۲  | PPA                      | Justificativa *                                            |                                                                 |                               |
| \$ | AÇÕES ORÇAMENTÁRIAS      | ★ →   X ⓑ ⓓ   ♥ B I 및 5   I <sub>k</sub>   □ □   ⊕ ⊕   □ □ |                                                                 |                               |
| 0  | ткамітаção               |                                                            |                                                                 |                               |
| ٠  | INICIATIVAS ESTRATÉGICAS |                                                            |                                                                 |                               |
| 1  | UNIDADES ORÇAMENTÂRIAS   |                                                            |                                                                 |                               |
|    | TABELAS                  |                                                            |                                                                 |                               |
| ۵  | RELATÓRIOS               |                                                            |                                                                 |                               |
|    |                          | body p                                                     | Parágrafos: 0, Contagem de palavras:                            | 0, Contagem de carateres: 0 " |
|    |                          | Norma *                                                    |                                                                 |                               |
|    | -                        | Salvar Revisão                                             |                                                                 |                               |

Por fim, na mesma tela, o Usuário poderá tramitar o processo para análise do Órgão Central de Planejamento, clicando no botão "Para Análise" ou submetê-lo ao Titular da Unidade Orçamentária, clicando no botão "Para Aprovação". Recomenda-se, primeiramente, encaminhar o processo para exame técnico do Órgão Central de Planejamento. Posteriormente, submetê-lo ao Titular da Unidade Orçamentária.

#### 5.4 Revisão de Ação Orçamentária

Antes de abordar sobre a Revisão em epígrafe, destaca-se que Ações Orçamentárias são atributos específicos inseridos nos Planos Plurianuais e nos Orçamentos Públicos que viabilizam a disponibilização de recursos nos orçamentos anuais objetivando a geração de bens e/ou serviços às entidades públicas ou diretamente à sociedade.

Além das revisões supracitadas, atualmente é possível a **revisão de Ação Orçamentária**, **também, por meio do sistema PPA WEB**, cujo procedimento era realizado via SEI.

Tendo em vista essa evolução do sistema, as propostas de inclusão ou alteração de data fim de Ações Orçamentárias dar-se-ão, exclusivamente, por meio do sistema PPA WEB.

As Ações Orçamentárias podem ser vinculadas diretamente ao Programa de Gestão, Manutenção e Serviços ao Estado que a Unidade Orçamentária participe ou a Programa de Operação Especial. Por sua vez, a inclusão de Ação Orçamentária à Programa Temático ocorre por meio do Objetivo:

- i. Programa de Gestão, Manutenção e Serviços ao Estado que a Unidade Orçamentária participe;
- ii. Programa de Operação Especial;
- iii. Objetivo vinculado a Programa Temático.

As Unidades poderão solicitar a inclusão de Ação Orçamentária em qualquer Objetivo, ainda que não seja de sua responsabilidade, a depender da Política Pública para a qual aquela ação contribua.

Como exemplo, todas as Unidades Orçamentárias, com exceção das Administrações Regionais, ao incluírem a Ação Orçamentária 2619 - ATENÇÃO À SAÚDE E QUALIDADE DE VIDA, deverão vinculá-la ao Objetivo O263 – DESENVOLVIMENTO E VALORIZAÇÃO DO SERVIDOR PÚBLICO, de responsabilidade da UO 19.101 – Secretaria de Estado de Economia (SEEC). Afinal de contas, esta ação orçamentária, seja qual for a Unidade Orçamentária que a utilize, contribui para a política pública de desenvolvimento e valorização do servidor público conduzida pela SEEC.

Já as Administrações Regionais, ao incluírem a Ação Orçamentária 2619 - ATENÇÃO À SAÚDE E QUALIDADE DE VIDA, deverão vinculá-la ao Objetivo O261 – OBJETIVO REGIONAL -GESTÃO PARA RESULTADOS.

Por meio da revisão, a Unidade Orçamentária poderá incluir em sua programação uma ação orçamentária constante do banco de ações do Órgão Central de Planejamento, que pode ser consultado no menu Ações Orçamentárias, destacado a seguir:

|                        | Ambiente de Homologaç                                             | ão UO: 01101                     | CAMARA LEGISLATIVA DO DISTR        | ITO FEDERAL                                                                | Luiz Carlos de v    |
|------------------------|-------------------------------------------------------------------|----------------------------------|------------------------------------|----------------------------------------------------------------------------|---------------------|
| (2) РРА                | \$ Acões Orçamentárias                                            |                                  |                                    | O Nov                                                                      | a Ação Orçamentária |
| \$ AÇÕES ORÇAMENTÁRIAS | Código ou Nome                                                    |                                  | OC - Homologado                    |                                                                            | •                   |
|                        | EP<br>• todas com ep sem ep                                       |                                  | Inativas Ações propostas           | pela Unidade                                                               |                     |
| UNIDADES ORÇAMENTÁRIAS | Filtrar Limpar                                                    |                                  |                                    |                                                                            |                     |
|                        |                                                                   |                                  |                                    | (                                                                          |                     |
|                        |                                                                   |                                  |                                    |                                                                            |                     |
|                        | CÓDIGO NOME                                                       | STATUS                           | PROPONENTE DA ÚLTIMA<br>AÇÃO TRAMI | TAÇÃO TIPO DE GASTO                                                        | AÇÕE S              |
|                        | 1133 IMPLANTAÇÃO DE INFRAESTRUTURA DE DISTRIBUIÇÃO DE ENE<br>(EP) | RGIA ELÉTRICA OC -<br>Homologado | Órgão Central Não rej              | gistrado. 2.DEMAIS DESPESAS CORRENTES                                      | +                   |
|                        | 1142 AQUISIÇÃO DE VEÍCULOS                                        | OC -<br>Homologado               | Órgão Central Não re               | gistrado. 1. PESSOAL, 2 DEMAIS DESPESAS CORRENTE<br>3. DESPESAS DE CAPITAL | es, 🎓               |

Nesta tela é possível consultar na barra de pesquisa acima destacada palavras e expressões a fim de verificar se já existe alguma ação semelhante que possa ser utilizada pela Unidade Orçamentária.

Esta consulta também pode ser feita por meio da extração para Word , botão . , ou Excel, botão A vantagem da consulta na planilha Excel é a possibilidade de buscar não apenas palavras e expressões no nome da ação, mas também em sua descrição, ampliando o espectro de busca, além de permitir filtros como tipo de ação, forma de implementação, dentre outros.

Caso seja identificado que não existe ação orçamentária que atenda à necessidade da Unidade, deverá ser proposta uma "Nova Ação Orçamentária", conforme detalhado no item seguinte, 5.4.1.

Destacamos que o menu Ações Orçamentárias serve apenas para consulta das ações existentes ou proposição de Nova Ação Orçamentária. A inclusão de Ação Orçamentária ao planejamento na Unidade deve seguir o procedimento exposto no item 5.4.2 destas instruções, em tela específica.

#### 5.4.1 Proposição de Nova Ação Orçamentária

A proposição de Nova Ação Orçamentária é operacionalizada por meio do menu **"Ações Orçamentárias**", por meio do botão "+Nova Ação Orçamentária" destacado abaixo, a fim

de compor um Banco Geral de Ação Orçamentária. Não faz parte de um PPA específico e é passível de ser utilizada, ou não, por qualquer Unidade Orçamentária.

|                          | Ambiente de Homologação                                                       | UO: 01101 - CAMARA LEGISLATIVA DO DISTRITO FEDERAL              | Luiz Carlos de v                                                |
|--------------------------|-------------------------------------------------------------------------------|-----------------------------------------------------------------|-----------------------------------------------------------------|
| PPA                      | \$ Acões Orçamentárias                                                        |                                                                 | O Nova Ação Orçamentária                                        |
| (\$) AÇÕES ORÇAMENTÁRIAS | Código ou Nome                                                                | OC - Homologado                                                 |                                                                 |
|                          | EP<br>• todas com ep sem ep                                                   | Inativas 🗌 Ações propostas pela Unidade                         |                                                                 |
| UNIDADES ORÇAMENTÁRIAS   | Filtrar Limpar                                                                |                                                                 |                                                                 |
| III) TABELAS             |                                                                               |                                                                 |                                                                 |
|                          |                                                                               |                                                                 |                                                                 |
|                          | CÓDIGO NOME                                                                   | STATUS PROPONENTE DA ULTIMA<br>AÇÃO TRAMITAÇÃO                  | TIPO DE GASTO AÇÕES                                             |
|                          | 1133 IMPLANTAÇÃO DE INFRAESTRUTURA DE DISTRIBUIÇÃO DE ENERGIA ELÉTRIC<br>(EP) | CA OC -<br>Homologado Órgão Central Não registrado.             | 2. DEMAIS DESPESAS CORRENTES                                    |
|                          | 1142 AQUISIÇÃO DE VEÍCULOS                                                    | OC -<br>Homologado Órgão Central Não registrado. <sup>1</sup> . | PESSOAL, 2 DEMAIS DESPESAS CORRENTES,<br>3. DESPESAS DE CAPITAL |

Na tela seguinte, o Usuário deverá detalhar os campos da nova Ação Orçamentária:

|                          |                             | Ambiente de Homologação           | UO: 0110      | 11 - CAMARA LEGISLATIVA DO I | DISTRITO FEDERAL | Luiz Carlos de v |
|--------------------------|-----------------------------|-----------------------------------|---------------|------------------------------|------------------|------------------|
| (2) PPA                  | Nova Ação O                 | rçamentária                       |               |                              |                  | Voltar           |
| (\$) AÇÕES ORÇAMENTÁRIAS |                             |                                   |               |                              |                  |                  |
| TRAMITAÇÃO               | Código                      |                                   |               | Nome*                        |                  |                  |
| DUNIDADES ORÇAMENTÂRIAS  | Temporário<br>Implementação | -selecione-                       | ?             | Descrição '                  |                  |                  |
|                          | Classificação "             | -selecione-                       | •             | Produto / Unidade de         | selecione        |                  |
|                          | Justificativa               |                                   |               | Medida "                     | -seconic-        |                  |
|                          | EP<br>Tipo de Gasto         | 1 PESSOAL 2 DEMAIS DESPESAS CORRE | NTES 3. DESPE | ISAS DE CAPITAL              |                  |                  |

Teceremos, a seguir, algumas orientações para nortear a proposição de nova ação orçamentária:

#### Código:

• O código da Ação Orçamentária será criado automaticamente pelo sistema e é constituído por 4 (quatro) dígitos no qual o primeiro informa o Tipo de Ação Orçamentária, a saber:

- Projeto: o primeiro dígito do código, obrigatoriamente, será ímpar, com exceção de "9".

- Atividade: o primeiro dígito do código, obrigatoriamente, será par.

- Operações Especiais: o primeiro dígito do código, obrigatoriamente, será o número "9".

**Nome:** Campo obrigatório de até 2000 caracteres e representa a forma pela qual a ação será identificada pela sociedade e será apresentada no Plano Plurianual, nas Leis de Diretrizes Orçamentárias e nas Leis Orçamentárias Anuais. Expressa, em linguagem clara, o objeto da ação.

**Descrição:** Campo obrigatório de até 2000 caracteres que expressa, de forma sucinta e objetiva, o que será realizado no âmbito da ação, seu escopo e delimitações. Deve comunicar o que se espera da ação, de modo que todas as Unidades conheçam seu propósito e possam incluir no seu orçamento, quando for o caso. Em outras palavras, detalha para que serve essa ação.

**Temporário:** O Usuário deverá informar as datas de início e de fim, caso selecione **"Temporário"**, dentro do período de vigência do PPA.

Implementação: Campo obrigatório em que o Usuário deverá selecionar entre "Direta e/ou Delegação" e "Transferência a Ente e/ou Entidade Privada". Se clicar em ?, o sistema mostrará a definição de cada tipo. Para as ações cuja implementação se dê por meio de transferência a ente e/ ou entidade privada, o nome da ação deve iniciar por "Transferência XXXXX".

**Tipo de Ação:** Campo obrigatório em que o Usuário deverá selecionar **"Projeto"**, **"Atividade"** ou **"Operação Especial"**:

- **Projeto:** Instrumento de programação utilizado para alcançar o objetivo de um programa, envolvendo um conjunto de operações limitadas no tempo, das quais resulta um produto que concorre para a expansão ou o aperfeiçoamento da ação de governo. O código deste tipo de ação inicia-se por algarismo ímpar (1,3,5,7), exceto 9 (operação especial).

Exemplo: 1223 - Recuperação de pontes e viadutos.

- Atividade: Instrumento de programação para alcançar o objetivo de um programa, envolvendo um conjunto de operações que se realizam de modo contínuo e permanente, do qual resulta um produto necessário à manutenção da ação de governo. O código deste tipo de ação inicia-se por algarismo par (2,4,6,8).

Exemplo: 8517 - Manutenção de serviços administrativos gerais.

- **Operação Especial:** Despesa que não contribui para a manutenção, expansão ou aperfeiçoamento das ações de governo, das quais não resulta um produto e não gera contraprestação direta, sob a forma de bens ou serviços.

Enquadram-se nesse tipo de ação todas as despesas relativas a transferências a pessoas físicas e jurídicas, na forma de subsídios, subvenções, auxílios, contribuições, doações, indenizações, ressarcimentos; proventos de inativos, pagamento de sentenças judiciais, amortizações e encargos de dívidas, aquisição de títulos ou integralização de cotas de fundos de participação, participações acionárias, compensações financeiras, contribuição a organismos nacionais e internacionais etc. O código deste tipo de ação inicia-se por 9.

Não se deve classificar como operação especial as ações cuja modalidade de aplicação se enquadre como "90 – Aplicação Direta" e sejam caracterizadas por produto, sob a forma de bens e serviços, em que a responsabilidade da execução ocorra diretamente pela Administração Pública, tendo em vista que se trata de projeto ou atividade.

Exemplo: 9050 – Ressarcimentos, indenizações e restituições.

9XXX – Transferência a Entidades de Políticas Públicas Nacionais e Internacionais.

#### Classificação - A Unidade deverá selecionar "orçamentária".

Justificativa: Campo opcional de até 300 caracteres destinado a informar a motivação da criação da Ação Orçamentária. Pode ser citada a base legal que deu origem.

**Produto/Unidade de Medida:** Descreve o bem ou serviço que resulta da ação, destinado ao público beneficiário, ou o investimento para a produção deste bem ou serviço. Em outras palavras, detalha qual a entrega esperada por meio desta ação. Para cada ação deve haver somente um produto. Em situações especiais, expressa a quantidade de beneficiários atendidos pela ação.

O código do produto é único e no seu cadastro consta a informação do nome do produto seguido do nome da unidade de medida relacionada. Caso a Unidade precise de alguma combinação nova, deve solicitar ao Órgão Central.

Exemplo: 0341 - Pessoa capacitada/ Pessoa

No caso das operações especiais em que a mensuração seja possível, útil ou desejável, será solicitado o preenchimento do campo produto que, na verdade, refere-se a uma forma de mensurar sua realização.

Exemplo: 9070 – Transferência para proteção social básica / Produto: pessoa assistida

9075 – Transferência de recursos para projetos culturais/ Produto: projeto apoiado

**Proponente da Ação:** Identifica a UO que demandou a sua inclusão, conforme o login do usuário. Não há UO responsável, no sentido de exclusividade, visto que diversas Unidades Orçamentárias podem utilizar a mesma Ação Orçamentária.

A UO pode consultar as Ações Orçamentárias que propôs por meio da marcação da caixa de seleção **"Ações propostas pela Unidade"**. Vejamos a imagem abaixo:

|                        |                  | Ar                          | nbiente de Homologação | UO: 0110        | 1 - CAMARA LEGISLATIVA DO DIST     | TRITO FEDERAL                        | • 0                  | Luiz Carlos de v |
|------------------------|------------------|-----------------------------|------------------------|-----------------|------------------------------------|--------------------------------------|----------------------|------------------|
| РРА                    | \$ Acões Or      | rçamentárias                |                        |                 |                                    | Selecione um PPA n                   | a tela PPA O Nova Ag | ção Orçamentária |
| \$ AÇÕES ORÇAMENTÁRIAS | Código ou Nome   |                             |                        |                 | Todos Status                       |                                      |                      | •                |
| TRAMITAÇÃO             | EP<br>todas Ocor | m ep 🔘 sem ep               |                        |                 | Inativas 🗸 Ações proposta          | as pela Unidade                      |                      |                  |
| UNIDADES ORÇAMENTÂRIAS | Filtrar          | impar                       |                        |                 |                                    |                                      |                      |                  |
|                        |                  |                             |                        |                 |                                    |                                      |                      |                  |
| QUANTITATIVO           |                  |                             |                        |                 |                                    |                                      |                      |                  |
|                        | PA0309           | CONTRATO DE TRANSPORTE PART | ST/                    | - Em Elaboração | PROPONENTE DA AÇÃO<br>01101 - CLDF | ULTIMA TRAMITAÇÃO<br>Não registrado. | TIPO DE GASTO        | AÇOES            |
|                        | PA0310           | CNH SOCIAL                  | oc                     | - Em Elaboração | 01101 - CLDF                       | Não registrado.                      |                      | ~                |
|                        | 2 registros      |                             |                        |                 |                                    |                                      |                      |                  |

Proposta a Nova Ação Orçamentária, o Órgão Central procederá à análise técnica, em que serão observados, dentre outros critérios, se já não existe ação orçamentária adequada à necessidade da Unidade e se a proposição não restringe a Ação de tal forma que não possa ser utilizada por nenhuma outra Unidade Orçamentária. A Unidade só consegue incluir a Ação Orçamentária em sua programação depois de homologada pelo Órgão Central e com a definição de seu código definitivo.

#### 5.4.2 Incluir Ação Orçamentária

Identificada qual a ação mais adequada para a finalidade desejada, o Usuário deverá incluí-la em sua programação.

Tratando-se de ações orçamentárias voltadas para a área meio do órgão/entidade, tais como remuneração de pessoal e manutenção de serviços administrativos gerais, a Ação será vinculada diretamente ao Programa de Gestão, Manutenção e Serviços ao Estado de que a Unidade Orçamentária participe. Cada órgão/entidade participa de um Programa de Gestão específico. Em caso de dúvidas sobre qual o Programa de Gestão específico de sua Unidade, entre em contato com a SUPLAN.

Por sua vez, as ações do tipo operação especial normalmente são vinculadas diretamente ao Programa de Operação Especial, exceto quando a transferência contribuir diretamente com uma política pública específica, hipótese em que a ação poderá ser vinculada ao objetivo do Programa Temático alinhado com esta política pública.

Por sua vez, as ações orçamentárias voltadas à sociedade são vinculadas aos Programas Temáticos por meio do Objetivo relacionado à política pública que estes bens e serviços corroboram para o alcance.

A seguir, será detalhado como se incluir uma ação orçamentária diretamente aos Programas de Gestão, Manutenção e Serviços ao Estado e ao Programa de Operação Especial, bem como a inclusão de ação orçamentária a objetivo de programa temático.

5.4.2.1 Incluir Ação Orçamentária em Programa de Gestão, Manutenção e Serviços ao Estado ou em Programa de Operação Especial

Para Programas de Gestão, Manutenção e Serviços ao Estado e Programas de Operação Especial, a proposta de inclusão de Ação Orçamentária deverá ocorrer via tela do próprio Programa.

Para tanto, deve-se acessar a tela do Programa, por meio do menu Tramitação >> Elaboração, filtrando por "Programa" e selecionar aquele no qual se deseja solicitar a inclusão de ação por meio do botão *receivente de selecionar aquele no qual se deseja solicitar a conclusão de ação por meio do botão* 

| PPA                                                                                       | Tramitação Elal            | ooração           |   |                                                                                                    | Voltar |
|-------------------------------------------------------------------------------------------|----------------------------|-------------------|---|----------------------------------------------------------------------------------------------------|--------|
| (\$) AÇÕES ORÇAMENTÁRIA S                                                                 | PPA 2024-2027              |                   | • | 14101 - SECRETARIA DE ESTADO DA AGRICULTURA V4                                                                                                    | •      |
| 🕒 TRAMITAÇÃO                                                                              | Programa                   |                   | • | Todos Status                                                                                                    |        |
| <ul> <li>Elaboração</li> <li>Monitoramento</li> <li>Avaliação</li> <li>Revisão</li> </ul> | Código ou Nome do Atributo | 1                 |   | PPRototada     Stadas     Com ep     sen ep     instlucional     parceia     vetado     todos     conteito por rentalo     todos     somente excluidos     não excluídos |        |
| iniciativas estratégicas                                                                  |                            |                   |   | Filtzar                                                                                                    |        |
| UNIDADES ORÇAMENTÂRIAS                                                                    |                            |                   |   |                                                                                                    |        |
|                                                                                           | PROGRAMAS                  |                   |   |                                                                                                    |        |
|                                                                                           | CÓDIGO                     | NOME              |   | TIPO                                                                                                    | AÇÕES  |
| U                                                                                         | 0001                       | OPERAÇÃO ESPECIAL |   | Operação Especial                                                                                                    | ~      |
|                                                                                           | 6201                       | AGRONEGOCIO       |   | Temático                                                                                                    | e      |
| -                                                                                         | 6202                       | SAUDE             |   | Temático                                                                                                    | e      |
|                                                                                           | 6211                       | DIREITOS HUMANOS  |   | Temático                                                                                                    | e      |
|                                                                                           | 6221                       | EDUCAÇÃO          |   | Temático                                                                                                    | ~      |
|                                                                                           | 8201                       | AGRONEGOCIO       |   | Gestão, Manutenção e Serviços ao Estado                                                                                                    | ~      |
|                                                                                           | 8202                       | SAUDE             |   | Gestão, Manutenção e Serviços ao Estado                                                                                                    | e      |
|                                                                                           | 8211                       | DIREITOS HUMANOS  |   | Gestão, Manutenção e Serviços ao Estado                                                                                                    | e      |
|                                                                                           | 8221                       | EDUCAÇÃO          |   | Gestão. Manutencão e Servicos ao Estado                                                                                                    | ~      |

Na tela do Programa, clique em "Revisão":

|                                                                                                    |                                                                                                    | Ambiente de Homologação                                                                                                | UO: 14101 - SECRETARIA DE ESTADO DA AGRICULTURA |           | •               | Andrea Nunes L |
|----------------------------------------------------------------------------------------------------|----------------------------------------------------------------------------------------------------|----------------------------------------------------------------------------------------------------|-------------------------------------------------|-----------|-----------------|----------------|
| E C<br>FA 2024-2027<br>wegue pela árvore                                                                                                    | Programa 8201<br>Programa de Ge                                                                                                    | estão                                                                                                    |                                                 |           |                 | Vol            |
| squisar (Digite e aguarde)                                                                                                    | 8201 - AGRONEGÓCI                                                                                                    | IO - GESTÃO E MANUTENÇÃO                                                                                               |                                                 |           |                 |                |
| 211 - DIREITOS HUMANDS<br>202 - SAÚDE EM AÇÃO                                                                                                    |                                                                                                    |                                                                                                    |                                                 |           |                 |                |
| 03 - GESTÃO PARA RESULTADOS<br>04 - ATUAÇÃO LEGISLATIVA<br>06 - ESPORTE E LAZER<br>28 - ASSISTÊNCIA SOCIAL (DESTÃO E MAN                                                                                                    | Informações Gerencia                                                                                                    | ais                                                                                                    |                                                 |           |                 | 0              |
| S * NODIO I ENGIN OUGHLYDED I NO E IIIMIN                                                                                                    |                                                                                                    |                                                                                                    |                                                 |           |                 |                |
| 1 - AGRONEGÓCIO<br>7 - SEGURANÇA                                                                                                    |                                                                                                    |                                                                                                    |                                                 | Revisão   | Monitoramento   | 🛱 Avaliação    |
| - AGRONEGÓCIO<br>- SEGURANÇA<br>- EDUCAÇÃO<br>- DESENVOLVIMENTO ECONÔMICO                                                                                                    | Código:                                                                                                    | 8201                                                                                                    |                                                 | Revisão   | Nonitoramento   | C⊐ Avaliaçã    |
| - AGRONEGÓCIO<br>- SEGURANÇA<br>- EDUCAÇÃO<br>- DESENVOLVIMENTO ECONÔMICO<br>- ASSISTÊNCIA SOCIAL                                                                                                    | Código:<br>Nome:                                                                                                    | 8201<br>Agronegôcio - gestão e manutenção                                                                              |                                                 | Revisão   | Monitoramento   | C Avaliaçã     |
| - AGRONEGĂCIO<br>- SEGURANÇA<br>- EDUCAÇÃO<br>- DESENVOLLVIMENTO ECONÔMICO<br>- ASSISTÊNCIA SOCIAL<br>- TERRITÓRIO, CIDADES E COMUNIDAC                                                                                                    | Código:<br>Nome:<br>Temporário:                                                                                                    | 8201<br>Agronegôcio - gestão e manutenção<br>Não                                                                       |                                                 | Revisão   | Monitoramento   | Avaliaçã       |
| - AGRONEGÓCIO<br>- SEQURANÇA<br>- EDUCAÇÃO<br>- DESENVICUMENTO ECONÔMICO<br>- ASSISTÊNICIA SOCIAL<br>- TERRITÓRIO, CIDADES E COMUNIDAC<br>- INFRAESTRUTURA<br>- MORI INDEC INDEMINA                                                                                                    | Código:<br>Nome:<br>Temporário:<br>Data línicio:                                                                                                    | 8201<br>Agronegócio - gestão e manutenção<br>Não<br>8960/0224                                                          |                                                 | Revisão   | Monitoramento   | C Avaliaçã     |
| - AGRONEGÓCIO<br>- SEGURANÇA<br>- EDUCAÇÃO<br>- DESENVIQUIMENTO ECONÓMICO<br>- ASSISTÊNCIA SOCIAL<br>- TIGRITÁRIO, COMES E COMUNIDAC<br>- INFRAESTRUTURA<br>- MOBLIDADE URBANA                                                                                                    | Código:<br>Nome:<br>Temporário:<br>Data Inicio:<br>Data Fin:                                                                                                    | 8201<br>Адаронеробою - сезтãо е малитенção<br>Não<br>8 100 12224<br>3 11/2027                                          |                                                 | Revisão   | Monitoramento   | C Avaliaçã     |
| -ABRONESÓCID<br>SBOURANCA<br>EDUCAÇÃO<br>EDEENVOLVMENTO ECONÔMICO<br>-ASSISTÊNCIS SOCIAL<br>- TERRITÓRIO, CIDADES E COMUNDAC<br>- INFRASTRUTIONA<br>- MOBLIDADE URBANA                                                                                                    | Código:<br>Nome:<br>Temporário:<br>Data línicio:<br>Data Fini:<br>Público Beneficiário:                                                                           | 201<br>Agonegócio - gestão e manutenção<br>Não<br>81612024<br>31/12027                                                 |                                                 | Revisão   | Monitoramento   | C Avaliaçã     |
| - ARGORESCIC<br>SBOURAICA<br>EDUCAÇÃO<br>DESENVOLVIMENTO ECONÓNICO<br>- ASSISTÊNCIA SOCIAL<br>- TERRITÓRIO, COAJES E COMUNIDAC<br>- INFRASTRUTURA<br>- NORELIDOE URBANA                                                                                                    | Código:<br>Nome:<br>Temporário:<br>Data Inicio:<br>Data Fin:<br>Público Beneficiário:<br>Tio Programa:                                                            | 8201<br>Agronegócio - gestão e manutenção<br>Não<br>010/0204<br>31/12/027<br>Gestão Mantenção e Serviço ao Estado      |                                                 | Revisão   | Monitoramento   | i Avaliaçã     |
| - ARRONGEÓCIO<br>- EDUCAÇÃO<br>- EDUCAÇÃO<br>- EDUCAÇÃO<br>- EDESENDUMENTO ECONÔNICO<br>- ASISTÊNCIA SOCIAL<br>- TERRITÓRIO, COADES E CONUNCAC<br>- INFRAETINUTAR<br>- NOBELDICE UBRANA                                                                                                    | Código:<br>Nome:<br>Temporário:<br>Data línicio:<br>Data Fin:<br>Público Beneficiário:<br>Tipo Programa:<br>Descrição:                                            | 001<br>Ageonedicio - cestão e manutenção<br>Não<br>61010204<br>31/12027<br>Gedia, Manutenção e Serviços ao Estado      |                                                 | Revisão   | Monitoramento   | i Avaliaçã     |
| - ARRONGÓCIÓ<br>- SEGURANDA<br>- SUCURADO<br>- DUCARÍO<br>- DUCARÍON, COMO<br>- TRARTÓNICO<br>- TRARTÓNICO<br>- TR | Código:<br>Nome:<br>Temporário:<br>Data Inicio:<br>Data Inicio:<br>Data Seneticiáno:<br>Tipo Programa:<br>Descripto:<br>Justificativo:                            | 8201<br>A GRONE DÓCIO - GESTÃO E MANUTENÇÃO<br>Não<br>0.1012024<br>31/12027<br>Gredia, Manutenção e Serviços ao Estado |                                                 | C Revisio | Monitoramento   | ⊐ Avalisçã     |
| - ARGOROSOO<br>- SIGUARGA<br>- ERUSAÇÃO<br>- ERUSAÇÃO<br>- ERUSAÇÃO<br>- ASERTONA RODA<br>- ASERTONA RODA<br>- ROBELAÇÃO UBIERA<br>- ROBELAÇÃO UBIERA                                                                                                    | Código:<br>Nome:<br>Temporário:<br>Data Inico:<br>Data Fine:<br>Público Beneficiáno:<br>Tipo Programa:<br>Descrição:<br>Justificativo:<br>Observação da Alteração | E201<br>AGRONEGÓCIO - GESTÃO E MANUTENÇÃO<br>Não<br>01010204<br>31/12027<br>Gestão, Manutenção e Serviços ao Estado    |                                                 | Revisão   | n Monitoramento | □ Avaliaçã     |

Na tela seguinte, "Revisões do Atributo", clique em "+Nova revisão".

|                          | Ambiente de Hon                            | iologação         | UO: 14101 - SECRETARIA DE ESTADO DA AGR | ICULTURA •   | Andrea Nunes La |
|--------------------------|--------------------------------------------|-------------------|-----------------------------------------|--------------|-----------------|
| PPA                      | Revisões do Atributo                       |                   |                                         |              | Voltar          |
| \$ AÇÕES ORÇAMENTÁRIA S  | PPA 2024-2027                              |                   |                                         |              |                 |
| TRAMITAÇÃO               | 8201 - AGRONEGÓCIO - GESTÃO E MANUTENÇÃO   |                   |                                         |              |                 |
| INICIATIVAS ESTRATÉGICAS |                                            |                   |                                         |              | C Kuranich      |
| UNIDADES ORÇAMENTÁRIAS   | Propostas inativas                         |                   |                                         |              |                 |
|                          | DATA TIPO DE REVISÃO                       | OBJETO DA REVISÃO | STA                                     | TU S INATIVO | AÇÕES           |
|                          | Venhum resultado encontrado<br>0 registros |                   |                                         |              |                 |
| QUANTITATIVO             |                                            |                   |                                         |              |                 |
|                          |                                            |                   |                                         |              |                 |
|                          |                                            |                   |                                         |              |                 |

O detalhamento de como proceder ao mapeamento da ação orçamentária pode ser acompanhado no item 5.4.2.3 destas instruções.

#### 5.4.2.2 Incluir Ação Orçamentária em Objetivo de Programa Temático

Para Programa Temático, a proposta de inclusão de Ação Orçamentária deve ocorrer por meio da tela do Objetivo.

As Unidades poderão solicitar a inclusão de Ação Orçamentária em qualquer Objetivo, ainda, que este não esteja sob sua responsabilidade, a depender da Política Pública para a qual aquela ação contribua.

Como exemplo, todas as Unidades Orçamentárias, com exceção das Administrações Regionais, ao incluírem a Ação Orçamentária 2619 - ATENÇÃO À SAÚDE E QUALIDADE DE VIDA, deverão vinculá-la ao Objetivo O263 – DESENVOLVIMENTO E VALORIZAÇÃO DO SERVIDOR PÚBLICO, de responsabilidade da UO 19.101 – Secretaria de Estado de Economia (SEEC). Afinal de contas, esta ação orçamentária, seja qual for a Unidade Orçamentária que a utilize, contribui para a política pública de desenvolvimento e valorização do servidor público conduzida pela SEEC. Já as Administrações Regionais, ao incluírem a Ação Orçamentária 2619 - ATENÇÃO À SAÚDE E QUALIDADE DE VIDA, deverão vinculá-la ao Objetivo O261 – OBJETIVO REGIONAL - GESTÃO PARA RESULTADOS.

Para proceder à inclusão, deve-se acessar a tela do Objetivo, por meio do menu Tramitação >> Elaboração, filtrando por "Objetivo" e selecionar aquele no qual se deseja solicitar a inclusão de ação por meio do botão *r*:

|                                            | Ambiente de Homologação UO: 14101 - SECR                                   | IETARIA DE ESTADO DA AGRICULTURA • O Andrea Nunes La                                                                        |
|--------------------------------------------|----------------------------------------------------------------------------|----------------------------------------------------------------------------------------------------|
| PPA                                        | Tramitação Elaboração                                                      | Voltar                                                                                                    |
| (\$) AÇÕES ORÇAMENTÁRIA S                  | PPA 2024-027 - 14101                                                       | - SECRETARIA DE ESTADO DA AGRICULTURA V4                                                                                    |
| TRAMITAÇÃO                                 | Objetivo • Todos                                                           | i Status 👻                                                                                                    |
| Etaboração Monitoramento Avaliação Revisão | Linations EPP II<br>Código ou Nome do Altibulo                             | ionidado<br>des or espo sem ep institucional parceria velado<br>dico por revisão<br>oso i comente excluidos S não excluídos |
| INICIATIVAS ESTRATÉGICAS                   | File                                                                       | ar Limpar                                                                                                    |
| UNIDADES ORÇAMENTÁRIA S                    |                                                                            |                                                                                                    |
| TABELAS                                    |                                                                            | 5                                                                                                    |
|                                            | PROGRAMA OBJETIVO CÓDIGO NOME                                              | REGIONALIZAÇÃO STATUS UO RESPONSÁVEL ÚLTIMA TRAMITAÇÃO AÇÕES                                                                |
| 0                                          | 6201 0666 FOMENTO À AGRICULTURA FAMILIAR                                   | OC - Lei 14101 12/04/2024 14:18:25 🏲                                                                                        |
| QUANTITATIVO                               | 6201 0668 INFRAESTRUTURA E DESENVOLVIMENTO RURAL                           | OC - Lei 14101 12/04/2024 14:18:08                                                                                          |
|                                            | 6201 0661 COMERCIALIZAÇÃO E ABASTECIMENTO                                  | OC - Lei 14101 12/04/2024 13:45:22 P                                                                                        |
|                                            | 6201 0650 OBJETIVO PARA TESTE DE REVISÃO                                   | OC - Lei 14101 19/02/2024 11:52:05 P                                                                                        |
|                                            | 6210 PO669 ADEQUAÇÃO AMBIENTAL NAS PROPRIEDADES RURAIS DO DISTRITO FEDERAL | UO - Em Elaboração 14101 N/A 🏓                                                                                              |
|                                            | 5 registros                                                                |                                                                                                    |
|                                            | ·                                                                          |                                                                                                    |

Na tela do Objetivo, clique em "Revisão":

| AWEB                                                                                                    | Objetive          |                                  | Ambiente de Homologação | UO: 14101 - SECRETARIA DE ESTADO DA AGRICULTURA          | Andrea Nun                       |
|----------------------------------------------------------------------------------------------------|-------------------|----------------------------------|-------------------------|----------------------------------------------------------|----------------------------------|
| = 0                                                                                                    | Objetivo          |                                  |                         |                                                          | <del>-</del>                     |
| 2027<br>árvoze<br>gile e aguarde)                                                                            | O666 - FOMENTO    | À AGRICULTURA FAMILIAR           |                         |                                                          | 8                                |
| TOS HUMANOS<br>E EM AÇÃO<br>ÃO PARA RESULTADOS<br>ÇÃO LEGISLATIVA                                            | Informações Gerer | clais                            |                         |                                                          |                                  |
| RTE E LAZER<br>TÉNCIA SOCIAL-GESTÃO E MAN<br>NBOÔCIO<br>DESENVOLVER O AGRONEGÔCI<br>DESENVOLVER O AGRONEGÔCI | Unidades Orçamer  | itárias responsáveis pelos atril | butos do Objetivo.      |                                                          |                                  |
| TESTE VANIA 04/05                                                                                            | 000160            | SIGLA                            | orsonição               |                                                          |                                  |
| OMERCIALIZAÇÃO E ABASTECIA                                                                                   | 14202             | CEASA END                        | CENTRAIS DE ABASTECIME  | INTO DO DISTRITO                                         |                                  |
| OMENTO À AGRICULTURA FAMIL                                                                                   | 14203             | EMATER EFS                       | EMPRESA DE ASSISTÊNCIA  | TÉCNICA E EXTENSÃO RURAL                                 |                                  |
| U PRESINGALEROIMETIOSA                                                                                       | 14101             | SEAGRI V4                        | SECRETARIA DE ESTADO D  | A AGRICULTURA V4                                         |                                  |
|                                                                                                    | 3 registros       |                                  |                         |                                                          |                                  |
|                                                                                                    | Status: OC - Lei  |                                  |                         | UO Responsável: 14101 - SECRETARIA DE ESTADO DA AGRICULT | TURA V4                          |
|                                                                                                    | SOLICITAÇÕES DE A | JUSTE                            |                         |                                                          |                                  |
|                                                                                                    |                   |                                  |                         |                                                          |                                  |
|                                                                                                    |                   |                                  |                         |                                                          |                                  |
|                                                                                                    |                   |                                  |                         | 0                                                        | Revisão 🌇 Monitoramento 🏳 Avalia |

Na tela seguinte, "Revisões do Atributo", clique em "+Nova revisão":

|                              |                                   | Ambiente de Homo | ologação UO: 14   | 101 - SECRETARIA DE ESTADO DA AGRICULTURA | •       | Andrea Nunes La ~ |
|------------------------------|-----------------------------------|------------------|-------------------|-------------------------------------------|---------|-------------------|
| (2) РРА                      | Revisões do Atributo              |                  |                   |                                           |         | Voltar            |
| \$ AÇÕES ORÇAMENTÁRIAS       | PPA 2024-2027                     |                  |                   |                                           |         |                   |
| TRAMITAÇÃO                   | O666 - FOMENTO À AGRICULTURA FA   | MILIAR           |                   |                                           |         |                   |
| INICIATIVAS ESTRATÉGICAS     |                                   |                  |                   |                                           |         |                   |
| (     Inidades orçamentárias | Propostas inativas                |                  |                   |                                           |         | O Nova revisão    |
| TABELAS                      | DATA                              | TIPO DE REVISÃO  | OBJETO DA REVISÃO | STATUS                                    | INATIVO | AÇÕES             |
|                              | 17/04/2024 16:20:11<br>1 registro | Incluir          | 1142              | OC - (R) Capturado                        | NÃO     | *                 |
| QUANTITATIVO                 |                                   |                  |                   |                                           |         |                   |

O detalhamento de como proceder ao mapeamento da ação orçamentária pode ser acompanhado no item a seguir, 5.4.2.3.

#### 5.4.2.3 Procedimento da inclusão de Ação Orçamentária

O procedimento para inclusão de ação orçamentária, seja por meio de Programa (no caso de Programa de Gestão, Manutenção e Serviços ao Estado bem como Programa de Operação Especial) ou Objetivo (tratando-se de Programa Temático), é padrão e ocorre por meio da tela "Revisões do Atributo", cujo passo a passo para acessá-la foi descrito nos itens 5.4.2.1 e 5.4.2.2 descritos acima.

Ne referida tela, é possível consultar todas as revisões propostas para o atributo em questão, bem como solicitar novas revisões, por meio do botão "+ Nova Revisão", conforme imagem abaixo:

| PPA WEB                  |                       | Ambiente de Homolog | ução UO: 23901 - FUN | DO DE SAÚDE DO DISTRITO FEDERAL | •       | 🖪 Andrea Nunes La |
|--------------------------|-----------------------|---------------------|----------------------|---------------------------------|---------|-------------------|
| РРА                      | Revisões do Atributo  |                     |                      |                                 |         | Voltar            |
| \$ AÇÕES ORÇAMENTÁRIA S  | PPA 2024-2027         |                     |                      |                                 |         |                   |
| TRAMITAÇÃO               | 0652 - OBJETIVO SAUDE |                     |                      |                                 |         |                   |
| iniciativas estratégicas |                       |                     |                      |                                 |         |                   |
| unidades orçamentárias   | Propostas inativas    |                     |                      |                                 |         | Nova revisao      |
| TABELAS                  | DATA                  | TIPO DE REVISÃO     | OBJETO DA REVISÃO    | STATUS                          | INATIVO | AÇÕES             |
|                          | 01/04/2024 15:00:05   | Incluir             | 4057                 | OC - (R) Homologado             | NÃO     | e                 |
|                          | 21/02/2024 11:37:06   | Incluir             | 8004                 | OC - (R) Homologado             | NÃO     | e .               |
| QUANTITATIVO             | 2 régistros           |                     |                      |                                 |         |                   |

Na tela seguinte, selecione a opção "Incluir" e, em Tipo de Atributo, clique em "Ação Orçamentária":

|                            | Ambiente de Homologação UC: 23901 - FUNDO DE SAÚDE DO DISTRITO FEDERAL.                                                                                                    | Andrea Nunes La ~ |
|----------------------------|----------------------------------------------------------------------------------------------------|-------------------|
| 🔎 рра                      | Programs 2012 > Objetivo 0002<br>Revisão                                                                                                    | Voltar            |
| S AÇÕES ORÇAMENTÁRIAS      |                                                                                                    |                   |
| TRAMITAÇÃO                 | PPA 2024-2027<br>0652 - OBJETIVO SAUDE                                                                                                    |                   |
| INICIATIVA S ESTRATÉGICA S |                                                                                                    | ß                 |
| UNIDADES ORÇAMENTÂRIA S    |                                                                                                    |                   |
| TABELAS                    | OBJETIVO<br>UD Responsável 23901 - FUNDO DE SAÚDE DO DISTRITO FEDERAL                                                                                                    |                   |
|                            | Coolgo Obsz<br>Nome OBJETIVO SAUDE<br>Descrição vila                                                                                                    |                   |
| QUANTITATIVO               | Data Marine 01/01/0204         Data Fire 3 1/12/0207           Publice Benefaciation         TESTE           Instruer         NADo           EP         NADo                            |                   |
|                            | Proposta de Indusão dentro do Objetivo 0652     Proposta de Indusão dentro do Objetivo 0652     Após salvar o novo Atribuito a ser Inclui     Após salvar o novo Atribuito a ser Inclui |                   |

Será disponibilizada a caixa de seleção das Ações Orçamentárias contendo a relação de todas aquelas previamente associadas ao Programa em questão que ainda não foram mapeadas pela Unidade Orçamentária e, portanto, disponíveis para serem incluídas por meio de Revisão:

|                          | Ambiente de F                                                                           | Nomologação<br>UO: 23901 - FUNDO DE SAÚDE DO DISTRITO FEDERAL                  | Andrea Nunes La > |
|--------------------------|-----------------------------------------------------------------------------------------|--------------------------------------------------------------------------------|-------------------|
| PPA                      | Revisao                                                                                 |                                                                                | Voltar            |
| \$ ações orçamentárias   | PPA 2024-2027                                                                           |                                                                                |                   |
| TRAMITAÇÃO               | 062-063ETWO SKODE                                                                       |                                                                                | ۵                 |
| INICIATIVAS ESTRATÉGICAS |                                                                                         |                                                                                |                   |
| UNIDADES ORÇAMENTÂRIAS   | OBJETIVO<br>UO Responsável 23901 - FUNDO DE SAÚDE DO DIST<br>Cédina 0650                | TRITO FEDERAL                                                                  |                   |
| TABELAS                  | Nome OBJETIVO SAUDE<br>Descrição<br>Temporário NÃO                                      |                                                                                |                   |
|                          | Data Inicio 01/01/2024 Data Fin 31/12/2027<br>Público Beneficiário TESTE<br>Inativo NÃO |                                                                                |                   |
| QUANTITATIVO             | EP NÃO                                                                                  |                                                                                |                   |
|                          | Incluir                                                                                 | <ul> <li>Ação Orçamentária</li> </ul>                                          |                   |
|                          | Proposta de Inclusão dentro do Objetivo O652.                                           |                                                                                | <u></u>           |
|                          |                                                                                         | Após salvar o novo Atributo a ser incluído, salve a revisão antes de tramitar. |                   |
|                          | AÇÃO ORÇAMENTÁRIA                                                                       |                                                                                |                   |
|                          |                                                                                         | -Selecione a Ação Orçamentária-                                                |                   |

Ao selecionar a Ação Orçamentária desejada, deverão ser informados os dados para o mapeamento, isto é, a Unidade deverá detalhar como se dará a execução daquela ação orçamentária.

Insta ressaltar que a "Data Início" deverá ser a partir do momento da proposição da revisão, sem retroagir à data de início de vigência do PPA. Já a "Data Fim" poderá compreender o período de vigência do PPA, ou seja, até dezembro de 2027.

Após informar todos os dados, o Usuário deverá clicar em "Salvar Mapeamento da Ação".

|                          |                                | Ambiente de Homologação UO: 23901 -                                                    | FUNDO DE SAÚDE DO DISTR        | RITO FEDERAL   Andrea Nunes La                                                           |
|--------------------------|--------------------------------|----------------------------------------------------------------------------------------|--------------------------------|------------------------------------------------------------------------------------------|
| 🔎 рра                    | Induir<br>Proposta de Inclusã  | io dentro do Objetivo O593.                                                            | Ação Orçamentária              |                                                                                          |
| \$ AÇÕES ORÇAMENTÁRIAS   | ACÃO ORCAMENT                  | Após salvar o novo Atributo a ser in                                                   | cluído, salve a revisão an     | ites de tramitar.                                                                        |
| D TRAMITAÇÃO             |                                | 6195 - CONCESSÃO DE PLAN                                                               | D DE SAÚDE AOS SERVIDOR        | ÆS •                                                                                     |
| iniciativas estratégicas | Código<br>Classificação        | 6195<br>Orçamentâria                                                                   | Nome<br>Produto/Unidade de Med | CONCESSÃO DE PLANO DE SAÚDE AOS SERVIDORES<br>lida 0256 - SERVIDOR BENEFICIADO / UNIDADE |
| UNIDADES ORÇAMENTÁRIAS   | Justificativa<br>Especificação | Despesas Discricionárias                                                               | Implementação<br>Tipo          | Atividade                                                                                |
| TABELAS                  | MAPEAMENTO DA                  | AÇÃO ORÇAMENTÁRIA                                                                      |                                |                                                                                          |
| B RELATÓRIOS             | Unidade Adm.<br>Responsável *  | UNIDADE RESPONSÁVEL PELA INFORMAÇÃO TÉCNICA NA UO (EX:<br>DIRETORIA DE PLANO DE SÁUDE) | Data Inicio *                  | 01/2025                                                                                  |
| QUANTITATIVO             | Base Legal                     | PROJETO DE LEI, DE 01 DE MAIO DE 2024                                                  | Finalidade '                   | 12/2027                                                                                  |
|                          | Regionalização *               | RAV                                                                                    |                                |                                                                                          |
|                          |                                |                                                                                        | Prioridade                     | 1 - Institucional                                                                        |
|                          |                                | Salvar Mape                                                                            | amento da Ação                 |                                                                                          |

Na seção abaixo, os campos "Justificativa" e "Norma" serão informados:

|                          | I MINUSU I - TISUDAURI                                                                                                    |
|--------------------------|----------------------------------------------------------------------------------------------------|
| 🥭 рра                    | Salvar Mapoamento da Ação                                                                                                    |
| \$ AÇÕES ORÇAMENTÁRIAS   | Justificative *                                                                                                    |
| TRAMITAÇÃO               | <ul> <li>► A   X G G   S</li> <li>B I U S   I = II   I = II   I =</li></ul> |
| iniciativas estratégicas | RAZÕES PARA PROPOSTA DE INCLUSÃO DA AÇÃO                                                                                                    |
| UNIDADES ORÇAMENTÁRIAS   |                                                                                                    |
| TABELAS                  |                                                                                                    |
| RELATÓRIOS               |                                                                                                    |
| QUANTITATIVO             |                                                                                                    |
|                          | body p Parágrafos 1, Contagem de patavas 7, Contagem de carateres 40                                                                                                    |
|                          | Norma*                                                                                                    |
|                          | Norma Necessária    PROJETO DE LE: PL, DE 01 DE MAIO DE 2024                                                                                                    |
|                          | Inativo                                                                                                    |
|                          | Satvar Revisão                                                                                                    |

O campo "Justificativa" possui uma caixa de texto livre para a Unidade informar a razão pela qual aderiu à Ação Orçamentária.

No campo "Norma", o Usuário deverá selecionar a opção "Norma Necessária" e, na sequência, a indicação do Projeto de Lei correspondente.

Preenchidos todos os campos, o Usuário deverá clicar em "Salvar Revisão". Será, então, apresentada mensagem informando que a proposta de revisão foi salva com sucesso e o status da Revisão será alterado para "UO (R) – Em Elaboração", indicando que foi iniciada uma proposta de Revisão pela Unidade Orçamentária.

Importante observar que, após "Salvar Revisão", será exibido o botão 🛄 , por meio do qual é possível acessar a tela "Distribuição do teto entre as Ações Orçamentárias – Revisão". Vide detalhamento em 5.4.2.4 destas instruções.

Ademais, uma vez salva a revisão, a proposta de Revisão poderá ser acessada, também, pelo menu **Tramitação → Revisão**, funcionalidade que permite consultar todas as propostas de revisão associadas à Unidade Orçamentária:

|                          |                              | Ambiente de Hornok               | ogação          | UO: 23901 - F | FUNDO DE S/ | AÚDE DO DISTRITO FE | DERAL        |              |          | • 0            | Andrea N | unes La v |
|--------------------------|------------------------------|----------------------------------|-----------------|---------------|-------------|---------------------|--------------|--------------|----------|----------------|----------|-----------|
| 🔎 рра                    | Propostas de Revisão d       | lo PPA 202                       | 4-2027          |               |             |                     |              |              |          |                |          | Voltar    |
| (\$) AÇÕES ORÇAMENTÁRIAS | PPA 2024-2027                |                                  |                 |               |             |                     |              |              |          |                |          |           |
|                          | PPA 2024-2027                | Código ou                        | Nome            |               | Tipo Revisã | 0                   | •            | Status       |          |                |          | •         |
|                          | Norma                        | <ul> <li>Tipo de Atri</li> </ul> | buto            | •             | Programa    |                     | •            | Altera PP    | A        |                |          | •         |
| Aveliacio                | 23901 - FSDF                 | <ul> <li>UO Response</li> </ul>  | nsävel (Todas)  | •             | 0           |                     |              |              |          |                |          |           |
| Revisão                  | Inativo                      |                                  |                 |               |             |                     |              |              |          |                |          |           |
| INICIATIVAS ESTRATÉGICAS | Filtrar Limpar               |                                  |                 |               |             |                     |              |              |          |                |          |           |
| UNIDADES ORÇAMENTÁRIAS   | REVISÕES DE ATRIBUTOS DO PPA |                                  |                 |               |             |                     | D Patricia   | de Denvis In | D Bala   | icia Bernarida | R        | B         |
| TABELAS                  |                              |                                  |                 |               |             |                     |              | ue nevisau   | E near   | uno Nesanito   | 8        | ±         |
|                          | CÓDIGO NOME STAT             | TU S                             | TIPO DE REVISÃO | PROPONENTE D  | DA REVISÃO  | UO RESPONSÁVEL      | ÚLTIMA TRAM  | IITAÇÃO      | NORMA    | ALTERA PPA     | INATIVO  |           |
| U                        | 0652 OBJETIVO SAUDE UO -     | (R) Em Elaboração                | Incluir - 1471  | 23901 - FSDF  |             | 23901 - FSDF        | 23901 - FSDF |              | Nº YYYY  |                | Não      | e         |
|                          | 0652 OBJETIVO SAUDE UO -     | (R) Ajuste                       | Incluir - 6195  | 23901 - FSDF  |             | 23901 - FSDF        | 23901 - FSDF |              | Nº YYYYY | Sim            | Não      | e         |

Destaca-se que, a qualquer momento, estando a proposta em qualquer status "UO (R) – (...)", a Unidade Orçamentária poderá alterar dados referentes ao mapeamento da Ação Orçamentária em questão, não sendo necessário propor nova revisão caso a intenção seja apenas alterar uma informação referente ao mapeamento.

#### 5.4.2.4 Distribuição de Teto de Ação Orçamentária em Revisão

Realizado o procedimento de revisão para inclusão de Ação Orçamentária, detalhado no item 5.4.2.3 acima, com o respectivo mapeamento acompanhado da Justificativa e da Norma Necessária, será exibido o botão 📖 , por meio do qual é possível acessar a tela "Distribuição do teto entre as Ações Orçamentárias – Revisão".

Esta funcionalidade permite à Unidade Orçamentária, **ainda antes de tramitar a proposta de revisão para análise do Órgão Central**, redistribuir livremente seu teto orçamentário entre as Ações Orçamentárias a fim de indicar a(s) ação(ões) que sofrerá(ão) decréscimo em função da nova ação, que está sendo pleiteada.

O acesso à funcionalidade poderá ocorrer de duas formas:

1. clicando no botão disponibilizado na tela na qual foi cadastrada a proposta de inclusão de ação orçamentária, após informações do mapeamento e justificativas; e

2. por meio do menu **Quantitativo → Teto Ações Orçamentárias – Revisão**, cujo acesso poderá ocorrer a qualquer tempo.

Para facilitar a visualização da revisão para incluir ação orçamentária, apresentamos o fluxograma a seguir:

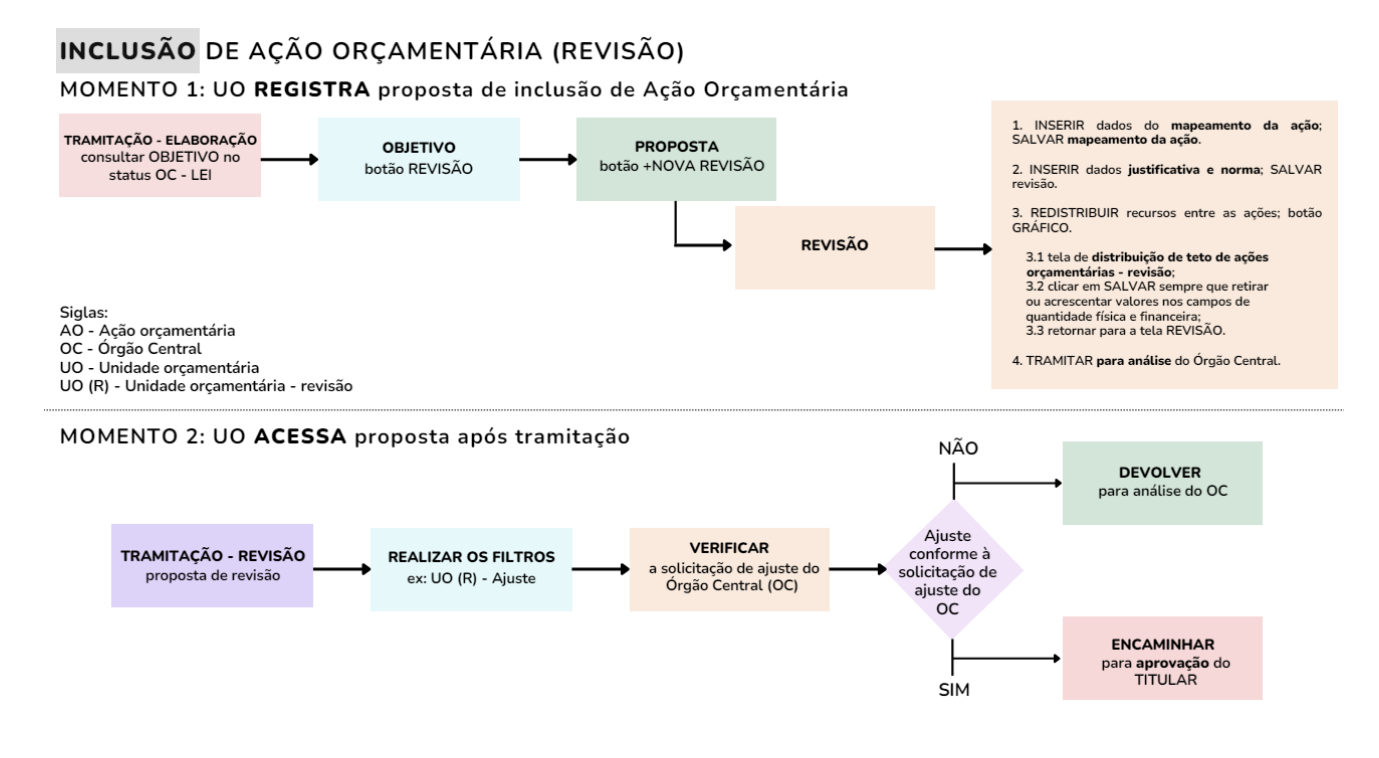

#### 5.4.3 Alterar Ação Orçamentária

Em se tratando de Revisão do atributo Ação Orçamentária, além da inclusão, também, é possível solicitar alteração, por meio do sistema PPA WEB.

Diferentemente da posposta de revisão para inclusão de Ação Orçamentária, a qual é iniciada por meio da tela do Objetivo, quando a ação se vincular a Programa Temático, ou por meio da tela do Programa, quando a ação se vincular a Programas de Gestão e de Operação Especial, **a alteração de Ação Orçamentária deverá ser realizada por meio da própria tela da Ação Orçamentária**.

O acesso à tela supracitada poderá ocorrer por meio do menu Tramitação >> Elaboração:

|                                                | Ambiente de Homologação UC: STIUT-SECRETARIA DE ESTADO DA MULHER DO DISTRITO FEDERAL.                                                        |   |
|------------------------------------------------|----------------------------------------------------------------------------------------------------|---|
| (2) рра                                        | Tramitação Elaboração                                                                                                    | r |
| \$ AÇÕES ORÇAMENTÁRIAS                         | PPA 2024-2027 • ST/MI- SECRETARIA DE ESTADO DA MULHER DO DISTRITO FEDERALVS •                                                                |   |
| 🗅 TRAMITAÇÃO 🔫                                 | Açilo Orçamentária • OC - Lei •                                                                                                    |   |
| Elaboração<br>Monitoramento                    | EPPFondata                                                                                                    |   |
| <ul> <li>Avaliação</li> <li>Revisão</li> </ul> | Código ou Home do Atitudo                                                                                                    |   |
| iniciatīvas estratégicas                       | Vitter Limper                                                                                                    |   |
| unidades orçamentárias                         |                                                                                                    | Ę |
| TABELAS                                        | 8                                                                                                    |   |
|                                                | PROGRAMA OBJETIVO CÓDIGO NOME REGIONALIZAÇÃO STATUS UD RESPONSÁVEL ÚLTIMA TRAMITAÇÃO AÇÕES                                                   |   |
|                                                | 6211 0653 2827 MAINUTENÇÃO DA CASA DA MULHER BRASILEIRA QUARA (RA.X) OC - Lei 57101 08/02/02/24/05/53.34 A                                   |   |
|                                                | 🛛 6211 0653 3051 CONSTRUÇÃO DE EQUIPAMENTOS PÚBLICOS ESPECIALIZADOS DE ATENDIMENTO Á MULHER GUARA (RA.X) OC - Lei 57101 06/02/024 60:53.34 🏓 |   |

O Usuário deverá informar os filtros PPA, "Ação Orçamentária" (no campo Tipo de Atributo) e "OC-Lei" (no campo Status). Em seguida, clique em "Filtrar".

Serão exibidas as Ações Orçamentárias que constam na Lei do PPA que podem ser alteradas por meio da Revisão. Selecione a ação que deseja propor a alteração por meio do botão *receitadas e constante da constante da* 

Será, então, apresentada a tela "Mapeamento da Ação Orçamentária", com os respectivos dados da aludida Ação. Clique no botão "Revisão":

|                                                                                                    |                                                           | Ambiente de Homologação                               | UO: 57101 - SECRETARIA DE ESTADO DA MULH | IER DO DISTRITO FEDERAL                                                         | Andrea Nures La v |
|----------------------------------------------------------------------------------------------------|-----------------------------------------------------------|-------------------------------------------------------|------------------------------------------|---------------------------------------------------------------------------------|-------------------|
| ≡ €<br>PPA 2024-2027 -                                                                                                    | Programa 6211 - Objetivo 0653 - Mapear<br>Mapeamento da A | nento da Aplio Orgamentária 3127<br>Ação Orçamentária |                                          |                                                                                 | Voltar            |
| Navegue pela árvore<br>Pesquisar (Digite e aguarde)                                                                                                    | 2627 - MANUTENÇÃO DA                                      | A CASA DA MULHER BRASILEIRA                           |                                          |                                                                                 |                   |
| <ul> <li>6202 - SAUDE</li> <li>6211 - DIREITOS HUMANOS</li> <li>0653 - OBJETIVO MULHER</li> <li>2622:1756 - MANUTENÇÃO DA CASA DA M</li> <li>3061:1758 - CONSTRUÇÃO DE EDUIPAMEI</li> </ul> | Informações Gerenciais                                    |                                                       |                                          |                                                                                 | 0                 |
| 1142.1853 - AQUISIÇÃO DE VEÍCULOS<br>> 6221 - EDUCAÇÃO<br>> 6201 - AGRONEGOCIO                                                                                                    | Status: OC - Lei                                          |                                                       | UO Responsável: 57101 - SECRE            | TARIA DE ESTADO DA MULHER DO DISTRITO FEDER                                     | IALV5             |
| <ul> <li>≥ 8201 - AGRONEGOCIO</li> <li>≥ 8202 - SAUDE</li> <li>≥ 8211 - DIREITOS HUMANOS</li> <li>≥ 8221 - EDUCAÇÃO</li> <li>&gt; 6001 - OPERAÇÃO ESPECIAL</li> </ul>                       | SOLICITAÇÕES DE AJUSTE                                    |                                                       |                                          |                                                                                 |                   |
| •                                                                                                    |                                                           |                                                       |                                          | 🗘 Revisão 💽 Monitorar                                                           | nento 🏳 Avaliação |
|                                                                                                    | AÇÃO ORÇAMENTÁRIA<br>Código<br>Classificação              | 2627<br>Orçamentária                                  | Nome<br>Produto/Unidade de Medida        | MANUTENÇÃO DA CASA DA MULHER BRASILEIR<br>0322 - UNIDADE MANTIDA / 01 - UNIDADE | A                 |

Em seguida, será apresentada a tela "Revisões do Atributo", na qual podem ser consultadas todas as revisões referentes à Ação Orçamentária em questão e, ainda, o botão para solicitar "+ Nova revisão":

|                            | Ambiente de Homo                               | logação UO: 57101 - SECRE | TARIA DE ESTADO DA MULHER DO DISTRITO FEDEI | RAL •   | Andrea Nunes La |
|----------------------------|------------------------------------------------|---------------------------|---------------------------------------------|---------|-----------------|
| РРА                        | Revisões do Atributo                           |                           |                                             |         | Voltar          |
| \$ AÇÕES ORÇAMENTÁRIAS     | PPA 2024-2027                                  |                           |                                             |         |                 |
|                            | 2627 - MANUTENÇÃO DA CASA DA MULHER BRASILEIRA |                           |                                             |         |                 |
| INICIATIVA S ESTRATÉGICA S |                                                |                           |                                             |         |                 |
| UNIDADES ORÇAMENTÁRIAS     | Propostas inativas                             |                           |                                             |         | Nova revisao    |
| I TABELAS                  | DATA TIPO DE REVISÃO                           | OBJETO DA REVISÃO         | STATUS                                      | INATIVO | AÇÕES           |
| RELATÓRIOS                 | Nenhum resultado encontrado<br>O registros     |                           |                                             |         |                 |
|                            |                                                |                           |                                             |         |                 |

A tela a seguir trata efetivamente da Revisão da Ação, por meio da qual é possível consultar os dados referentes ao Mapeamento da Ação Orçamentária, quando da elaboração do PPA:

|                          | Ambiente de Nomologação UCI: STUT - SECRETARA DE ESTADO DA MULHER DO DISTRITO FEDERAL -                                                                                                    | Andrea Nunes La ~ |
|--------------------------|----------------------------------------------------------------------------------------------------|-------------------|
| PPA                      | Program (511 ) Objeho 0633 ) Aglio Organiserialisti?<br>Revisão                                                                                                    | Voltar            |
| \$ AÇÕES ORÇAMENTÁRIA S  |                                                                                                    |                   |
| TRAMITAÇÃO               | PPA 2024-2027<br>2627 - MANUTENÇÃO DA CASA DA MULHER BRASILEIRA                                                                                                    |                   |
| INICIATIVAS ESTRATÉGICAS |                                                                                                    |                   |
| unidades orçamentárias   |                                                                                                    |                   |
| TABELAS                  | AÇÃO ORÇAMENTÁRIA<br>Código 2017<br>Nome Maniutrina na rasa na Mili HPP REASH FIRA                                                                                                    |                   |
|                          | Konstructure province and a second second seco |                   |
| QUANTITATIVO             | Implementação<br>Especificação<br>Tipo Alixidade                                                                                                    |                   |
|                          | MAPEANLENTO DA AÇÃO ORÇAMENTÁRIA       Do Reponsiver     5111.35CRETIRIA DE ESTADO DA MULHER DO DISTRITO FEDERALIS       Do Reponsiver     Dra Frindrado       TESTE     TESTE       Das Legal     CURA,RIAX)       Definitados     TESTE       Regionalização     GUAR,RIAX)       Definitados     TESTE       Regionalização     GUAR,RIAX)       Definitados     TESTE       Prioridade     1-institucional                                                                                                    |                   |

Logo abaixo, ao rolar a tela, localiza-se a seção referente ao mapeamento da Ação Orçamentária, com os dados carregados com as informações cadastradas na Elaboração do PPA, **permitindo a edição exclusivamente de um único campo**, "**Data Fim**", **para período maior que o anteriormente informado**.

Em suma, é permitida a solicitação de alteração de Ação Orçamentária, apenas, com vistas a estender o período de mapeamento da referida Ação.

| ₽PP/   | A WEB              |                                          |                          | mbiente de Homologação | UO: 57101 - SE          | CRETARIA DE ESTADO D                   | A MULHER DO DISTRITO F             | EDERAL •                                      | Andrea Nunes La ~ |
|--------|--------------------|------------------------------------------|--------------------------|------------------------|-------------------------|----------------------------------------|------------------------------------|-----------------------------------------------|-------------------|
| 🕘 рра  |                    | O Proposta de Alteração do               | Ação Orçamentária 2627.  |                        |                         |                                        |                                    |                                               |                   |
|        | ORÇAMENTÂRIAS      | AÇÃO ORÇAMENTÁRIA                        |                          |                        |                         |                                        |                                    |                                               |                   |
|        | ração              |                                          |                          | 2627 - MJ              | ANUTENÇÃO DA CASA DA M  | ULHER BRASILEIRA                       | •                                  |                                               |                   |
|        | IVAS ESTRATÉGICAS  | Código<br>Classificação<br>Justificativa | 2627<br>Orçamentária     |                        | Nom<br>Prod<br>Imple    | e<br>uto/Unidade de Medida<br>mentação | MANUTENÇÃO DA<br>0322 - UNIDADE MA | CASA DA MULHER BRASILEIRA<br>INTIDA / UNIDADE |                   |
|        | DES ORÇAMENTÁRIA S | Especificação                            | Despesas Discricionárias |                        | Тіро                    |                                        | Atividade                          |                                               |                   |
| TABELA | <b>A</b> 5         | Unidade Adm. Responsável*                | TESTE                    |                        | Data                    | início *                               | 01/2024                            |                                               |                   |
| RELATÓ | ÓRIO S             |                                          |                          |                        | Data I                  | Fim *                                  | 12/2025                            |                                               |                   |
|        | πατινο             | Base Legal                               |                          |                        | Finali                  | tade *                                 | TESTE                              |                                               |                   |
|        |                    | Regionalização *                         | RAX                      |                        |                         |                                        |                                    |                                               |                   |
|        |                    |                                          |                          |                        | Priori                  |                                        |                                    |                                               |                   |
|        |                    |                                          |                          |                        | sarvar mappanierrito us | r Aquito                               |                                    |                                               |                   |
|        |                    | Justificativa                            |                          |                        |                         |                                        |                                    |                                               |                   |
|        |                    | BIUSI                                    |                          |                        |                         |                                        |                                    |                                               |                   |
|        |                    |                                          |                          |                        |                         |                                        |                                    |                                               |                   |
|        |                    |                                          |                          |                        |                         |                                        |                                    |                                               |                   |
|        |                    |                                          |                          |                        |                         |                                        |                                    |                                               |                   |
|        |                    |                                          |                          |                        |                         |                                        |                                    |                                               |                   |

Observe que, inicialmente, a Ação Orçamentária havia sido mapeada para o período, de 01/2024 a 12/2025, sendo que, apenas, o campo "Data Fim" poderá ser modificado. Neste exemplo, está sendo proposta Revisão para alterar a Data Fim para 12/2026, permanecendo os demais campos inalterados:

|                            |                                                | Ambiente de Homologação       | UO: 57101 - SECRETARIA DE ESTADO D       | DA MULHER DO DISTRITO FEDERAL         | Andrea Nunes   |
|----------------------------|------------------------------------------------|-------------------------------|------------------------------------------|---------------------------------------|----------------|
|                            | O Proposta de Alteraç                          | ão do Ação Orçamentária 2627. |                                          |                                       |                |
| ) PPA                      | AÇÃO ORÇAMENTA                                 | ÁRIA                          |                                          |                                       |                |
| AÇÕES ORÇAMENTÁRIA S       |                                                | 26                            | 27 - MANUTENÇÃO DA CASA DA MULHER BRASIL | EIRA •                                |                |
|                            | Código                                         | 2627                          | Nome                                     | MANUTENÇÃO DA CASA DA MULI            | HER BRASILEIRA |
| TRAMITAÇÃO                 | Classificação                                  | Orçamentária                  | Produto/Unidade de I                     | Medida 0322 - UNIDADE MANTIDA / UNIDA | ADE            |
|                            | Justificativa                                  |                               | Implementação                            |                                       |                |
| INICIATIVA S ESTRATÉGICA S | Especificação                                  | Despesas Discricionárias      | Tipo                                     | Atividade                             |                |
| UNIDADES ORÇAMENTÁRIAS     | MAPEAMENTO DA<br>Unidade Adm.<br>Responsável * | AÇÃO ORÇAMENTÁRIA             | Data Início *                            | 01/2024                               |                |
| TABELAS                    |                                                |                               | Data Fim *                               | 12/2026                               |                |
| RELATÓRIOS                 | Base Legal                                     |                               | Finalidade*                              | TESTE                                 |                |
| QUANTITATIVO               | Regionalização *                               | RAX                           |                                          |                                       |                |
|                            |                                                |                               | Prioridade                               |                                       |                |
|                            |                                                |                               | Salvar Mapeamento da Ação                |                                       |                |

Após clicar em "Salvar Mapeamento da Ação", os procedimentos seguintes para concluir a Proposta de Revisão são idênticos aos da inclusão de Ação Orçamentária, descritos nos itens 5.4.2.3 e 5.4.2.4, quais sejam:

> inserir informações de Justificativa e Norma e clicar em "Salvar Revisão":

| PPA WE              | B       |   |                        |                                       | Ambiente de Homologa | olu oligi   | 57101 - SECRETARI | IA DE ESTADO | DA MULHER DO DISTRITO FEDERAL | ٠                                      | Andrea Nunes La                | ~ |
|---------------------|---------|---|------------------------|---------------------------------------|----------------------|-------------|-------------------|--------------|-------------------------------|----------------------------------------|--------------------------------|---|
| (a) PPA             |         |   | Base Legal             |                                       |                      |             | Data Fim*         |              | 12/2026                       |                                        |                                |   |
| (\$) AÇÕES ORÇAMENT | TÁRIAS  |   | Particular in "        | DAY.                                  |                      |             | Finalidade *      |              | TESTE                         |                                        |                                |   |
| TRAMITAÇÃO          |         |   |                        |                                       |                      | _           | Prioridade        |              |                               |                                        |                                |   |
|                     | TÉGICAS |   |                        |                                       |                      | Salvar Mape | amento da Ação    |              |                               |                                        |                                |   |
| UNIDADES ORÇAM      |         |   | + +   X ⊡ ⊡   ¥        |                                       |                      |             |                   |              |                               |                                        |                                |   |
|                     |         |   | informar justificativa | · · · · · · · · · · · · · · · · · · · |                      |             |                   |              |                               |                                        |                                |   |
|                     |         |   |                        |                                       |                      |             |                   |              |                               |                                        |                                |   |
|                     |         |   |                        |                                       |                      |             |                   |              |                               |                                        |                                |   |
|                     |         |   |                        |                                       |                      |             |                   |              |                               |                                        |                                |   |
|                     |         |   |                        |                                       |                      |             |                   |              |                               |                                        |                                |   |
|                     |         | 4 |                        |                                       |                      |             |                   |              |                               | Parágrafos: 1, Contagem de palavras: 2 | ), Contagem de carateres: 22 J |   |
|                     |         |   | lorma *                |                                       |                      |             |                   |              |                               |                                        |                                |   |
|                     |         |   | Norma Necessária       |                                       | - Lei: nº 1          | 23/2020     |                   |              |                               | •                                      |                                |   |
|                     |         | 1 | nativo                 |                                       |                      |             |                   |              |                               |                                        |                                |   |
|                     |         |   | Salvar Revisão         |                                       |                      |             |                   |              |                               |                                        |                                |   |
|                     |         | _ |                        |                                       |                      |             |                   |              |                               |                                        |                                |   |

clicar no Botão <u>m</u> para acessar a tela "Distribuição de Teto das Ações Orçamentárias – Revisão" a fim de redistribuir os valores entre suas ações, conforme detalhado no item 5.4.2.4 deste Manual:

| PPA WEB                  |                                                           |                                                | Ambiente de Homologação | UO: 57101 - SECRETARIA DE ESTADO | DA MULHER DO DISTRITO FEDERAL           | Andrea Nunes La. |
|--------------------------|-----------------------------------------------------------|------------------------------------------------|-------------------------|----------------------------------|-----------------------------------------|------------------|
| PPA                      | Detalhamento da Execução da Ap<br>Inativo<br>Prioridade   | io Nehum resultado<br>NÃO<br>1 - Institucional |                         |                                  |                                         |                  |
| Ações orçamentárias      |                                                           |                                                |                         |                                  |                                         |                  |
| TRAMITAÇÃO               | Status da Revisão: UO - (R<br>Proponente da Revisão: 5710 | I) Em Elaboração<br>1 - SMDE V5                |                         |                                  |                                         |                  |
| INICIATIVAS ESTRATÉGICAS |                                                           |                                                |                         |                                  | Para Ankline                            | Para Aprovação   |
| UNIDADES ORÇAMENTÁRIAS   | Proposta de Alteração do Ap                               | ão Orpamentâria 2627.                          |                         |                                  |                                         | 1                |
| TABELAS                  |                                                           |                                                |                         |                                  |                                         |                  |
|                          | AÇÃO ORÇAMENTÁRIA                                         |                                                |                         |                                  |                                         |                  |
| 0                        |                                                           |                                                | 2627 - MANUTENÇA        | D DA CASA DA MULHER BRASILEIRA   | •                                       |                  |
| QUANTITATIVO             | Código                                                    | 2627                                           |                         | Nome                             | MANUTENÇÃO DA CASA DA MULHER BRASILEIRA |                  |
|                          | Classificação                                             | Orçamentâria                                   |                         | Produto/Unidade de Medida        | 0322 - UNIDADE MANTIDA / UNIDADE        |                  |
|                          | Especificação                                             | Despesas Discriptionárias                      |                         | Tino                             | Alluidade                               |                  |
|                          | MAPEAMENTO DA AÇÃO O                                      | RÇAMENTÂRIA                                    |                         |                                  |                                         |                  |
|                          | Unidade Adm. Responsável*                                 | TESTE                                          |                         | Data Início *                    | 01/2024                                 |                  |
|                          |                                                           |                                                |                         | Data Fim*                        | 12/2028                                 |                  |
|                          | Base Legal                                                |                                                |                         |                                  |                                         |                  |
|                          |                                                           |                                                |                         | Finalidade '                     | TESTE                                   |                  |
|                          | Regionalização *                                          | RAX                                            |                         |                                  |                                         |                  |
|                          |                                                           |                                                |                         | Prioridade                       |                                         |                  |
|                          |                                                           |                                                | Satve                   | ar Mapeamento da Ação            |                                         |                  |
|                          |                                                           |                                                |                         |                                  |                                         |                  |

tramitar a Proposta de Revisão "Para Análise" do Órgão Central de Planejamento. Após a tramitação, o status será alterado para "OC – (R) Proposta", indicando que a Proposta de Revisão foi encaminhada para análise técnica do Órgão Central de Planejamento:

| ← → ♂ ↔ homolog.sister   | mas.df.gov.br/PPA_Revisao/Rev                               | isao.aspx?AtributoItemId=64                   | 435&RevisaoId=653       |                                                    |                                         | 0, ☆        | 0 🥬      | Novo Chrome disponíve |
|--------------------------|-------------------------------------------------------------|-----------------------------------------------|-------------------------|----------------------------------------------------|-----------------------------------------|-------------|----------|-----------------------|
| PPA WEB                  |                                                             |                                               | Ambiente de Homologação | UO: 57101 - SECRETARIA DE ESTADO                   | DA MULHER DO DISTRITO FEDERAL           |             | •        | Andrea Nunes La.      |
| РРА                      | Detalhamento da Execução da Açã<br>Inativo<br>Prioridade    | o Nehum resultado<br>NÃO<br>1 - Institucional |                         |                                                    |                                         |             |          |                       |
| \$ AÇÕES ORÇAMENTÁRIAS   |                                                             |                                               |                         |                                                    |                                         | -           |          |                       |
| TRAMITAÇÃO               | Status da Revisão: UO - (R)<br>Proponente da Revisao: 57101 | Em Elaboração<br>- SMDF V5                    |                         |                                                    |                                         |             |          |                       |
| iniciativas estratégicas |                                                             |                                               |                         |                                                    |                                         |             | Para Ani | ilise Para Aprovação  |
| UNIDADES ORÇAMENTÁRIAS   | Proposta de Alteração do Açã                                | o Orçamentária 2627.                          |                         |                                                    |                                         |             |          |                       |
| TABELAS                  |                                                             |                                               |                         |                                                    |                                         |             |          | Last                  |
|                          | AÇÃO ORÇAMENTÁRIA                                           |                                               | and manufactoria        |                                                    |                                         |             |          |                       |
|                          | Códino                                                      | 2627                                          | eter - minor congrio    | Nome                                               | MANUTENCÃO DA CASA DA                   | MULHER BRAS | ILEIRA   |                       |
| Ŭ                        | Classificação<br>Justificativa<br>Especificação             | Orçamentăria<br>Despesas Discricionárias      |                         | Produto/Unidade de Medida<br>Implementação<br>Tipo | 0322 - UNIDADE MANTIDA / U<br>Alividade | INIDADE     |          |                       |
|                          | MAPEAMENTO DA AÇÃO O                                        | RÇAMENTÂRIA                                   |                         |                                                    |                                         |             |          |                       |
|                          | Unidade Adm. Responsável *                                  | TESTE                                         |                         | Data Inicio *                                      | 01/2024                                 |             |          |                       |
|                          | Base Legal                                                  |                                               |                         | Data Fim*                                          | 12/2026                                 |             |          |                       |
|                          |                                                             |                                               |                         | Finalidade"                                        | TESTE                                   |             |          |                       |
|                          | Regionalização*                                             | RAX                                           |                         | - Prioridade                                       |                                         |             |          |                       |
|                          |                                                             |                                               | Salvar                  | Mapeamento da Ação                                 |                                         |             |          |                       |
|                          | Justificativa *                                             |                                               |                         |                                                    |                                         |             |          |                       |

após análise do Órgão Central de Planejamento, a Proposta poderá ser devolvida para ajuste da Unidade Orçamentária, passando para o status "UO (R) – Ajuste", ou encaminhada diretamente para aprovação do Titular, passando para o status "Titular (R) – Para aprovação", da mesma forma como ocorre com os demais atributos tramitados em Revisão detalhado no item 7 destas instruções.

Para facilitar a visualização da revisão para alterar a data fim de ação orçamentária, apresentamos o fluxograma a seguir:

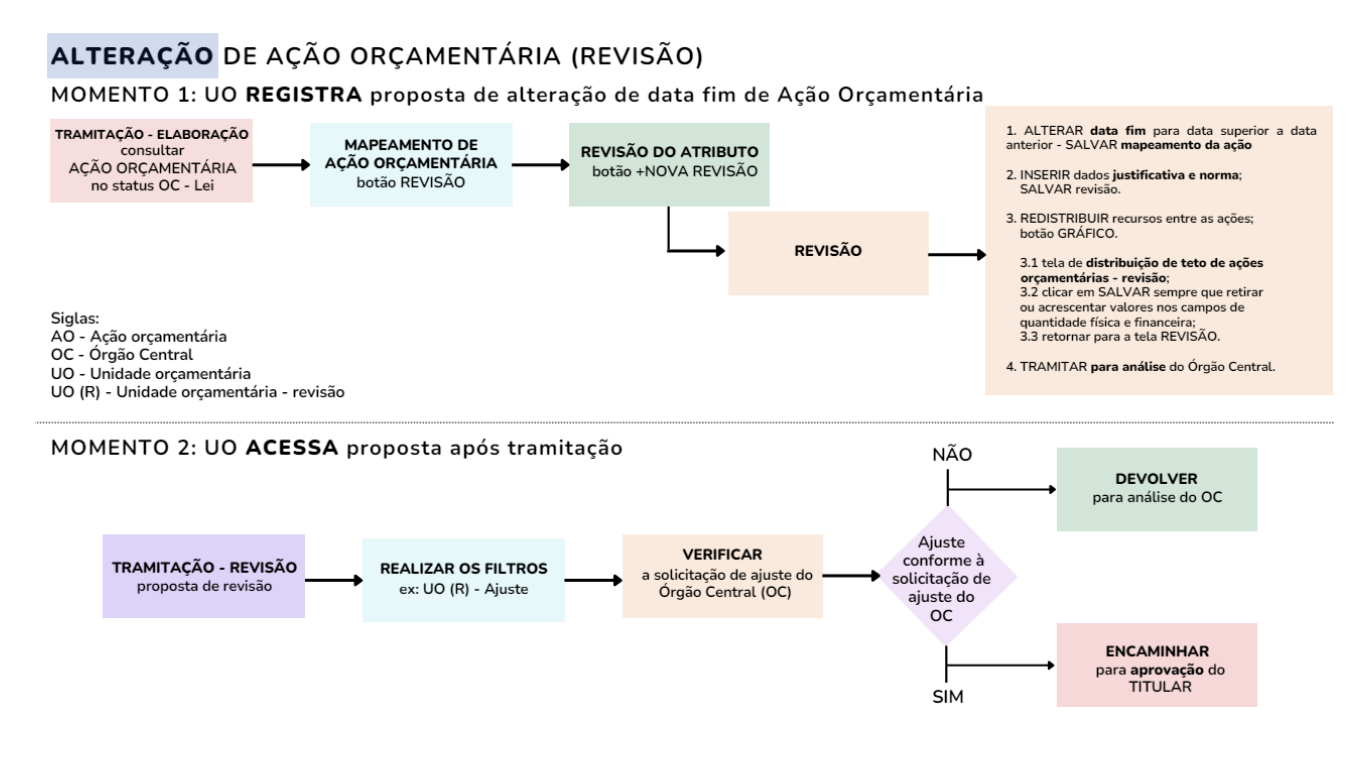

#### 5.4.4 Mover Ação Orçamentária

Diferentemente dos demais atributos do Objetivo, em se tratando de revisão de Ação Orçamentária, o sistema permitirá, apenas, a inclusão ou alteração da data fim, não sendo possível propor a movimentação da Ação Orçamentária entre Objetivos de Programa(s) Temático(s).

Caso a Unidade pretenda modificar o Objetivo ao qual a Ação Orçamentária está vinculada, deverá incluir a Ação Orçamentária no novo Objetivo, conforme detalhado nas seções 5.4.2.2 e 5.4.2.3, bem como indicar a ação que não será mais utilizada, procedendo com o decréscimo na tela "Distribuição do teto entre as Ações Orçamentárias – Revisão", conforme detalhado na seção 5.4.2.4.

#### 5.4.5 Excluir Ação Orçamentária

Diferentemente dos demais atributos do Objetivo, em se tratando de Revisão de Ação Orçamentária, o sistema permite, apenas, a inclusão ou alteração da data fim, não sendo possível realizar exclusão de Ação Orçamentária, seja vinculada a Programa de Gestão ou de Operações Especiais, seja a Objetivo de Programa Temático.

Caso identificado que uma Ação Orçamentária, mapeada na elaboração do PPA ou incluída por meio de Revisão, não seja considerada mais necessária pela Unidade Orçamentária, basta providenciar a retirada de todo o recurso disponível para tal ação, zerando seu quantitativo físico e financeiro, na funcionalidade "Distribuição Teto de Ações Orçamentárias – Revisão" quando do mapeamento de uma nova ação orçamentária, cuja operacionalização está detalhada nos itens 5.4.2.2 a 5.4.2.4 destas instruções.

# 6. VISUALIZAÇÃO DAS PROPOSTAS DE REVISÃO

A Unidade Orçamentária poderá visualizar todas as propostas de Revisão que estão a ela relacionadas.

Sendo assim, o sistema permite quatro tipos de consulta, a saber:

- a) Visualização Geral;
- b) Visualização por Programa;
- c) Visualização por Objetivo; e
- d) Visualização por Atributo do Objetivo.

#### 6.1 Visualização Geral

Para visualizar todas as propostas de Revisão relacionadas à Unidade Orçamentária, o Usuário poderá clicar na opção "PPA", no menu lateral esquerdo, e selecionar o PPA que deseja consultar na barra de pesquisa central. Em seguida, clique em "Revisão":

|                          |                                   | Ambiente de Homologação | UO: 19101 - SECRETARIA DE ECONOMIA DO DISTRITO FEDERAL | Luiz Carlos de v |
|--------------------------|-----------------------------------|-------------------------|--------------------------------------------------------|------------------|
| 🕑 PPA 🦊                  | 🛢 PPA                             |                         |                                                        |                  |
| \$ AÇÕES ORÇAMENTÁRIAS   |                                   | PPA 2024-2027           | •                                                      | Limpar           |
| TRAMITAÇÃO               |                                   |                         | <b>N</b>                                               |                  |
| INICIATIVAS ESTRATÉGICAS |                                   |                         | O Cadastrar Programa O Revisão                         | 🖪 Monitoramento  |
| UNIDADES ORÇAMENTÁRIAS   | PPA<br>Inicio<br>Fim              | 2024                    |                                                        |                  |
| TABELAS                  | Descrição                         | PPA 2024-2027           |                                                        |                  |
|                          | Árvore PPA<br>Pesquisar (Digite e | e aquarde)              |                                                        |                  |
|                          |                                   |                         |                                                        |                  |

O sistema, então, exibirá uma tela contendo todas as propostas de Revisão relacionadas à determinada UO:

| PPA WEB                  | Ambiente de F                 | lomologação               | UO: 40             | 201 - FUND/       | AÇÃO DE | APOIO À PESQUIS   | SA DO DISTRITO       | FEDERAL •  | 6          | Luiz Car | los de |
|--------------------------|-------------------------------|---------------------------|--------------------|-------------------|---------|-------------------|----------------------|------------|------------|----------|--------|
| PPA                      | Propostas de Revisão          | do PPA 202                | 24-202             | 7                 |         |                   |                      |            |            |          | Voltar |
| AÇÕES ORÇAMENTÁRIAS      | PPA 2024-2027                 |                           |                    |                   |         |                   |                      |            |            |          |        |
| TRAMITAÇÃO               | PPA 2024-2027                 | Código ou Name            | ř.                 |                   | Tipo Re | visão             | •                    | Status     |            |          | •      |
| INICIATIVAS ESTRATÉGICAS | Norma                         | Tipo de Atributo          |                    | ·                 | Program | na                | •                    | Altera PPA |            |          | -      |
| UNIDADES ORÇAMENTÂRIAS   | Proponente da Revisão (Todos) | 40201 - FAP               |                    | •                 | 0       |                   |                      |            |            |          |        |
| ) TABELAS                | Filtrar Limpar                |                           |                    |                   |         |                   |                      |            |            |          |        |
| RELATÓRIOS               |                               |                           |                    |                   |         | -                 | 4                    | >          | -          |          |        |
| QUANTITATIVO             | REVISOES DE ATRIBUTOS DO FRA  |                           |                    |                   |         | 6                 | Relatório de Revisão | Relatório  | o Resumido |          | L2     |
|                          | CÓDIGO NOME                   | STATUS                    | TIPO DE<br>REVISÃO | PROPON<br>REVISÃO | ENTE DA | UO<br>RESPONSÁVEL | ÚLTIMA<br>TRAMITAÇÃO | NORMA      | ALTERA     | INATIVO  |        |
|                          | 6211 DIREITOS HUMANOS         | UO - (R) Em<br>Elaboração | Incluir -<br>PO662 | 01101 - C         | LDF V4  | Órgão Central     | Órgão Central        | 8          |            | Não      | +      |
|                          | 6211 DIREITOS HUMANOS         | UO - (R) Em<br>Elaboração | Incluir -<br>PO663 | 01101 - C         | LDF V4  | Órgão Central     | Órgão Central        | 4          |            | Não      | ~      |
|                          | 6211 DIREITOS HUMANOS         | UO - (R) Em<br>Elaboração | Incluir -<br>PO664 | 01101 - C         | LDF V4  | Órgão Central     | Órgão Central        | <b>.</b>   |            | Não      | ~      |

Outra forma de chegar nesta mesma funcionalidade é por meio do menu Tramitação >> Revisão:

|                          |                                 | Ambiente de Homologação    | UO: 02101 - TRIBUNAL DE CONTAS D | O DISTRITO FEDERAL | X                | 🔁 Luiza Almeida L 🗸 |
|--------------------------|---------------------------------|----------------------------|----------------------------------|--------------------|------------------|---------------------|
| Э рра                    | Propostas de Revisão do PP      | A 2024-2027                |                                  |                    |                  | Voltar              |
| \$ AÇÕES ORÇAMENTÂRIAS   | PPA 2024-2027                   |                            |                                  |                    |                  |                     |
|                          | PPA 2024-2027 -                 | Código ou Nome             | Tipo Revisão                     | •                  | Status           | •                   |
| 🖸 Elaboração             | Norma 👻                         | Tipo Atributo              | • Programa                       |                    | Altera PPA       | •                   |
| Monitoramento            | Proponente da Revisão (Todos) 👻 | 02101 - TCDF               | . 0                              |                    |                  |                     |
| Avaliação                | Inativo                         |                            |                                  |                    |                  |                     |
| INICIATIVAS ESTRATÉGICAS | Filtrar Limpar                  |                            |                                  |                    |                  |                     |
| UNIDADES ORÇAMENTÁRIAS   | REVISÕES DE ATRIBUTOS DO PPA    |                            |                                  |                    |                  |                     |
|                          | CÓDIGO NOME STATUS TIPO DE R    | EVISÃO PROPONENTE DA REVIS | ÃO UO RESPONSÁVEL                | ÚLTIMA TRAMITAÇÃO  | NORMA ALTERA PPA | INATIVO             |
| 0                        | Nenhum resultado                |                            |                                  |                    |                  |                     |
|                          | 0 registros                     |                            |                                  |                    |                  |                     |
| QUANTITATIVO             |                                 |                            |                                  |                    |                  |                     |

Note-se que a pesquisa, também, poderá ser feita mediante filtros: a) Código ou Nome; b) Tipo Revisão (Incluir; Excluir; Alterar; ou Mover); c) Status; d) Norma; e) Programa; e/ou f) Unidade Orçamentária.

Caso o Usuário queira consultar os pedidos de Revisão, com status de "inativo", basta assinalar o próprio campo. O sistema exibirá todos os pedidos de revisão com status de "inativo".

O resultado da pesquisa poderá ser exibido de três modos: via sistema, clicando no botão

< ; em PDF, clicando no botão 🛛 🖄 🚽 ; em Excel clicando no botão 🕞

#### 6.2 Visualização por Programa

A despeito de no item anterior, 6.1 Visualização geral, ser possível que a Unidade Orçamentária visualize apenas as propostas de Revisão, no âmbito de determinado Programa, por meio do filtro Programa, existe uma outra forma de consultar as propostas de Revisão por Programa.

O Usuário deverá clicar na opção "PPA" no menu lateral esquerdo e selecionar aquele que deseja consultar na barra de pesquisa central da Árvore PPA. Será aberta a seguinte tela:

|                          |                                                                                                    | Ambiente de Homologação                                                                                                    | UO: 01101 - CAMARA LEGISLATIVA DO DISTRITO FEDERAL                                                                                   | Luiz Carlos de                    |
|--------------------------|----------------------------------------------------------------------------------------------------|----------------------------------------------------------------------------------------------------|----------------------------------------------------------------------------------------------------|-----------------------------------|
| PPA                      | 🛢 PPA                                                                                                    |                                                                                                    |                                                                                                    |                                   |
| \$ AÇÕES ORÇAMENTÁRIAS   |                                                                                                    | PPA 2024-2027                                                                                                    |                                                                                                    | - Limpar                          |
| TRAMITAÇÃO               |                                                                                                    |                                                                                                    |                                                                                                    |                                   |
| iniciativas estratégicas |                                                                                                    |                                                                                                    | O Cadastrar Programa                                                                                                    | Monitoramento 🛞 Avaliação         |
| UNIDADES ORÇAMENTÁRIAS   | PPA<br>Início                                                                                                    | 2024                                                                                                    |                                                                                                    |                                   |
| TABELAS                  | Descrição                                                                                                    | PPA 2024-2027                                                                                                    |                                                                                                    |                                   |
|                          | Árvore PPA                                                                                                    | e anuarde )                                                                                                    |                                                                                                    |                                   |
|                          | 1 corquitat (orgine                                                                                               |                                                                                                    |                                                                                                    |                                   |
|                          | <ul> <li>6211 - DIREITOS</li> <li>O268 - PRON</li> <li>IN199 - T</li> <li>M219 - A'</li> <li>AN140 - I</li> </ul> | HUMANOS<br>IOÇÃO DA AUTONOMIA DA MULHER NO DIST<br>AXA DE DESEMPREGO DE MULHERES NO D<br>TENDER COM PROCESSOS DE DESENVOLVI<br>MPLANTAÇÃO DE METODOLOGIA DE MONIT | RITO FEDERAL<br>:<br>MENTO PROFISSIONAL E AÇÃO EMPREENDEDORA 100% DAS MULHERE<br>DRAMENTO E ANALIAÇÃO DE IMPACTO DAS LEIS DISTRITAIS | S ENCAMINHADAS PELOS EQUIPAMENTOS |

Se preferir, utilize a barra de rolagem para encontrar o Programa que pretende consultar e clicar sobre ele.

| Será exibida a tela com informações do Programa e com o botão | 🏟 Revisão | , conforme |
|---------------------------------------------------------------|-----------|------------|
| indicado abaixo:                                              |           |            |

|                                                                                                    | Ambiente de Homologação UO: 01101 - CAMARA LEGISLATIVA DO DISTRITO FEDERAL | Luiz Carlos de ~          |
|----------------------------------------------------------------------------------------------------|----------------------------------------------------------------------------|---------------------------|
| PPA 2024-2027<br>Naveque pela árvore                                                                                                    | Programa tarri<br>Programa Temático                                        | e Voltar                  |
| Pesquisar (Digite e aguarde)                                                                                                    | 6211 - DIREITOS HUMANOS                                                    |                           |
| ▲ 6211 - DIREITOS HUMANOS                                                                                                    | D                                                                          |                           |
| <ul> <li>&gt; 0268 - PROMOÇÃO DA AUTONOMIA DA N</li> <li>&gt; 0269 - COMBATE A VIOLÊNCIA CONTRA#</li> <li>P0587 - TESTE TURMA 2 EGOV</li> <li>&gt; 0599 - AVALIAÇÃO DE APRENDIZADO</li> </ul> | Informações Gerenciais                                                     |                           |
| P0611 - TESTE<br>P0623 - RESSOCIALIZAÇÃO DOS INTERP<br>P0630 - GARANTIA DOS DIREITOS DA PE<br>P0643 - FDFD<br>P0640 - Vi                                                                      | Unidades Orçamentárias responsáveis por objetivos.                         |                           |
| P0663 - XX                                                                                                    |                                                                            |                           |
| P0664 - XX                                                                                                    | 🗢 Revisão                                                                  | Monitoramento 🏳 Avaliação |
| PU665 - X<br>PO670 - SS                                                                                                    |                                                                            |                           |
|                                                                                                    | Código: 6211 Contextualização Nome: DIREITOS HUMANOS                       | O Nova                    |

Ao clicar no botão **Revisão**, aparecerão todas as propostas de Revisão já realizadas dentro daquele Programa:

| PPA WEB                  | A                   | Ambiente de Homologação | UO: 01101 - CAMARA | LEGISLATIVA DO DISTRITO FEDERAL | •       | Luiz Carlos de ~ |
|--------------------------|---------------------|-------------------------|--------------------|---------------------------------|---------|------------------|
| PPA                      | Revisões do Atri    | buto                    |                    |                                 |         | Voltar           |
| S) AÇÕES ORÇAMENTÁRIAS   | PPA 2024-2027       |                         |                    |                                 |         |                  |
| D TRAMITAÇÃO             | 6211 - DIREITOS HUM | ANOS                    |                    |                                 |         |                  |
| iniciativas estratégicas |                     |                         |                    |                                 |         |                  |
| UNIDADES ORÇAMENTÁRIAS   | Propostas inativas  |                         |                    |                                 |         | Nova revisão     |
| TABELAS                  | DATA                | TIPO DE REVISÃO         | OBJETO DA REVISÃO  | STATUS                          | INATIVO | AÇÕES            |
|                          | 15/04/2024 16:11:55 | Incluir                 | PO670              | UO - (R) Em Elaboração          | NÃO     | e                |
| E RELATORIOS             | 15/04/2024 15:52:19 | Alterar                 | 6211               | UO - (R) Em Elaboração          | NÃO     | +                |
|                          | 15/04/2024 15:41:38 | Alterar                 | 6211               | UO - (R) Em Elaboração          | NÃO     | e                |
|                          | 12/04/2024 19:22:20 | Alterar                 | 6211               | UO - (R) Em Elaboração          | NÃO     | e                |
|                          | 11/04/2024 11:40:04 | Incluir                 | PO665              | UO - (R) Em Elaboração          | NÃO     | e                |

Caso o Usuário queira visualizar as propostas de Revisão inativas, no âmbito daquele Programa, deverá assinalar o botão "Propostas inativas" destacado acima.

Para visualizar cada proposta, clique no botão 🦽 .

#### 6.3 Visualização por Objetivo

O Usuário, também, poderá visualizar apenas as propostas de Revisão, no âmbito de determinado Objetivo.

Para tanto, clique na opção "PPA", no menu lateral esquerdo, e selecione o PPA que deseja consultar, na barra de pesquisa central. Em seguida, utilize a barra de rolagem para encontrar o Objetivo que pretende consultar e clique sobre ele:

| PPA WEB                  |                                | Ambiente de Homologação                                                     | UO: 01101 - CAMARA LEGISLATIVA DO DISTI | RITO FEDERAL     | •             | Luiz Carlos de v |
|--------------------------|--------------------------------|-----------------------------------------------------------------------------|-----------------------------------------|------------------|---------------|------------------|
| PPA                      | ┛ PPA                          |                                                                             |                                         |                  |               |                  |
| \$) AÇÕES ORÇAMENTÁRIAS  |                                | PPA 2024-2027                                                               |                                         | •                | Limpar        |                  |
| CO TRAMITAÇÃO            |                                |                                                                             |                                         |                  |               |                  |
| INICIATIVAS ESTRATÉGICAS |                                |                                                                             | O Cadastrar Programa                    | <b>Q</b> Revisão | Monitoramento | Avaliação        |
| UNIDADES ORÇAMENTÁRIAS   | PPA<br>Inicio                  | 2024                                                                        |                                         |                  |               |                  |
|                          | Descrição                      | PPA 2024-2027                                                               |                                         |                  |               |                  |
|                          | Árvore PPA<br>Pesquisar (Digit | e e aquarde )                                                               |                                         |                  |               |                  |
|                          |                                |                                                                             |                                         |                  |               |                  |
|                          | 0268 - PRO                     | OMOÇÃO DA AUTONOMIA DA MULHER NO DIS<br>TAXA DE DESEMPREGO DE MULHERES NO I | TRITO FEDERAL<br>DF                     |                  |               |                  |

Será exibida a tela com informações do Objetivo e com o botão 🌼 Revisão , conforme indicado abaixo:

|                                   | Ambiente de Homologação                   | UO: 01101 - CAMARA LEGISLATIVA DO DISTRITO FEDERAL | Luiz Carlos de v     |
|-----------------------------------|-------------------------------------------|----------------------------------------------------|----------------------|
|                                   | Programa 6211 > Objetivo 0288<br>Objetivo |                                                    | <b>⊖</b> Voltar      |
| Pesquisar (Digite e aguarde)      | 0268 - PROMOÇÃO DA AUTONOMIA DA MU        | JLHER NO DISTRITO FEDERAL                          |                      |
| 6211 - DIREITOS HUMANOS           |                                           |                                                    |                      |
| O268 - PROMOÇÃO DA AUTONOMIA DA N |                                           |                                                    |                      |
| IN199 - TAXA DE DESEMPREGO DE N   |                                           |                                                    |                      |
| M219 - ATENDER COM PROCESSOS I    | Informações Gerenciais                    |                                                    | $\odot$              |
| AN140 - IMPLANTAÇÃO DE METODOL    |                                           |                                                    |                      |
| M223 - GARANTIR 100% DAS NOVAS.   |                                           |                                                    |                      |
| 1235.173 - CONSTRUÇÃO DE EQUIPA   |                                           |                                                    |                      |
| 2386.1803 - MODERNIZAÇÃO DO CON   | Unidades Orçamentárias responsáveis pelos | atributos do Objetivo.                             | $\odot$              |
| 2411.1805 - GESTAO DESCENTRALIZ   |                                           |                                                    |                      |
| 1474.1846 - CONSTRUÇÃO DE QUAR    |                                           |                                                    |                      |
| 1482.1847 - REFORMA DE QUARTEIS   |                                           |                                                    |                      |
| 1474 1851 - CONSTRUÇÃO DE ASSISTE | Status: OC - Lei                          | UO Responsável: 57101 - SECRETARIA DE ESTADO D     | A MULHER DO DISTRITO |
| 1692 1852 - IMPLANTAÇÃO DO CENTI  |                                           | FEDERALV5                                          |                      |
|                                   |                                           |                                                    |                      |
|                                   |                                           |                                                    |                      |
|                                   |                                           |                                                    |                      |
|                                   |                                           |                                                    |                      |
|                                   |                                           |                                                    |                      |
|                                   |                                           | 🔶 Revisão 🛛 🕞 Monitor                              | ramento 🏳 Avaliação  |
|                                   |                                           |                                                    |                      |

Ao clicar no botão 🌞 Revisão , aparecerão todas as propostas de Revisão já realizadas dentro do Objetivo:

| Plano Plurianual         |                     | Ambiente de Homologação | UO: 01101 - CAMARA    | LEGISLATIVA DO DISTRITO FEDERAL | -       | Luiz Carlos de v |
|--------------------------|---------------------|-------------------------|-----------------------|---------------------------------|---------|------------------|
| PPA                      | Revisões do Atri    | ibuto                   |                       |                                 |         | Voltar           |
| \$ AÇÕES ORÇAMENTÁRIAS   | PPA 2024-2027       |                         |                       |                                 |         |                  |
| TRAMITAÇÃO               | O268 - PROMOÇÃO D   | A AUTONOMIA DA MULH     | HER NO DISTRITO FEDER | IAL                             |         |                  |
| iniciativas estratégicas |                     |                         |                       |                                 |         |                  |
| UNIDADES ORÇAMENTÂRIAS   | Propostas inativas  |                         |                       |                                 |         | Nova revisão     |
| TABELAS                  | DATA                | TIPO DE REVISÃO         | OBJETO DA REVISÃO     | STATUS                          | INATIVO | AÇÕES            |
|                          | 18/04/2024 15:48:53 | Incluir                 | PM1580                | UO - (R) Em Elaboração          | NÃO     | e                |
| RELATORIOS               | 18/04/2024 15:43:59 | Incluir                 | PM1579                | UO - (R) Em Elaboração          | NÃO     | e -              |
|                          | 15/04/2024 11:35:36 | Incluir                 | 2094                  | OC - (R) Capturado              | NÃO     | e                |
| Ŭ                        | 12/04/2024 10:40:50 | Incluir                 | 1692                  | UO - (R) Em Elaboração          | NÃO     | et               |
|                          | 12/04/2024 10:20:27 | Incluir                 | 1474                  | UO - (R) Em Elaboração          | NÃO     | e                |
|                          | 12/04/2024 10:16:26 | Incluir                 | 1471                  | UO - (R) Em Elaboração          | NÃO     | e                |

Caso o Usuário queira visualizar as propostas de Revisão inativas, no âmbito daquele Objetivo, deverá assinalar o botão "Propostas inativas", destacado acima.

Para visualizar cada proposta, clique no botão 🦽 .

#### 6.4 Visualização por Atributo do Objetivo

É possível, ainda, visualizar apenas as propostas de Revisão no âmbito de cada atributo do Objetivo, isto é, as propostas de Revisão em cada Indicador, Meta, Ação Não Orçamentária e/ou Ação Orçamentária.

O Usuário deverá clicar na opção "PPA", no menu lateral esquerdo, e selecionar o PPA que deseja consultar na barra de pesquisa central. Em seguida, utilizar a barra de rolagem para encontrar o atributo do Objetivo, que pretende consultar. Clicar sobre ele:

|                          |                      | Ambiente de Homologação                                                                                                    | UO: 57101 - SECRETARIA DE ESTADO DA                                                                         | MULHER DO DISTRITO FEDERAL.                    | Luiz Carlos de ~ |
|--------------------------|----------------------|----------------------------------------------------------------------------------------------------|----------------------------------------------------------------------------------------------------|------------------------------------------------|------------------|
| PPA                      | 🛢 PPA                |                                                                                                    |                                                                                                    |                                                |                  |
| \$ AÇÕES ORÇAMENTÁRIAS   |                      | PPA 2024-2027                                                                                                    |                                                                                                    | - Limpar                                       |                  |
| TRAMITAÇÃO               |                      |                                                                                                    |                                                                                                    |                                                |                  |
| INICIATIVAS ESTRATÉGICAS |                      |                                                                                                    | O Cadastrar Programa                                                                                        | 🗴 🥵 Revisão 📑 Monitorame                       | ento 🚯 Avaliação |
| UNIDADES ORÇAMENTÁRIAS   | PPA<br>Inicio<br>Fim | 2024                                                                                                    |                                                                                                    |                                                |                  |
| TABELAS                  | Descrição            | PPA 2024-2027                                                                                                    |                                                                                                    |                                                |                  |
| RELATÓRIOS               | Árvore PPA           | e amiarde )                                                                                                    |                                                                                                    |                                                |                  |
| auantitativo             |                      | re aguaide)<br>SHUMANOS<br>MOÇÃO DA AUTONOMIA DA MULHER NO DIS<br>TAXA DE DESEMPREGO DE MULHERES NO D<br>TENDER COM PROCESSOS DE DESENVOLV<br>TENPLANTAÇÃO DE METODOLOGIA DE MONT | IRITO FEDERAL<br>F<br>MENTO PROFISSIONAL E AÇÃO EMPREENDEDORA<br>MOMENTO E ANALIAÇÃO DE IMPACTO DAS LEIS DI | 100% DAS MULHERES ENCAMINHADAS PEL<br>STRITAIS | OS EQUIPAMENTOS  |

A tela com informações do atributo do Objetivo será exibida. Em seguida, clique no botão

| Plano Plurianual                  | Ambiente de Homologação                                                                                        | U0: 57101 - SECRETARIA DE ESTADO DA MULHER DO DISTRITO FEDERA           | L• Luiz Carlos de       |
|-----------------------------------|----------------------------------------------------------------------------------------------------|-------------------------------------------------------------------------|-------------------------|
| A 2024-2027<br>gue pela árvore    | na 6211 > Objetivo O268 > Mesa M219                                                                            |                                                                         | - Voi                   |
| quisar (Digite e aguarde)         | 219 - ATENDER COM PROCESSOS DE<br>10% DAS MULHERES ENCAMINHADAS                                                | DESENVOLVIMENTO PROFISSIONAL E AÇÃO EMPREENDEDORA<br>PELOS EQUIPAMENTOS |                         |
| 11 - DIREITOS HUMANOS 🛛 🔍 🐂       |                                                                                                    |                                                                         |                         |
| 0268 - PROMOÇÃO DA AUTONOMIA DA N |                                                                                                    |                                                                         |                         |
| IN199 - TAXA DE DESEMPREGO DE N   |                                                                                                    |                                                                         |                         |
| M219 - ATENDER COM PROCESSOS I    | formações Gerenciais                                                                                           |                                                                         | 6                       |
| AN140 - IMPLANTAÇÃO DE METODOL    | in a second and a second a second a second a second a second a second a second a second a second a second a se |                                                                         |                         |
| M223 - GARANTIR 100% DAS NOVAS.   |                                                                                                    |                                                                         |                         |
| M224 - AMPLIAR DE 20 PARA 25      |                                                                                                    |                                                                         |                         |
| 1142.172 - AQUISIÇÃO DE VEÍCULOS  | tur: OC Loi                                                                                                    | IIO Deconstruit 57101 SECRETADIA DE ESTAD                               |                         |
| 1235.173 - CONSTRUÇÃO DE EQUIPA   | aus. 00 - Lei                                                                                                  | FEDERALV5                                                               | O DAMOLTICK DO DISTRITO |
| 2386.1803 - MODERNIZAÇÃO DO CON   |                                                                                                    |                                                                         |                         |
| 2411.1805 - GESTÃO DESCENTRALIZ   |                                                                                                    |                                                                         |                         |
| 1474.1846 - CONSTRUÇÃO DE QUAR    | SOLICITAÇÕES DE AJUSTE                                                                                         |                                                                         | $\odot$                 |
| 1482.1847 - REFORMA DE QUARTEIS   |                                                                                                    |                                                                         |                         |
| 2094.1848 - PROMOÇÃO DE ASSISTE   |                                                                                                    |                                                                         |                         |
|                                   |                                                                                                    | <b></b>                                                                 |                         |
|                                   |                                                                                                    |                                                                         |                         |

Serão então exibidas todas as propostas de revisão já realizadas dentro daquele atributo:

|                          | Ambiente de Homologação                                                 | UO: 57101 - SECRETARIA D | E ESTADO DA MULHER DO DISTRITO FEDERAL • | Luiz Carlos de v |
|--------------------------|-------------------------------------------------------------------------|--------------------------|------------------------------------------|------------------|
| PPA                      | Revisões do Atributo                                                    |                          |                                          | Voltar           |
| (\$) AÇÕES ORÇAMENTÁRIAS | PPA 2024-2027                                                           |                          |                                          |                  |
| D TRAMITAÇÃO             | M219 - ATENDER COM PROCESSOS DE DESE<br>ENCAMINHADAS PELOS EQUIPAMENTOS | ENVOLVIMENTO PROFISSIONA | L E AÇÃO EMPREENDEDORA 100% DAS          | MULHERES         |
| iniciativas estratégicas |                                                                         |                          |                                          |                  |
| UNIDADES ORÇAMENTÁRIAS   |                                                                         |                          |                                          | O Nova revisão   |
| I TABELAS                | Propostas inativas                                                      | OBJETO DA REVISÃO        | STATUS INA                               | TIVO AÇÕES       |
|                          | Nenhum resultado encontrado                                             |                          |                                          |                  |
|                          | 0 registros                                                             |                          |                                          |                  |

Na consulta acima, o sistema não identificou nenhuma proposta de Revisão. No entanto, caso houvesse alguma proposta de Revisão, o Usuário poderia visualizá-la, clicando no botão ┍ .

Caso o Usuário queira visualizar as propostas de Revisão inativas, no âmbito do atributo do Objetivo, deverá assinalar o botão "Propostas inativas", destacado acima.

## 7. TRÂMITE DA PROPOSTA DE REVISÃO DO PPA

O processo Revisão do PPA 2024-2027 tramita por diversos atores, quais sejam: Unidade Orçamentária, Titular da Unidade Orçamentária e Órgão Central de Planejamento.

A Unidade Orçamentária insere as informações, tramita para análise do Órgão Central, o qual pode devolver para ajustes ou encaminhar para aprovação do Titular que, por sua vez, poderá aprovar ou também solicitar ajustes.

A cada etapa da tramitação, chamada de "momento", é atribuído um ator, para identificar com quem o Objetivo/atributo está acrescido do termo (R), para identificar que se trata do processo de Revisão, além do momento, da situação em que se encontra a proposta. As possibilidades serão descritas conforme a seguir:

ator com quem o atributo está (UO/TITULAR/OC) + (R) + situação da proposta

Sendo UO (Unidade Orçamentária), TITULAR (Titular da Unidade Orçamentária) e OC (Órgão Central).

A situação da proposta, por sua vez, enquadra-se nos seguintes status:

| STATUS DO PEDIDO DE<br>REVISÃO | SIGNIFICADO DO STATUS                                                |
|--------------------------------|----------------------------------------------------------------------|
| UO – (R) EM ELABORAÇÃO         | Status inicial da proposta de revisão incluída pelo Usuário<br>UO.   |
| OC – (R) EM ELABORAÇÃO         | Status inicial da proposta de revisão cadastrada pelo<br>Usuário OC. |

| TITULAR – <mark>(R)</mark> EM<br>ELABORAÇÃO  | Status inicial da proposta de revisão incluída pelo Usuário<br>TITULAR.                                                                                                    |
|----------------------------------------------|----------------------------------------------------------------------------------------------------|
| OC – (R) PROPOSTA                            | Indica que o atributo está no OC, para análise e verificação do atendimento aos critérios definidos.                                                                           |
| UO – (R) AJUSTE                              | Indica que o atributo foi devolvido (pelo Titular ou OC)<br>ao Usuário UO, para ajuste, em algum dos campos.                                                                   |
| OC – (R) PROPOSTA<br>AJUSTADA                | Indica que o atributo, objeto de ajuste, foi devolvido para o OC, com os devidos ajustes.                                                                                      |
| UO – (R) ANALISADO                           | Indica que o atributo encaminhado para análise do OC<br>atendeu os critérios solicitados, naquele momento, e foi<br>devolvido para a UO.                                       |
| TITULAR – <mark>(R)</mark> PARA<br>APROVAÇÃO | Indica que a proposta está com o Titular da UO, para aprovação.                                                                                                    |
| TITULAR - (R) APROVADO                       | Indica que a proposta foi aprovada pelo Titular, restando<br>ser encaminhada para o OC, no momento adequado.                                                                   |
| OC – (R) APROVADO PELO<br>TITULAR            | Indica que a proposta aprovada pelo Titular foi enviada<br>para o OC, para homologação. Esta proposta é passível<br>de solicitação de ajuste ou homologação.                   |
| OC - (R) HOMOLOGADO                          | Indica que a proposta foi homologada pelo OC,<br>restando ser encaminhada, por meio de PL, para<br>consolidação e envio à CLDF, ou por Decreto do Chefe<br>do Poder Executivo. |
| OC - (R) PROJETO DE LEI/<br>DECRETO          | Indica a proposta final que será encaminhada para a<br>CLDF ou para o Chefe do Poder Executivo, conforme o<br>caso.                                                            |
| OC – (R) CAPTURADO                           | Situação especial em que a proposta da Unidade<br>(UO/Titular) é capturada pelo OC, para eventual ajuste<br>e/ou tramitação.                                                   |
| OC - (R) LEI/ DECRETO                        | Lei sancionada ou Decreto expedido, conforme o caso.                                                                                                    |

#### 7.1 Encaminhamento das informações preenchidas pela Unidade

Na tramitação da revisão, estão disponíveis para a UO os botões "Para Análise" e "Para Aprovação" dentro de cada objetivo/atributo, conforme a imagem a seguir, para que a UO envie para o OC analisar as informações prestadas ou para aprovação do Titular, respectivamente:

Status da Revisão: UO - (R) Em Elaboração

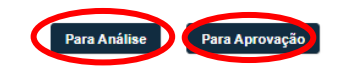

É preferível que primeiro se encaminhe para análise do Órgão Central para que só se submeta à aprovação do Titular o que já estiver conforme os critérios definidos. Todavia, estando próximo do fim do prazo previsto no cronograma, é recomendável a imediata remessa para aprovação do Titular para que não se perca prazos, cuja prorrogação só será deferida se solicitada pelo próprio Titular da Unidade. Registramos ser de responsabilidade do agente de planejamento acessar o PPA WEB para acompanhar o trâmite dos objetivos/atributos sob sua responsabilidade até **que todos estejam no status OC (R) – Homologado.** Antes disso, o objetivo/atributo está sob análise e pode ser solicitado ajuste ou mais informações pela SUPLAN à Unidade.

#### 7.2 Aprovação do Titular

O Titular da Unidade Orçamentária aprovará as informações lançadas pelo Agente de Planejamento também no sistema PPA WEB.

As informações inseridas pelos usuários da Unidade Orçamentária são tramitadas para o Titular, que pode aprovar e encaminhar para o OC ou devolver ao Agente de Planejamento da UO para ajuste:

Status da Revisão: TITULAR - (R) Para Aprovação

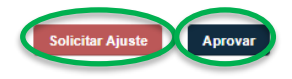

O prazo para aprovação do Titular da Unidade finda-se no limite do cronograma, ou seja, até 31/05/2024 no caso de revisões de objetivos, indicadores, metas e ações não orçamentárias que impactem o exercício de 2024, e até 30/06/2024 no caso de ações orçamentárias que constarão do Projeto de Lei Orçamentária (PLOA) 2025. Isto é, a aprovação do Titular não será à margem ou após esse período.

No caso de não haver tempo de prévia análise técnica pelo Órgão Central, sugerimos a imediata remessa para aprovação do Titular para que não se perca prazos.

#### 7.3 Tramitação em lote

Além da tramitação individual, que ocorre dentro de cada tela por meio dos botões que lhes são correspondentes, é possível, ainda, tramitar em lote os objetivos/atributos que estiverem no mesmo status de tramitação.

Para tanto, o usuário, na tela da "Tramitação Revisão", deverá filtrar pelo status a fim de selecionar os objetivos /atributos que serão tramitados em lote e ativar os botões referentes àquele momento da tramitação:

| E PIAno Planta nu si       |                                                                       |                                                       |               |                           |                     |                          |                    |                      |                         |               | meida L ~ |   |
|----------------------------|-----------------------------------------------------------------------|-------------------------------------------------------|---------------|---------------------------|---------------------|--------------------------|--------------------|----------------------|-------------------------|---------------|-----------|---|
|                            |                                                                       |                                                       |               |                           |                     |                          |                    |                      |                         |               |           |   |
| PPA                        | PPA 202                                                               | •                                                     | Códig         | jo ou Nome                | Tipo Revisão        |                          |                    | •                    |                         | •             |           |   |
|                            | Norma                                                                 | · · · ·                                               | Tipo Atributo |                           |                     | - Altera PPA             |                    |                      |                         | •             |           |   |
| \$ AÇÕES ORÇAMENTÁRIA S    | Propon                                                                | nente da Revisão (Todos) 🔹                            | 57101         | 7101 - SMDF V5            |                     |                          |                    |                      |                         |               |           |   |
| TRAMITAÇÃO                 | Inativo                                                               |                                                       |               |                           |                     |                          |                    |                      |                         |               |           |   |
| 🕰 Elaboração 🗕 🔫           | Filtrar                                                               | Limpar                                                |               |                           |                     |                          |                    |                      |                         |               |           |   |
| Monitoramento              |                                                                       |                                                       |               |                           |                     |                          |                    |                      |                         |               |           |   |
| Avaliação                  | D D H A A                                                             |                                                       |               |                           |                     |                          |                    |                      |                         |               |           |   |
| Revisão                    | REVISOES DE ATRIBUTOS DO PPA 🔊 Relatório Resumido 🖓 🎧                 |                                                       |               |                           |                     |                          |                    |                      |                         |               |           |   |
| INICIATIVA S ESTRATÉGICA S | Status da Revisão: UO - (R) Em Elaboração Para Análise Para Aprovação |                                                       |               |                           |                     |                          |                    |                      |                         |               |           |   |
|                            | _                                                                     |                                                       |               |                           |                     |                          |                    |                      |                         |               |           |   |
| UNIDADES ORÇAMENTARIAS     |                                                                       | CÓDIGO NOME                                           |               | STATUS                    | TIPO DE<br>REVISÃO  | PROPONENTE DA<br>REVISÃO | UO<br>RESPON SÁVEL | ÚLTIMA<br>TRAMITAÇÃO | NORMA                   | ALTERA<br>PPA | INATIVO   | 2 |
| TABELAS                    |                                                                       | 2268 PROMOÇÃO DA AUTONOMIA<br>MULHER NO DISTRITO FEDE | DA<br>RAL     | UO - (R) Em<br>Elaboração | Incluir -<br>1474   | 14101 - SEAGRI<br>V4     | 57101 - SMDF<br>V5 | N/A                  | N° YYYY                 |               | Não       | ~ |
| RELATÓRIOS                 |                                                                       | D268 PROMOÇÃO DA AUTONOMIA<br>MULHER NO DISTRITO FEDE | DA<br>RAL     | UO - (R) Em<br>Elaboração | Incluir -<br>1692   | 14101 - SEAGRI<br>V4     | 57101 - SMDF<br>V5 | N/A                  | Informação<br>Gerencial |               | Não       | * |
|                            |                                                                       | D268 PROMOÇÃO DA AUTONOMIA<br>MULHER NO DISTRITO FEDE | DA<br>RAL     | UO - (R) Em<br>Elaboração | Incluir -<br>PM1579 | 01101 - CLDF V4          | 57101 - SMDF<br>V5 | N/A                  | -                       |               | Não       | ~ |

Como exemplo, na tela acima, o usuário de perfil UO filtrou ou objetivos/atributos que

estavam no status "UO – (R) Em Elaboração", conforme destacado de vermelho. Na sequência, foram exibidas as caixas de seleção para que o usuário indique quais objetivos/atributos deseja tramitar em lote. Poderiam ser selecionados um a um os objetivos/atributos ou, caso o usuário deseje selecionar todos, basta clicar na caixa de seleção superior destacada com a seta verde. Selecionados os objetivos/atributos, automaticamente aparecerão os botões disponíveis para aquele status de tramitação. Neste caso, aparecerão os botões Para Análise e Para Aprovação.

Vejamos um outro exemplo, com os botões disponíveis para o perfil Titular-UO:

| PIANO PIURIANUAI         |        |            | Ambiente de Homole                                     | ogaçã   |                                 | itular-UO: 5710     | 1 - SEC      | RETARIA DE E       | STADO DA MULH      | ER DO DISTRITO F                                | EDERAL •                | 0              | Luiza Ali | meida L v |
|--------------------------|--------|------------|--------------------------------------------------------|---------|---------------------------------|---------------------|--------------|--------------------|--------------------|-------------------------------------------------|-------------------------|----------------|-----------|-----------|
| 🕖 рра                    | Propo  | ostas      | de Revisão do P                                        | PA      | 2024-202                        | 27                  |              |                    |                    |                                                 |                         |                |           | Voltar    |
| \$ AÇÕES ORÇAMENTÁRIA S  | PPA 2  | 024-202    | 7                                                      |         |                                 |                     |              |                    |                    |                                                 |                         |                |           |           |
| TRAMITAÇÃO               | PPA 2  | 024-2027   | •                                                      | Códig   | go ou Nome                      |                     | Tipo Revisão |                    |                    | <ul> <li>TITULAR - (R) Para Aprovaçã</li> </ul> |                         |                | ão        |           |
| Elaboração               | Norma  | 1          | •                                                      | Tipo A  | Atributo                        |                     | -            | Programa           |                    | ✓ Altera PPA                                    |                         |                |           | •         |
| Monitoramento            | Propo  | nente da F | Revisão (Todos) 🔹                                      | 57101   | 1 - SMDF V5                     |                     | -            | 0                  |                    |                                                 |                         |                |           |           |
| Avaliação                |        |            |                                                        |         |                                 |                     |              |                    |                    |                                                 |                         |                |           |           |
| Revisão                  | Inati  | ivo        |                                                        |         |                                 |                     |              |                    |                    |                                                 |                         |                |           |           |
| INICIATIVAS ESTRATÉGICAS | Filtra | ar         | Limpar                                                 |         |                                 |                     |              |                    |                    |                                                 |                         |                |           |           |
| UNIDADES ORÇAMENTÁRIAS   | REVISÕ | ES DE AT   | RIBUTOS DO PPA                                         |         |                                 |                     |              |                    |                    | Relatório de Revis                              | ão 🛛 🖸 Relatório        | Resumido       |           |           |
| TABELAS                  | Status | da Rev     | isão: TITULAR - (R) Para A                             | prova   | ação                            |                     |              |                    |                    |                                                 | So                      | licitar Ajuste | A         | provar    |
|                          |        |            |                                                        |         |                                 |                     |              |                    |                    |                                                 |                         |                | _         |           |
|                          |        | CÓDIGO     | NOME                                                   | ſ       | STATUS                          | TIPO DE<br>REVISÃO  | PROF<br>REVI | PONENTE DA<br>ISÃO | UO<br>RESPONSÁVEL  | ÚLTIMA<br>TRAMITAÇÃO                            | NORMA                   | ALTERA<br>PPA  | INATIVO   | (         |
| QUANTITATIVO             |        | O268       | PROMOÇÃO DA AUTONOMIA DA<br>MULHER NO DISTRITO FEDERA  | A<br>AL | TITULAR - (R)<br>Para Aprovação | Incluir -<br>PIN970 | Órgã         | io Central         | 57101 - SMDF<br>V5 | 26/01/2024<br>10:42:34                          |                         |                | Não       | <b>~</b>  |
|                          |        | 0268       | PROMOÇÃO DA AUTONOMIA DA<br>MULHER NO DISTRITO FEDERA  | A<br>AL | TITULAR - (R)<br>Para Aprovação | Alterar             | Órgã         | io Central         | 57101 - SMDF<br>V5 | 10/05/2024<br>11:18:25                          | Informação<br>Gerencial |                | Não       | e         |
|                          |        | 0269       | COMBATE A VIOLÊNCIA CONTR<br>MULHER NO DISTRITO FEDERA | A A     | TITULAR - (R)<br>Para Aprovação | Incluir -<br>4214   | Órgã         | o Central          | 57101 - SMDF<br>V5 | 10/05/2024<br>11:26:51                          | -                       |                | Não       | t         |

Já no exemplo acima, o usuário de perfil Titular-UO filtrou os objetivos/atributos que estavam no status "Titular – (R) Para Aprovação", conforme destacado de vermelho. Na sequência, foram exibidas as caixas de seleção para que o usuário indique quais objetivos/atributos deseja tramitar em lote. Poderiam ser selecionados um a um os objetivos/atributos ou, caso o usuário deseje selecionar todos, basta clicar na caixa de seleção superior destacada com a seta verde. Selecionados os objetivos/atributos, automaticamente aparecerão os botões disponíveis para aquele status de tramitação. Neste caso, aparecerão os botões

Solicitar Ajuste e Aprovar

#### 7.4 Visualização do histórico da tramitação

Para visualizar o histórico de tramitação, primeiro selecione o objetivo/atributo desejado e, em seguida, basta selecionar o ícone "visualizar histórico de tramitação", \_\_\_\_, indicado abaixo de verde:

| PPA WEB                                         |                                                                                                    | Ambiente de Homologação                                                                                                    | UO: 57101 - SECRETARIA DE ESTADO DA MULHE                                 | R DO DISTRITO FEDERAL •                  | Luiza Almeida L |
|-------------------------------------------------|----------------------------------------------------------------------------------------------------|----------------------------------------------------------------------------------------------------|---------------------------------------------------------------------------|------------------------------------------|-----------------|
| 🕘 рра                                           | Programa 5211 > Objetivo 0268                                                                                                    |                                                                                                    |                                                                           |                                          | Voltar          |
| \$ AÇÕES ORÇAMENTÁRIAS                          |                                                                                                    |                                                                                                    |                                                                           |                                          |                 |
| TRAMITAÇÃO                                      | PPA 2024-2027<br>0268 - PROMOÇÃO DA AU                                                                                                    | TONOMIA DA MULHER NO DISTRITO FEDERAL                                                                                                    |                                                                           |                                          |                 |
| INICIATIVAS ESTRATÉGICAS                        | Contract of the second second s |                                                                                                    |                                                                           |                                          |                 |
| UNIDADES ORÇAMENTÁRIAS                          |                                                                                                    |                                                                                                    |                                                                           |                                          |                 |
| <ul> <li>TABELAS</li> <li>RELATÓRIOS</li> </ul> | OBJETIVO<br>UO Responsável<br>Código<br>Nome<br>Descrição                                                                                                    | 57101 - SECRETARIA DE ESTADO DA MULHER DO DISTR<br>O268<br>PROMOÇÃO DA AUTONOMIA DA MULHER NO DISTRITO<br>GARANTIR A PROMOÇÃO POLÍTICA, SOCIAL E ECONÓM | ITO FEDERALVS<br>FEDERAL<br>ICA PARA O EMPODERAMENTO FEMININO NO DISTRITO | FEDERAL, VISANDO A IGUALDADE DOS GÊNERO: | s.              |
| uantitativo) quantitativo                       | Temporário<br>Data Inicio 01/01/2024<br>Público Beneficiário<br>Inativo<br>EP                                                                                                    | NÃO<br>Data Fim 31/12/2027<br>MULHERES DO DISTRITO FEDERAL<br>NÃO<br>NÃO                                                                                |                                                                           |                                          |                 |
|                                                 | Status da Revisão: TITULA<br>Proponente da Revisao: Órgão                                                                                                    | R - (R) Para Aprovação<br>Central                                                                                                    |                                                                           |                                          |                 |
|                                                 | Alterar<br>Proposta de Alteração do Ob                                                                                                    | ietivo O268.                                                                                                    | Campos                                                                    |                                          |                 |

Desta forma, é possível visualizar como estava a proposta em cada versão da tramitação.

#### 7.5 Consulta dos objetivos/atributos com solicitação de ajuste

Quando o Órgão Central emite uma solicitação de ajuste, o usuário com perfil Agente de Planejamento recebe automaticamente no e-mail cadastrado uma mensagem padrão alertando-o para consultar o sistema:

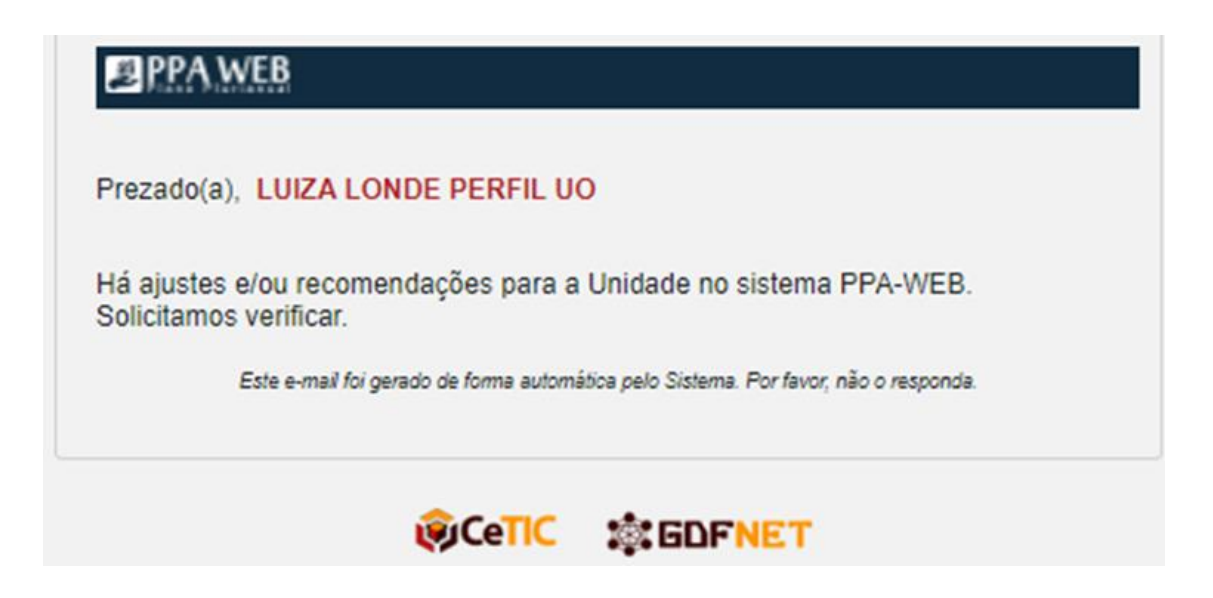

No entanto esta mensagem padrão também pode se dar, além da solicitação de ajustes, no caso da expedição de recomendações, no Módulo Monitoramento.

Para verificar se é solicitação de ajuste no âmbito da Revisão, acesse o menu lateral esquerdo, clique em Tramitação >> Revisão, selecione o status "UO – (A) Ajuste" e clique em Fittrar :

|                          | Ambiente de Homologação                                     | -UO: 57101 - SECRETARIA DE ESTAD                                | NO DA MULHER DO DISTRITO FEDERAL • Luiza Almeida L •     |
|--------------------------|-------------------------------------------------------------|-----------------------------------------------------------------|----------------------------------------------------------|
| 🔎 рра                    | Propostas de Revisão do PPA 2024                            | -2027                                                           | Voltar                                                   |
| \$ AÇÕES ORÇAMENTÁRIA S  | PPA 2024-2027                                               |                                                                 |                                                          |
| TRAMITAÇÃO               | PPA 2024-2027   Código ou Nome                              | Tipo Revisão                                                    | ▼ UO - (R) Ajuste ▼                                      |
| Elaboração               | Norma   Tipo Atributo                                       | ✓ Programa                                                      | ✓ Altera PPA ✓                                           |
| Monitoramento            | Propopante da Revisão (Todos)                               | . 0                                                             |                                                          |
| Avaliação                |                                                             | ,                                                               |                                                          |
| 🖸 Revisão                | Inativo                                                     |                                                                 |                                                          |
| INICIATIVAS ESTRATÉGICAS | Filtrar Limpar                                              |                                                                 |                                                          |
| UNIDADES ORÇAMENTÁRIAS   | REVISÕES DE ATRIBUTOS DO PPA                                |                                                                 | Relatório de Revisão                                     |
|                          | CÓDIGO NOME                                                 | STATUS TIPO DE PROPONENTE DA<br>REVISÃO REVISÃO                 | UO ÚLTIMA<br>RESPONSÁVEL TRAMITAÇÃO NORMA ALTERA INATIVO |
|                          | 0268 PROMOÇÃO DA AUTONOMIA DA MULHER<br>NO DISTRITO FEDERAL | JO - (R) Incluir - Órgão Central<br>Ijuste PM1566 Órgão Central | 57101 - SMDF 06/11/2023 - Não 🛃                          |
| QUANTITATIVO             | 0268 PROMOÇÃO DA AUTONOMIA DA MULHER<br>NO DISTRITO FEDERAL | JO - (R) Incluir - 1471 Órgão Central<br>ijuste                 | 57101 - SMDF 06/11/2023 - Não ↔                          |
|                          | 0268 PROMOÇÃO DA AUTONOMIA DA MULHER<br>NO DISTRITO FEDERAL | JO - (R) Incluir - 2411 Órgão Central<br>Sjuste                 | 57101 - SMDF 19/02/2024 PLX Não 🏞                        |

Selecione o objetivo/atributo que pretende visualizar a solicitação de ajuste por meio do botão 🌧 , destacado de verde na tela acima.

Na tela seguinte, do objetivo/atributo, abra a caixa "Solicitações de Ajuste" para visualizar todos as demandas de ajustes expedidas pelo OC ou pelo Titular, bem como seu solicitante e data.

| SOLICI | TAÇÕES DE AJUSTE |                                                |            |
|--------|------------------|------------------------------------------------|------------|
|        | Ajustar          | 15/04/2024 17:11:11<br>Donaldo César Rodrigues | Visualizar |

# 8. RELATÓRIO DE REVISÃO

O Relatório de Revisão e o Relatório Resumido (de Revisão), bem como uma versão Excel, estão disponíveis na tela Tramitação >> Revisão:

| PPA WEB                               | Ambiente de Ho                                              | omologação                | UO: 571            | 01 - SECRETARIA DE       | ESTADO DA MULH     | ER DO DISTRITO F     | EDERAL                     | Luiza Al   | meida L ~ |
|---------------------------------------|-------------------------------------------------------------|---------------------------|--------------------|--------------------------|--------------------|----------------------|----------------------------|------------|-----------|
| 🕖 рра                                 | Propostas de Revisão do PP                                  | A 2024-202                | 27                 |                          |                    |                      |                            |            | Voltar    |
| \$ AÇÕES ORÇAMENTÁRIA S               | PPA 2024-2027                                               |                           |                    |                          |                    |                      |                            |            |           |
| TRAMITAÇÃO                            | PPA 2024-2027 • C                                           | ódigo ou Nome             |                    | Tipo Revis               | ão                 | •                    | Status                     |            | -         |
| Elaboração                            | Norma 👻 Tip                                                 | oo Atributo               |                    | • Programa               |                    | -                    | Altera PPA                 |            | •         |
| Monitoramento                         | Proponente da Revisão (Todos) - 57                          | 101 - SMDF V5             |                    | . 0                      |                    |                      |                            |            |           |
| Avaliação                             |                                                             |                           |                    |                          |                    |                      |                            |            |           |
| Revisão                               | Filtrar                                                     |                           |                    |                          |                    |                      |                            |            |           |
| INICIATIVAS ESTRATÉGICAS              | Linpa                                                       |                           |                    |                          |                    |                      |                            |            |           |
| <b>(I</b> III) UNIDADES ORÇAMENTÁRIAS | REVISÕES DE ATRIBUTOS DO PPA                                |                           |                    |                          | 1                  | 🛛 Relatório de Revi  | são 🛛 🔹 Relatório Resumido |            | R         |
|                                       | CÓDIGO NOME                                                 | STATU S                   | TIPO DE<br>REVISÃO | PROPONENTE DA<br>REVISÃO | UO<br>RESPONSÁVEL  | ÚLTIMA<br>TRAMITAÇÃO | NORMA ALTE<br>PPA          | RA INATIVO | >         |
|                                       | 0268 PROMOÇÃO DA AUTONOMIA DA<br>MULHER NO DISTRITO FEDERAL | UO - (R) Em<br>Elaboração | Incluir -<br>1474  | 14101 - SEAGRI V4        | 57101 - SMDF<br>V5 | N/A                  | Nº YYYY                    | Não        | *         |
|                                       | 0268 PROMOÇÃO DA AUTONOMIA DA<br>MULHER NO DISTRITO FEDERAL | UO - (R) Em<br>Elaboração | Incluir -<br>1692  | 14101 - SEAGRI V4        | 57101 - SMDF<br>V5 | N/A                  | Informação<br>Gerencial    | Não        | *         |

O Relatório de Revisão permite uma visualização geral, tal como consta da norma de revisão (lei ou decreto).

Já o Relatório Resumido de Revisão exibe cada descrição de alteração e a justificativa, o status da revisão, a norma, dentre outras informações.

Por sua vez, a versão excel, como é inerente desta modalidade, permite ao usuário aplicar filtros de pesquisa.

Assim, cada modalidade de relatório possui uma finalidade e informações próprias, a depender das necessidades do usuário, facilitando a tomada de decisão por meio de uma compreensão ampla.